# Uživatelská příručka

#### Samsung Printer Xpress

CLX-419x series CLX-626x series C186x series

# ZÁKLADNÍ

Tato příručka obsahuje informace týkající se instalace, základních činností a řešení potíží v systému Windows.

#### ROZŠÍŘENÁ

Tato příručka obsahuje informace o instalaci, pokročilé konfiguraci, provozu a řešení potíží v prostředí různých operačních systémů. Některé funkce nemusí být u některých modelů nebo v některých zemích dostupné.

# ZÁKLADNÍ

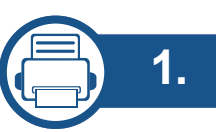

#### Úvod

| Hlavní výhody                    | 5  |
|----------------------------------|----|
| Funkce podle modelů              | 8  |
| Užitečné informace               | 17 |
| O této uživatelské příručce      | 18 |
| Bezpečnostní informace           | 19 |
| Přehled zařízení                 | 25 |
| Celkový pohled na ovládací panel | 31 |
| Zapnutí zařízení                 | 36 |
| Místní instalace ovladače        | 37 |
| Reinstalace ovladače             | 39 |

# 2. Přehled nabídek a základní nastavení

| Přehled nabídek             | 41 |
|-----------------------------|----|
| Základní nastavení zařízení | 56 |
| Zásobník a tisková média    | 58 |
| Základní funkce tisku       | 74 |
| Základní kopírování         | 82 |
| Základní skenování          | 87 |

| Základní faxování               | 88 |
|---------------------------------|----|
| Použití paměťového zařízení USB | 93 |

#### 3. Údržba

| Objednání spotřebního materiálu a        |     |
|------------------------------------------|-----|
| příslušenství                            | 101 |
| Dostupný spotřební materiál              | 102 |
| Dostupné příslušenství                   | 104 |
| Dostupné součásti pro údržbu             | 105 |
| Skladování kazety s tonerem              | 106 |
| Rozprostření toneru                      | 108 |
| Výměna kazety s tonerem                  | 110 |
| Výměna zásobníku použitého toneru        | 113 |
| Instalace příslušenství                  | 115 |
| Sledování životnosti spotřebního         |     |
| materiálu                                | 119 |
| Nastavení upozornění na nedostatek       | 100 |
| toneru                                   | 120 |
| Cištění zařízení                         | 121 |
| Tipy pro přenášení a skladování zařízení | 127 |

# ZÁKLADNÍ

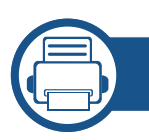

#### 4. Řešení potíží

| Rady, jak zabránit uvíznutí papíru | 129 |
|------------------------------------|-----|
| Odstraňování zaseknutých originálů |     |
| dokumentů                          | 130 |
| Odstranění uvíznutého papíru       | 135 |
| Význam stavové kontrolky           | 147 |
| Vysvětlení zobrazených zpráv       | 150 |

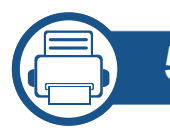

#### 5. Příloha

| Technické specifikace | 158 |
|-----------------------|-----|
| Právní předpisy       | 172 |
| Copyright             | 186 |

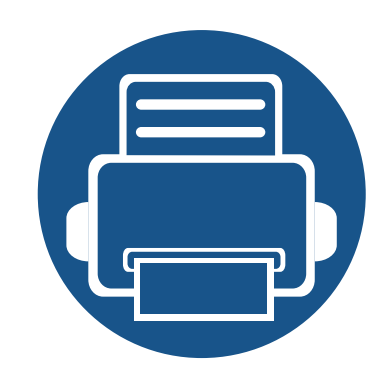

# 1. Úvod

Tato kapitola obsahuje informace, které potřebujete znát před použitím zařízení.

| • | Hlavní výhody                    | 5  |
|---|----------------------------------|----|
| • | Funkce podle modelů              | 8  |
| • | Užitečné informace               | 17 |
| • | O této uživatelské příručce      | 18 |
| • | Bezpečnostní informace           | 19 |
| • | Přehled zařízení                 | 25 |
| • | Celkový pohled na ovládací panel | 31 |
| • | Zapnutí zařízení                 | 36 |
| • | Místní instalace ovladače        | 37 |
| • | Reinstalace ovladače             | 39 |

# Hlavní výhody

#### Šetrnost k životnímu prostředí

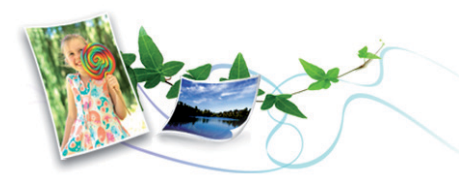

- Toto zařízení podporuje ekologický režim, který šetří toner a papír (viz "Tisk v ekologickém režimu" na straně 78).
- Tiskem více stránek dokumentu na jeden list lze ušetřit papír (viz "Použití pokročilých tiskových funkcí" na straně 320).
- Tiskem na obě strany papíru lze dosáhnout jeho úspory (oboustranný tisk) (viz "Použití pokročilých tiskových funkcí" na straně 320).
- Toto zařízení automaticky šetří elektrickou energii tím, že podstatně snižuje její spotřebu v době, kdy není používáno.
- Abyste ušetřili energii, doporučujeme používat recyklovaný papír.

#### Rychlý tisk ve vysokém rozlišení

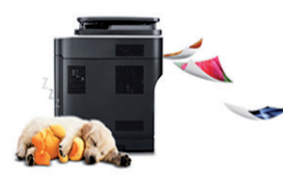

- Můžete tisknout v celém spektru barev pomocí systému modrá, červená, žlutá a černá.
- Můžete tisknout s rozlišením až 9 600 x 600 dpi efektivního výstupu. (600 x 600 x 4 bity).

- Rychlý tisk na požádání.
  - CLX-419x series/C186x series
    - Pro jednostranný tisk až 18 str./min. (A4) nebo až 19 str./min. (Letter).
  - CLX-626x series
    - Pro jednostranný tisk až 24 str./min. (A4) nebo až 25 str./min. (Letter).
    - Pro oboustranný tisk až 12 str./min. (A4) nebo až 12 str./min. (Letter).

#### Pohodlí

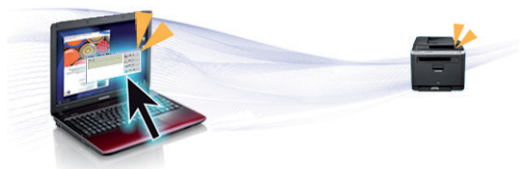

- Stačí přiložit mobilní zařízení ke značce NFC na tiskárně a tisková úloha bude provedena (viz "Použití funkce NFC" na straně 260).
- Pomocí aplikací, které podporují službu Google Cloud Print<sup>™</sup>, můžete tisknout ze svého smartphonu nebo počítače i na cestách (viz "Google Cloud Print<sup>™</sup>" na straně 268).
- Aplikace Easy Capture Manager vám umožní snadno upravovat a tisknout snímky pořízené pomocí klávesy Print Screen na klávesnici (viz "Easy Capture Manager" na straně 361).

# Hlavní výhody

- Samsung Easy Printer Manager a Monitor stavu tiskárny je program, který sleduje stav zařízení, informuje vás o něm a umožňuje upravit nastavení zařízení (viz "Používání aplikace Stav tiskárny Samsung" na straně 373 nebo "Používání aplikace Samsung Easy Printer Manager" na straně 370).
- Samsung Easy Document Creator je aplikace, který uživatelům pomáhá skenovat, sestavovat a ukládat dokumenty v různých formátech, včetně formátu .epub. Tyto dokumenty lze sdílet prostřednictvím serverů sociálních sítí nebo faxu (viz "Používání aplikace Samsung Easy Document Creator" na straně 369).
- Program AnyWeb Print slouží k zachycování obrazovek, náhledů, výstřižků a tisku obrazovky aplikace Windows Internet Explorer jednodušeji než při používání běžného programu (viz "Samsung AnyWeb Print" na straně 363).
- Inteligentní aktualizace vám umožní kontrolovat nejnovější software a instalovat nejnovější verze v průběhu procesu instalace ovladače tiskárny. Toto je k dispozici pouze v systému Windows.
- Máte-li přístup k Internetu, můžete na webové stránce společnosti Samsung získat nápovědu, informace o technické podpoře, ovladače tiskáren, příručky a informace k objednávání na Internetu; www.samsung.com > najděte svůj produkt > Podpora nebo Ke stažení.

#### Široká škála funkcí a podporovaných aplikací

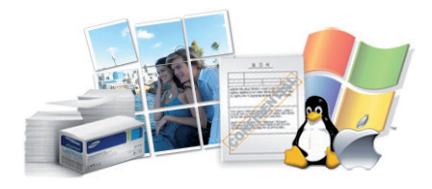

- Podporuje různé formáty papíru (viz "Specifikace tiskových médií" na straně 161).
- Tisk vodoznaků: Dokumenty lze označit zadanými slovy, například "Confidential" (viz "Použití pokročilých tiskových funkcí" na straně 320).
- Tisknout můžete v různých operačních systémech (viz "Požadavky na systém" na straně 167).
- Zařízení je vybaveno rozhraním USB nebo síťovým rozhraním.

# Hlavní výhody

Podporuje různé metody nastavení bezdrátové sítě

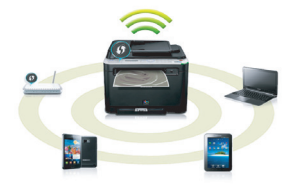

- Pomocí tlačítka WPS (Wi-Fi Protected Setup™)
  - K bezdrátové sítí se můžete snadno připojit pomocí tlačítka WPS na zařízení a přístupovém bodu (bezdrátovém routeru).
- Pomocí USB kabelu nebo síťového kabelu
  - Pomocí USB kabelu nebo síťového kabelu se můžete připojit k bezdrátové síti a provést různá její nastavení.
- Pomocí funkce Wi-Fi Direct
  - Pomocí funkce Wi-Fi nebo Wi-Fi Direct můžete pohodlně tisknout ze svého mobilního přístroje.

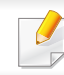

Viz "Přehled způsobů nastavení bezdrátové sítě" na straně 214.

Některé funkce a volitelné doplňky nemusí být u některých modelů nebo v některých zemích dostupné.

#### Operační systém

| Operační systém | CLX-419xN<br>CLX-419xFN | CLX-419xFW<br>C186xFW | CLX-626xND<br>CLX-626xFD<br>CLX-626xFR | CLX-626xFW |
|-----------------|-------------------------|-----------------------|----------------------------------------|------------|
| Windows         | •                       | •                     | •                                      | •          |
| Мас             | •                       | •                     | •                                      | •          |
| Linux           | •                       | •                     | •                                      | •          |
| Unix            | •                       | •                     | •                                      | •          |

(•: je k dispozici, prázdné: Není k dispozici)

#### Softwarové

Software a ovladač tiskárny můžete nainstalovat, když vložíte disk CD se softwarem do jednotky CD-ROM. V systému Windows vyberte software a ovladač tiskárny v okně **Zvolte software a obslužné programy k instalaci**.

| S                                 | oftwarové                        | CLX-419xN<br>CLX-419xFN | CLX-419xFW<br>C186xFW | CLX-626xND<br>CLX-626xFD<br>CLX-626xFR | CLX-626xFW |
|-----------------------------------|----------------------------------|-------------------------|-----------------------|----------------------------------------|------------|
| Ovladač tiskárny SPL              |                                  | •                       | •                     | •                                      | •          |
| Ovladač tiskárny PCI              | L                                | •                       | •                     | •                                      | •          |
| Ovladač tiskárny PS               |                                  | •                       | •                     | •                                      | •          |
| Ovladač tiskárny XPS              | S <sup>a</sup>                   | •                       | •                     | •                                      | •          |
| Nástroj Přímý tisk <sup>a</sup>   |                                  | •                       | •                     | •                                      | •          |
| Samsung Easy<br>Printer Manager   | Nastavení Skenovat do počítače   | •                       | •                     | •                                      | •          |
|                                   | Nastavení Faxovat do<br>počítače | •<br>(pouze CLX-419xFN) | •                     | •<br>(pouze CLX-626xFD/<br>CLX-626xFR) | •          |
| Nastavení zařízení                |                                  | •                       | •                     | •                                      | •          |
| Stav tiskárny Samsung             |                                  | •                       | •                     | •                                      | •          |
| Samsung AnyWeb Print <sup>a</sup> |                                  | •                       | •                     | •                                      | •          |
| Samsung Easy Document Creator     |                                  | •                       | •                     | •                                      | •          |

| Sc                         | ftwarové               | CLX-419xN<br>CLX-419xFN | CLX-419xFW<br>C186xFW | CLX-626xND<br>CLX-626xFD<br>CLX-626xFR | CLX-626xFW |
|----------------------------|------------------------|-------------------------|-----------------------|----------------------------------------|------------|
| Easy Capture Manage        | r                      | •                       | •                     | •                                      | •          |
| Samsung Easy Color         | Manager <sup>a</sup>   | •                       | •                     | •                                      | •          |
| SyncThru™ Web Serv         | rice                   | •                       | •                     | •                                      | •          |
| SyncThru Admin Web Service |                        | •                       | •                     | •                                      | •          |
| Easy Eco Driver            |                        | •                       | •                     | •                                      | •          |
| Faxování                   | Samsung Network PC Fax | •<br>(pouze CLX-419xFN) | •                     | •<br>(pouze CLX-626xFD/<br>CLX-626xFR) | •          |
| Skenovani                  | Ovladač skeneru TWAIN  | •                       | •                     | •                                      | •          |
|                            | Ovladač skeneru WIA    | •                       | •                     | •                                      | •          |

a. Stáhněte software z webových stránek společnosti Samsung a nainstalujte ho: (http://www.samsung.com > najděte svůj produkt > Podpora nebo Ke stažení). Před instalací zkontrolujte, zda operační systém v počítači tento software podporuje.

(•: je k dispozici, prázdné: Není k dispozici)

#### Funkce modelů

| Funkce                                                     | CLX-419xN<br>CLX-419xFN | CLX-419xFW<br>C186xFW | CLX-626xND<br>CLX-626xFD<br>CLX-626xFR | CLX-626xFW |
|------------------------------------------------------------|-------------------------|-----------------------|----------------------------------------|------------|
| Vysokorychlostní USB 2.0                                   | •                       | •                     | •                                      | •          |
| Rozhraní pevné sítě LAN Ethernet 10/<br>100/1000 Base TX   | •                       | •                     | •                                      | •          |
| Paralelní konektor IEEE 1284B <sup>a</sup>                 |                         |                       | 0                                      | 0          |
| Síťové rozhraní 802.11b/g/n<br>bezdrátová LAN <sup>b</sup> |                         | •                     |                                        | •          |
| Technologie NFC (Near Field Communication)                 |                         | •<br>(pouze C186xFW)  |                                        |            |
| Google Cloud Print™                                        | •                       | •                     | •                                      | •          |
| AirPrint                                                   | •                       | •                     |                                        |            |
| Tisk v ekologickém režimu                                  | •                       | •                     |                                        | •          |
| Duplexní (oboustranný) tisk                                |                         |                       | •                                      | •          |
| <b>Duplexní (oboustranný) tisk</b> (ruční) <sup>cd</sup>   | •                       | •                     |                                        |            |
| Paměťové rozhraní USB                                      | •                       | •                     | •                                      | •          |

|                      | Funkce                                 | CLX-419xN<br>CLX-419xFN | CLX-419xFW<br>C186xFW | CLX-626xND<br>CLX-626xFD<br>CLX-626xFR | CLX-626xFW |
|----------------------|----------------------------------------|-------------------------|-----------------------|----------------------------------------|------------|
| Paměťový m           | nodul                                  | 0                       | 0                     | 0                                      | 0          |
| Přídavný zás         | sobník (zásobník 2)                    |                         |                       | 0                                      | 0          |
| Velkokapaci          | tní paměťové zařízení                  |                         |                       |                                        | ●e         |
| Podavač<br>dokumentů | Duplexní automatický<br>podavač (DADF) |                         |                       | •<br>(pouze CLX-626xFR)                | •          |
|                      | Automatický podavač<br>dokumentů       | •                       | •                     | •<br>(pouze CLX-626xND/ CLX-626xFD)    |            |
| Sluchátko            |                                        |                         |                       |                                        |            |

|          | Funkce                                                 | CLX-419xN<br>CLX-419xFN | CLX-419xFW<br>C186xFW | CLX-626xND<br>CLX-626xFD<br>CLX-626xFR | CLX-626xFW |
|----------|--------------------------------------------------------|-------------------------|-----------------------|----------------------------------------|------------|
| Faxování | Více násobné odeslání                                  | •                       | •                     | •                                      | •          |
|          |                                                        | (pouze CLX-419xFN)      |                       | (pouze CLX-626xFD/CLX-626xFR)          |            |
|          | Odložené odeslání                                      | •                       | •                     | •                                      | •          |
|          |                                                        | (pouze CLX-419xFN)      |                       | (pouze CLX-626xFD/CLX-626xFR)          |            |
|          | Prioritní odeslání                                     |                         |                       |                                        |            |
|          | Oboustranné odeslání                                   |                         |                       | ●<br>(pouze CLX-626xFR)                | •          |
|          | Bezpečný příjem                                        | •                       | •                     | •                                      | •          |
|          |                                                        | (pouze CLX-419xFN)      |                       | (pouze CLX-626xFD/CLX-626xFR)          |            |
|          | Duplexní tisk                                          |                         |                       | •<br>(pouze CLX-626xER)                | •          |
|          |                                                        |                         |                       |                                        |            |
|          | Předávání přijatých/<br>odeslaných zpráv –<br>faxování | •<br>(pouze CLX-419xFN) | •                     | ●<br>(pouze CLX-626xFD/CLX-626xFR)     | •          |
|          | Předávání přijatých/<br>odeslaných zpráv – e-<br>mailu |                         |                       | ●<br>(pouze CLX-626xFD/CLX-626xFR)     | •          |
|          | Předávání přijatých/<br>odeslaných zpráv –<br>server   |                         |                       | •<br>(pouze CLX-626xFD/CLX-626xFR)     | •          |

| Funkce    |                            | CLX-419xN<br>CLX-419xFN | CLX-419xFW<br>C186xFW | CLX-626xND<br>CLX-626xFD<br>CLX-626xFR | CLX-626xFW |
|-----------|----------------------------|-------------------------|-----------------------|----------------------------------------|------------|
| Skenovani | Skenování na e-mailu       | •                       | •                     |                                        | •          |
|           | Skenování na server<br>SMB |                         |                       | •                                      |            |
|           | Skenování na server<br>FTP |                         |                       | •                                      | •          |
|           | Oboustranné skenování      |                         |                       | •                                      | •          |
|           |                            |                         |                       | (pouze CLX-626xFR)                     |            |
|           | Skenování do PC            | •                       | •                     | •                                      | •          |

| Funkce     |                                                | CLX-419xN<br>CLX-419xFN | CLX-419xFW<br>C186xFW | CLX-626xND<br>CLX-626xFD<br>CLX-626xFR | CLX-626xFW |
|------------|------------------------------------------------|-------------------------|-----------------------|----------------------------------------|------------|
| Kopírování | Kopírování průkazu                             | •                       | •                     | •                                      | •          |
|            | Pořizování zmenšených<br>nebo zvětšených kopií | •                       | •                     | •                                      | •          |
|            | Třídění kopií                                  | •                       | •                     | •                                      | •          |
|            | Plakát                                         |                         |                       |                                        |            |
|            | Klon                                           |                         |                       |                                        |            |
|            | Automatické<br>přizpůsobení                    | •                       | •                     | •                                      | •          |
|            | Kniha                                          | •                       | •                     | •                                      | •          |
|            | 2 stránky na list, 4<br>stránky na list        | •                       | •                     | •                                      | •          |
|            | Úprava pozadí                                  | •                       | •                     | •                                      | •          |
|            | Posunutí okrajů                                |                         |                       |                                        |            |
|            | Vymazání okrajů                                |                         |                       | •                                      | •          |
|            | Vylepšení šedé                                 |                         |                       |                                        |            |
|            | Oboustranná kopie                              |                         |                       | •                                      | •          |

- a. Pokud používáte paralelní port, nemůžete používat kabel USB.
- b. V některých zemích nelze zakoupit bezdrátové síťové karty. V některých zemích lze použít pouze 802.11 b/g. Obrať te se na svého prodejce produktů Samsung nebo na obchod, kde jste zařízení zakoupili.
- c. K dispozici pouze pro operační systém Windows.
- d. Je podporován pouze zásobník 1.
- e. Zařízení je vybaveno kartou SD (Secure Digital) o kapacitě 4 GB.
- (•: součást dodávky, o: volitelné, bez symbolu: Není k dispozici)

## Užitečné informace

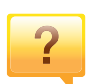

#### Zařízení netiskne.

- Otevřete tiskovou frontu a odeberte dokument ze seznamu (viz "Zrušení tiskové úlohy" na straně 75).
- Odeberte ovladač a znovu ho nainstalujte (viz "Místní instalace ovladače" na straně 37).
- Nastavte zařízení v systému Windows jako výchozí (viz "Nastavení zařízení jako výchozího zařízení" na straně 320).

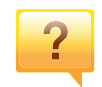

Kde lze koupit příslušenství nebo spotřební materiál?

- Informujte se u distributora výrobků značky Samsung nebo u místního prodejce.
- Navštivte stránky www.samsung.com/supplies. Vyberte svou zemi nebo region a zobrazí se informace o servisu výrobků.

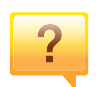

Stavová kontrolka bliká nebo nepřetržitě svítí.

- Vypněte výrobek a znovu jej zapněte.
- Podívejte se na význam kontrolky v této příručce a pokuste se podle návodu problém odstranit (viz "Význam stavové kontrolky" na straně 147).

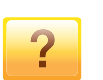

#### Došlo k vzpříčení papíru.

- Otevřete a zavřete kryt (viz "Pohled zepředu" na straně 26).
- Podívejte se na pokyny k odstranění uvíznutého papíru v této příručce a pokuste se podle návodu problém odstranit (viz "Odstranění uvíznutého papíru" na straně 135).

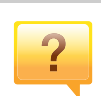

#### Výtisky jsou rozmazané.

- Hladina toneru může být nízká nebo nerovnoměrná.
   Protřepejte kazetu s tonerem (viz "Rozprostření toneru" na straně 108).
- Vyzkoušejte jiné nastavení rozlišení tisku (viz "Otevření předvoleb tisku" na straně 76).
- Vyměňte kazetu s tonerem (viz "Výměna kazety s tonerem" na straně 110).

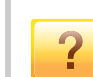

#### Kde lze stáhnout ovladač k zařízení?

 Na webové stránce společnosti Samsung můžete získat nápovědu, informace o technické podpoře, ovladače tiskáren, příručky a informace k objednávání na Internetu; www.samsung.com > najděte svůj produkt > Podpora nebo Ke stažení.

## O této uživatelské příručce

Tato uživatelská příručka obsahuje informace pro základní seznámení se zařízením a také podrobný popis každého kroku při používání zařízení.

- Před použitím zařízení si přečtěte bezpečnostní pokyny.
- Pokud se při používání zařízení vyskytnou problémy, postupujte podle pokynů v kapitole o řešení potíží.
- Výrazy použité v této uživatelské příručce jsou vysvětleny ve slovníku pojmů.
- Ilustrace v této uživatelské příručce se mohou od zařízení, které jste zakoupili, lišit v závislosti na doplňcích a modelu.
- Kopie obrazovek v této uživatelské příručce se mohou od zařízení, které jste zakoupili, lišit v závislosti na verzi firmwaru nebo ovladače.
- Postupy uvedené v této uživatelské příručce vycházejí především ze systému Windows 7.

#### Obecné ikony

| Ikona                                | Textu    | Popis                                                                                                    |  |
|--------------------------------------|----------|----------------------------------------------------------------------------------------------------|--|
| Poskytu<br>Pozor zařízení<br>poškoze |          | Poskytuje uživatelům informace o ochraně<br>zařízení před možným mechanickým<br>poškozením nebo selháním. |  |
|                                      | Varování | Používá se k upozornění uživatele na možnost<br>zranění osob.                                             |  |
|                                      | Poznámka | Uvádí dodatečné informace nebo podrobné specifikace funkcí a vlastností zařízení.                         |  |

#### Pojmy

Některé termíny v této příručce jsou vzájemně zaměnitelné:

- Dokument znamená totéž co originál či předloha.
- Papír znamená totéž co médium nebo tiskové médium.
- Zařízení označuje tiskárnu nebo multifunkční tiskárnu.

Tato varování a upozornění mohou vás nebo vaše okolí ochránit před poraněním a mohou také zabránit poškození zařízení. Před použitím tohoto zařízení si veškeré pokyny přečtěte a snažte se jim porozumět. Po přečtení této části tuto uložte na bezpečné místo pro budoucí použití.

#### Důležité bezpečnostní symboly

# Vysvětlení všech ikon a znaků používaných v této kapitole

|            | Varování   | Nebezpečné nebo riskantní postupy, které mohou vést k těžkým zraněním či k usmrcení.                     |  |
|------------|------------|----------------------------------------------------------------------------------------------------|--|
|            | Pozor      | Nebezpečné nebo riskantní postupy, které mohou<br>vést k drobným poraněním nebo ke škodám na<br>majetku. |  |
| $\bigcirc$ | Nezkoušejt | е.                                                                                                    |  |

#### Provozní prostředí

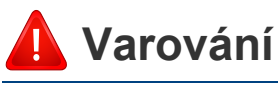

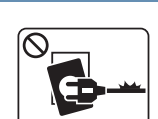

Nepoužívejte, pokud je napájecí kabel poškozen, nebo zásuvka není uzemněna.

Mohlo by dojít k zasažení elektrickým proudem nebo k požáru.

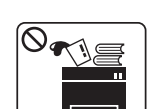

Na horní stranu zařízení nic nepokládejte (vodu, malé kovové nebo těžké předměty, svíčky, zapálené cigarety atd.).

Mohlo by dojít k zasažení elektrickým proudem nebo k požáru.

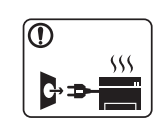

- Dojde-li k přehřátí (ze zařízení vystupuje kouř, slyšíte nezvyklé zvuky nebo zařízení vydává zápach), okamžitě zařízení vypněte a vytáhněte ze zásuvky.
- Uživatel by měl mít přístup k elektrické zásuvce pro případy nouze, kdy může být nutné, aby uživatel ze zásuvky vytáhl zástrčku.

Mohlo by dojít k zasažení elektrickým proudem nebo k požáru.

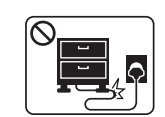

Na napájecí kabel nepokládejte těžké předměty, ani jej neohýbejte.

Stoupnete-li na napájecí kabel nebo dovolíte-li, aby byl vystaven nárazu těžkých předmětů, může dojít k zasažení elektrickým proudem nebo k požáru.

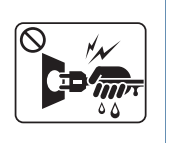

Zástrčku nevytahujte tahem za kabel. Se zástrčkou nemanipulujte mokrýma rukama.

Mohlo by dojít k zasažení elektrickým proudem nebo k požáru.

#### 🔔 Pozor

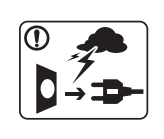

Při bouřce, nebo pokud zařízení dlouho nepoužíváte, vytáhněte napájecí kabel ze zásuvky.

Mohlo by dojít k zasažení elektrickým proudem nebo k požáru.

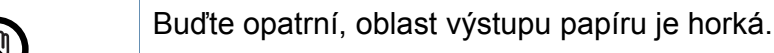

Může dojít k popálení.

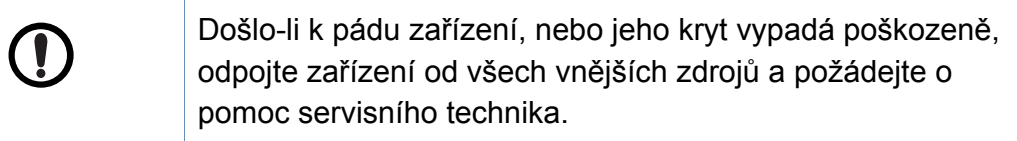

V opačném případě by mohlo dojít k zasažení elektrickým proudem nebo k požáru.

Pokud zařízení nepracuje správně, i když jste postupovali přesně podle návodu, odpojte zařízení od všech vnějších zdrojů a požádejte o pomoc servisního technika.

V opačném případě by mohlo dojít k zasažení elektrickým proudem nebo k požáru.

| $\bigcirc$ | Pokud kabel nejde snadno zasunout do zásuvky, nepokoušejte se jej tam zastrčit silou.                                   |  |  |
|------------|----------------------------------------------------------------------------------------------------|--|--|
|            | O výměnu elektrické zásuvky požádejte elektrikáře, jinak může dojít k zasažení elektrickým proudem.                     |  |  |
| $\bigcirc$ | Zajistěte, aby domácí zvířata nepřekousla napájecí kabel, telefonní kabel nebo kabely propojující zařízení s počítačem. |  |  |
|            | Mohlo by dojít k zasažení elektrickým proudem, k požáru nebo ke zranění domácích zvířat.                                |  |  |

#### Způsob použití

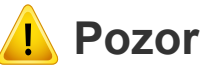

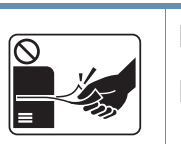

Během tisku nevytahujte papír násilím.

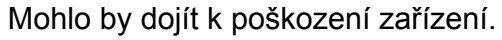

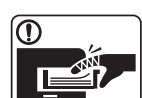

Nevkládejte ruku mezi zařízení a zásobník papíru.

Můžete se zranit.

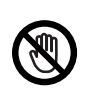

Při výměně papíru nebo odstraňování uvízlého papíru postupujte opatrně.

Nový papír má ostré hrany, mohli byste se bolestivě pořezat.

| ① <i>\\\\</i> | Při velkém objemu tisku se může spodní část oblasti výstupu papíru zahřát. Nedovolte dětem, aby se jí dotýkaly.                                                                  | Umístění / stěhování                                                                                                  |
|---------------|----------------------------------------------------------------------------------------------------|----------------------------------------------------------------------------------------------------|
|               | Může dojít k popálení.                                                                                                    |                                                                                                    |
|               | Při odstraňování zaseknutého papíru nepoužívejte pinzetu ani ostré kovové předměty.                                                                                              | 🛕 Varování                                                                                                    |
|               | Mohlo by dojít k poškození zařízení.                                                                                                    |                                                                                                    |
| $\bigcirc$    | Nedovolte, aby se papíry příliš hromadily v oblasti výstupu papíru.                                                                                                    | Neumisťujte zařízení na místa, kde může přijít do kontaktu s<br>prachem, vlhkostí nebo vodou.                         |
| _             | Mohlo by dojít k poškození zařízení.                                                                                                    | Mohlo by dojít k zasažení elektrickým proudem nebo k požár                                                            |
| $\bigcirc$    | Neblokujte ventilátor žádnými předměty, ani je do něj nevkládejte.                                                                                                    | Zařízení umístěte do prostředí, které odpovídá specifikacím provozní teploty a vlhkosti. V jiném případě mohou nastat |
|               | Mohlo by to vést ke zvýšení teploty součástek a následné<br>škodě nebo požáru.                                                                                                   | "Všeobecné specifikace" na straně 158).                                                                               |
| $\oslash$     | Používání jiných ovládacích prvků nebo nastavení, nebo<br>provádění jiných postupů než těch, které jsou uvedeny v této<br>příručce, může způsobit vystavení nebezpečnému záření. |                                                                                                    |
|               | Toto zařízení je napájeno elektrickou energií prostřednictvím napájecího kabelu.                                                                                                 |                                                                                                    |
|               | Chcete-li přerušit zásobení elektrickou energií, vyjměte napájecí kabel ze zásuvky.                                                                                              |                                                                                                    |
|               |                                                                                                    |                                                                                                    |

#### 🔔 Pozor

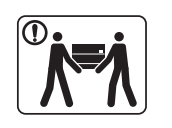

Pokud zařízení chcete přemístit, nejdříve jej vypněte a odpojte všechny šňůry. Níže uvedené informace jsou pouze návrhy na základě hmotnosti jednotek. Pokud máte zdravotní potíže, které vám neumožňují zvedání, zařízení nezvedejte. Požádejte o pomoc a vždy použijte odpovídající počet osob, abyste zařízení bezpečně zdvihli.

Poté zařízení zvedněte:

- Pokud zařízení váží méně než 20 kg, může jej zvedat 1 osoba.
- Pokud zařízení váží 20 40 kg, měly by jej zvedat 2 osoby.
- Pokud zařízení váží více než 40 kg, měly by jej zvedat 4 a více osob.

Zařízení by mohlo spadnout a způsobit poranění nebo by se mohlo poškodit.

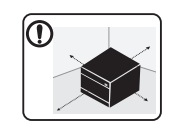

Zařízení umístěte na plochý povrch s dostatečným prostorem pro ventilaci. Rovněž vezměte v úvahu prostor potřebný k otevření krytu a zásobníků.

Místo by mělo být dobře větrané a daleko od přímého světla, tepla a vlhkosti.

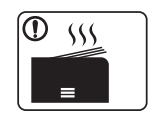

Když zařízení používáte po dlouhou dobu nebo tisknete velký počet stránek v nevětraném prostoru, mohlo by dojít ke znečištění ovzduší a poškození zdraví. Zařízení umístěte na dobře větrané místo nebo pravidelně otevírejte okno, aby mohl vzduch cirkulovat.

|           | Neumisťujte zařízení na nevhodný povrch.<br>Zařízení by mohlo spadnout a způsobit poranění nebo by se<br>mohlo poškodit.                                                                                                    |
|-----------|----------------------------------------------------------------------------------------------------|
|           | Používejte pouze AWG č. 26 <sup>a</sup> nebo silnější, telefonní kabel,<br>pokud je to nutné.<br>Jinak by mohlo dojít k poškození zařízení.                                                                                                    |
|           | Ujistěte se, že jste napájecí kabel zapojili do uzemněné<br>elektrické zásuvky.<br>V opačném případě by mohlo dojít k zasažení elektrickým<br>proudem nebo k požáru.                                                                                                    |
|           | Pro bezpečný provoz použijte napájecí kabel dodávaný se<br>zařízením. Používáte-li kabel delší než 2m se zařízením<br>operujícím na napětí 110V, měla by být tloušťka kabelu 16<br>AWG nebo větší.<br>Jinak by mohlo dojít k poškození zařízení, úrazu elektrickým<br>proudem nebo požáru. |
| $\oslash$ | Nezakrývejte zařízení, ani je neumisťujte do těsných prostor,<br>jako jsou komory.<br>Pokud není zařízení správně odvětráváno, může dojít k<br>požáru.                                                                                                    |
| $\oslash$ | Nepřetěžujte elektrické zásuvky ani prodlužovací kabely.<br>Mohlo by to způsobit horší funkci přístroje, úraz elektrickým<br>proudem nebo požár.                                                                                                    |

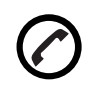

Zařízení by mělo být připojeno k elektrické síti o napětí uvedeném na štítku.

Pokud si nejste jisti, jaké napětí používáte, a chcete to zjistit, obraťte se na vašeho dodavatele elektrické energie.

a. AWG: Americký parametr tloušťky kabelu (American Wire Gauge)

#### Údržba / Kontrola

#### 🔔 Pozor

| Vypojte tento výrobek ze zásuvky, než začněte čistit jeho<br>vnitřní části. Nečistěte zařízení benzínem, ředidlem nebo<br>lihem; přímo do zařízení nestříkejte vodu. |
|----------------------------------------------------------------------------------------------------|
| Mohlo by dojít k zasažení elektrickým proudem nebo k<br>požáru.                                                                                                    |
| Pokud pracujete s vnitřní částí zařízení, např. při výměně spotřebního materiálu nebo při čištění, zařízení nesmí být v provozu.                                     |
| Mohli byste se zranit.                                                                                                    |
| Čistící pomůcky udržujte mimo dosah dětí.                                                                                                    |

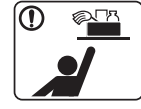

Mohlo by dojít k jejich úrazu.

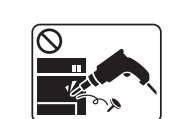

Nerozebírejte, neopravujte ani nepřestavujte zařízení bez odborné pomoci.

Mohlo by dojít k poškození zařízení. Potřebuje-li zařízení opravu, obraťte se na certifikovaného servisního technika.

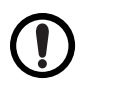

Při čištění a provozu zařízení přesně dbejte instrukcí v uživatelské příručce dodávané se zařízením.

V opačném případě by mohlo dojít k poškození zařízení.

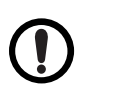

X

Zabraňte znečištění napájecího kabelu a kontaktního povrchu zástrčky prachem nebo vodou.

V opačném případě by mohlo dojít k zasažení elektrickým proudem nebo k požáru.

- Neodstraňujte kryty ani ochranné prvky, které jsou upevněny šrouby.
- Fixační jednotky by měli opravovat pouze certifikovaní servisní technici. Oprava necertifikovaným technikem by mohla mít za následek požár nebo úraz elektrickým proudem.
- Zařízení by měli opravovat pouze certifikovaní servisní technici společnosti Samsung.

#### Spotřeba materiálu

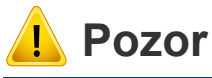

|           |                                                                                                    |            | <ul> <li>Zásabník noužitába tonomu na vyprázdnění znavy</li> </ul>                                          |
|-----------|----------------------------------------------------------------------------------------------------|------------|----------------------------------------------------------------------------------------------------|
|           | Kazetu s tonerem nerozebírejte.                                                                              |            | <ul> <li>zasobnik použiteno toneru po vyprazoneni znovu<br/>nepoužívejte.</li> </ul>                        |
|           | Toner může být nebezpečný, pokud dojde k vdechnutí nebo<br>požití.                                           |            | Nedodržení výše uvedených pokynů může způsobit poruchu zařízení a znečištění životního prostředí. Záruka se |
|           | Spotřební materiál, jako jsou kazety s tonerem nebo fixační                                                  |            | nevztahuje na poškození způsobená nedbalostí uživatele.                                                     |
|           | jednotka, nepalte.                                                                                           | $\bigcirc$ | Jestliže si tonerem znečistíte oděv, neperte jej v horké vodě.                                              |
|           | Mohlo by dojít k explozi nebo nekontrolovatelnému požáru.                                                    | Ū.         | Horká voda by zafixovala toner do vlákna. Použijte studenou                                                 |
|           | Skladovaný spotřební materiál, jako jsou kazety s tonerem, uchovávejte mimo dosah dětí.                      |            | vodu.                                                                                                    |
|           |                                                                                                    |            | Když vyměňujete kazetu s tonerem nebo odstraňujete                                                          |
|           | Toner může být nebezpečný, pokud dojde k vdechnutí nebo požití.                                              |            | zaseknutý papír, dbejte na to, aby vaše tělo nebo oblečení nepřišlo do styku s prachem toneru.              |
| $\oslash$ | Použití recyklovaného spotřebního materiálu, jako jsou kazety s tonerem, může poškodit zařízení.             |            | Toner může být nebezpečný, pokud dojde k vdechnutí nebo požití.                                             |
|           | Dojde-li k poškození v důsledku použití recyklovaného spotřebního materiálu, bude účtován servisní poplatek. |            |                                                                                                    |

U spotřebního materiálu, který obsahuje prach toneru

jednotka atd.), dodržujte následující pokyny.

Spotřební materiál neomývejte.

٠

(kazeta s tonerem, zásobník použitého toneru, zobrazovací

Při likvidaci spotřebního materiálu dodržujte pokyny pro

likvidaci. Pokyny pro likvidaci vám poskytne prodejce.

#### Součásti

| Zařízení                          | Napájecí kabel                   | Stručná instalační příručka |
|-----------------------------------|----------------------------------|-----------------------------|
|                                   |                                  |                             |
| Disk CD se softwarem <sup>a</sup> | Různé příslušenství <sup>b</sup> |                             |

a. Disk CD obsahuje ovladače tiskárny, uživatelskou příručku a softwarové aplikace.

b. Různé příslušenství dodávané se zařízením se může lišit v závislosti na konkrétním modelu a zemi, kde bylo zařízení zakoupeno.

#### Pohled zepředu

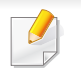

- Tento obrázek se může lišit od vašeho zařízení v závislosti na modelu. Existují různé typy zařízení.
- Některé funkce a volitelné doplňky nemusí být u některých modelů nebo v některých zemích dostupné (viz "Funkce podle modelů" na straně 8).

#### CLX-419x series/ C186x series/CLX-626xND/ CLX-626xFD

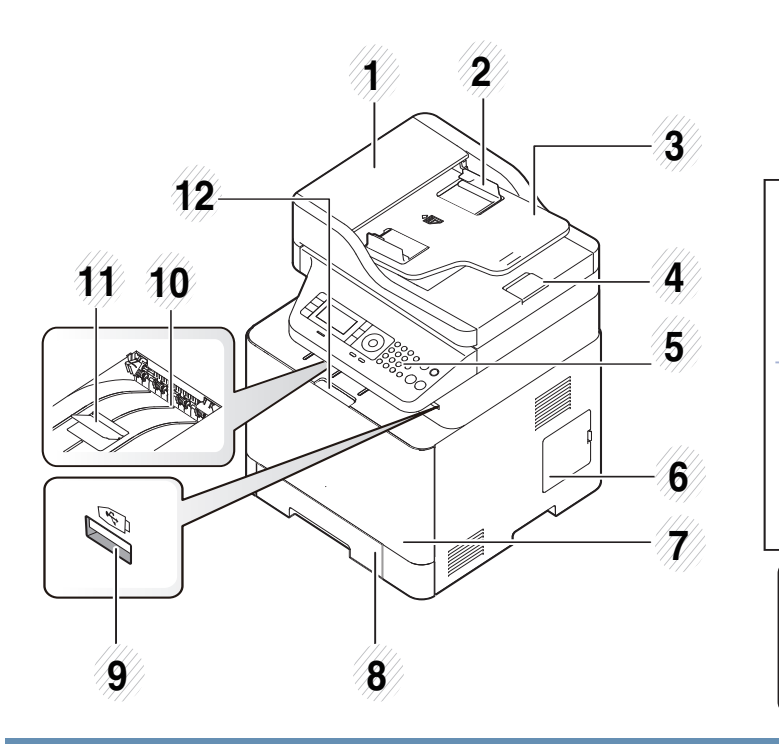

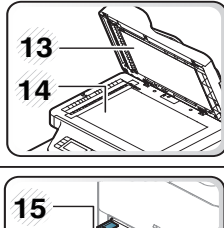

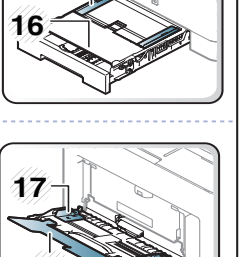

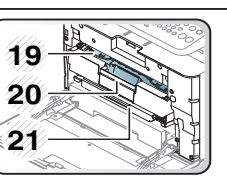

| 1  | Kryt automatického podavače<br>dokumentů                    | 12 | Rukojeť předního krytu                                         |
|----|-------------------------------------------------------------|----|----------------------------------------------------------------|
| 2  | Vodítko šířky papíru<br>automatického podavače<br>dokumentů | 13 | Víko skeneru                                                   |
| 3  | Vstupní zásobník<br>automatického podavače<br>dokumentů     | 14 | Skleněná deska skeneru                                         |
| 4  | Výstupní zásobník<br>automatického podavače<br>dokumentů    | 15 | Vodítka šířky papíru v ručním<br>podavači                      |
| 5  | Ovládací panel                                              | 16 | Ruční podavač                                                  |
| 6  | Kryt řídicí desky                                           | 17 | Vodítka šířky papíru na<br>víceúčelovém zásobníku <sup>a</sup> |
| 7  | Přední kryt                                                 | 18 | Podpěra víceúčelového<br>zásobníku <sup>a</sup>                |
| 8  | Zásobník 1                                                  | 19 | Tonerova kazeta                                                |
| 9  | Port paměti USB                                             | 20 | Úchyt kazety s tonerem                                         |
| 10 | Výstupní zásobník                                           | 21 | Střední přenosový pás (ITB)                                    |

| 11 |                                      | 22 | Značka NFC <sup>b</sup> Technologie | CLX-626xFR/CLX-626xFW                                          |  |  |  |
|----|--------------------------------------|----|-------------------------------------|----------------------------------------------------------------|--|--|--|
|    | Výstupní opěra podavače<br>dokumentů |    | Communication)                      | 15 $14$ $13$ $15$ $14$ $13$ $15$ $16$ $17$ $16$ $17$ $18$ $18$ |  |  |  |

a. Pouze CLX-626xND/ CLX-626xFD.

b. Pouze C186xFW.

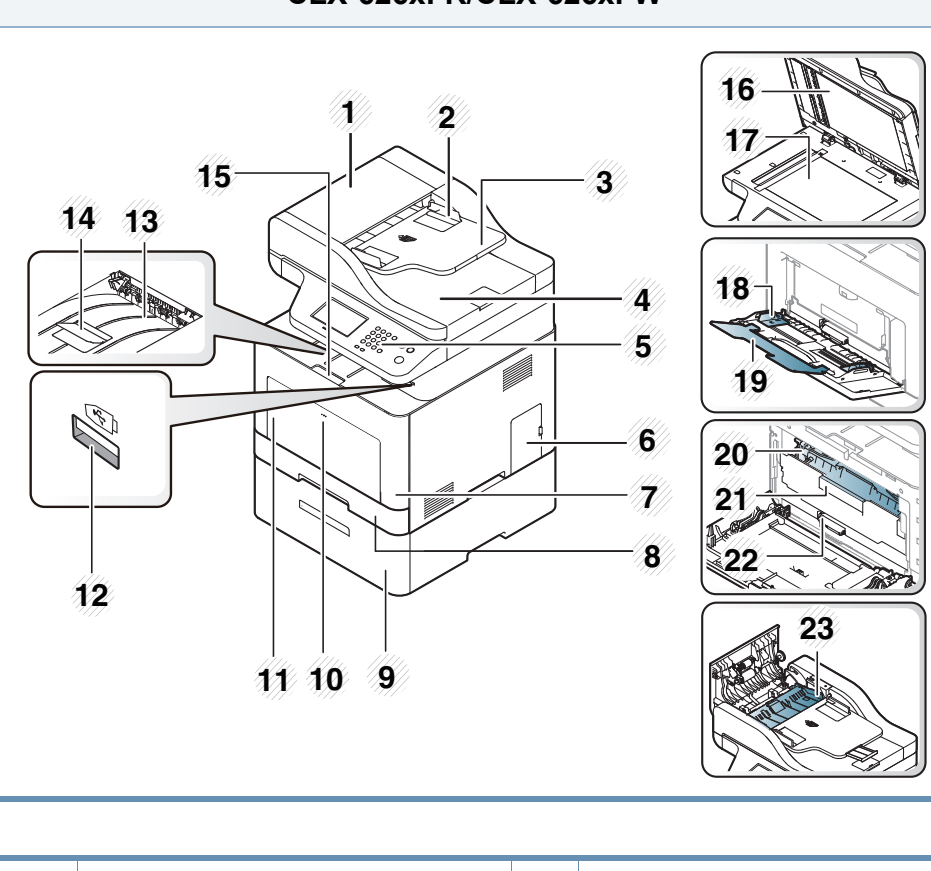

| 1 | Kryt duálního automatického<br>podavače (DADF)                | 13 | Výstupní zásobník                    |
|---|---------------------------------------------------------------|----|--------------------------------------|
| 2 | Duální automatický podavač<br>(DADF) s vodítkem               | 14 | Výstupní opěra podavače<br>dokumentů |
| 3 | Vstupní zásobník duálního<br>automatického podavače<br>(DADF) | 15 | Rukojeť předního krytu               |

| 4  | Výstupní zásobník duálního<br>automatického podavače<br>(DADF) | 16 | Víko skeneru                                      |
|----|----------------------------------------------------------------|----|---------------------------------------------------|
| 5  | Ovládací panel                                                 | 17 | Skleněná deska skeneru                            |
| 6  | Kryt řídicí desky                                              | 18 | Vodítka šířky papíru na<br>víceúčelovém zásobníku |
| 7  | Přední kryt                                                    | 19 | Podpěra víceúčelového<br>zásobníku                |
| 8  | Zásobník 1                                                     | 20 | Tonerova kazeta                                   |
| 9  | Přídavný zásobník <sup>a</sup>                                 | 21 | Úchyt kazety s tonerem                            |
| 10 | Otevírání víceúčelového<br>zásobníku                           | 22 | Střední přenosový pás (ITB)                       |
| 11 | Víceúčelový zásobník                                           | 23 | Kryt duplexní jednotky                            |
| 12 | Port paměti USB                                                |    |                                                   |

a. Toto je volitelná funkce. Pouze CLX-626x series.

#### Pohled zezadu

J

• Tento obrázek se může lišit od vašeho zařízení v závislosti na modelu. Existují různé typy zařízení.

• Některé funkce a volitelné doplňky nemusí být u některých modelů nebo v některých zemích dostupné (viz "Funkce podle modelů" na straně 8).

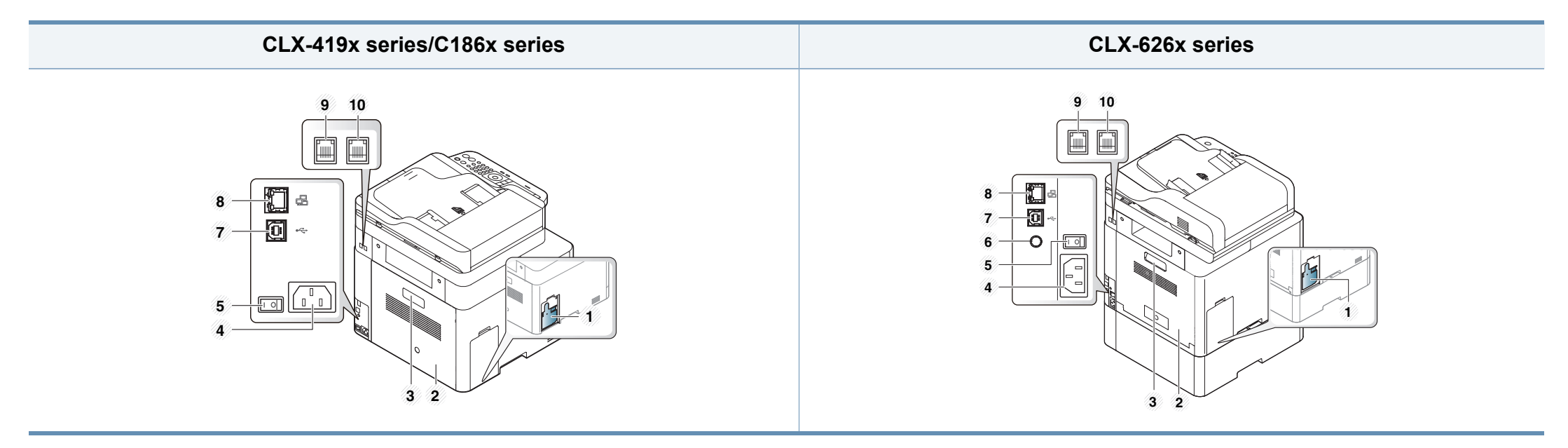

| 1 | Zásobník použitého<br>toneru | 4 | Napájecí zásuvka                                                       | 7 | Port USB <sup>b</sup>                                   | 10 | Zásuvka externího telefonu ( <b>EXT.</b> ) <sup>c</sup> |
|---|------------------------------|---|------------------------------------------------------------------------|---|---------------------------------------------------------|----|---------------------------------------------------------|
| 2 | Zadní kryt                   | 5 | Vypínač                                                                | 8 | Síťový port                                             |    |                                                         |
| 3 | Rukojeť zadního krytu        | 6 | Port s výstupem 5 V pro paralelní konektor IEEE<br>1284B <sup>ab</sup> | 9 | Zásuvka telefonní linky<br>( <b>LINE</b> ) <sup>c</sup> |    |                                                         |

a. Toto je volitelná funkce. Pouze CLX-626x series.

b. Volitelný paralelní konektor IEEE 1284B lze zapojit do portu USB i do portu s výstupem 5 V.

c. Pouze CLX-419xFN/CLX-419xFW/C186xFW/CLX-626xFD/CLX-626xFR/CLX-626xFW.

- Tento ovládací panel se může lišit od vašeho zařízení v závislosti na modelu. Existují různé typy ovládacích panelů.
- Některé funkce a volitelné doplňky nemusí být u některých modelů nebo v některých zemích dostupné (viz "Funkce podle modelů" na straně 8).
- V závislosti na režimu (kopírování, faxování nebo skenování) nemusejí některá tlačítka fungovat.

#### Typ A(CLX-419xN/ CLX-419xFN/ CLX-626xND/CLX-626xFD/ CLX-626xFR)

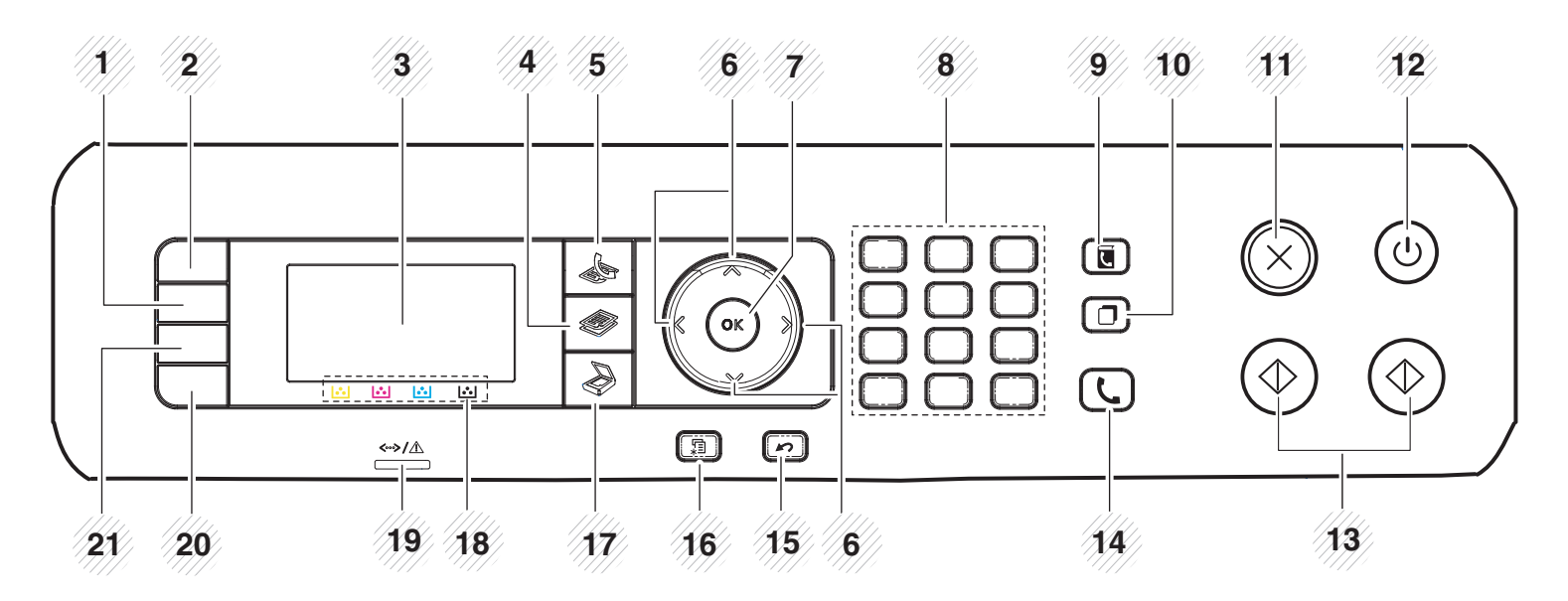

| 1 | Darkness             | Nastavuje úroveň jasu, aby se kopie dala snadněji číst, když originál obsahuje nejasné značky a tmavé obrázky.                    |
|---|----------------------|----------------------------------------------------------------------------------------------------|
| 2 | ID Copy <sup>a</sup> | Umožňuje okopírování obou stran průkazu, například řidičského, na jednu stranu papíru (viz "Kopírování průkazu" na straně<br>85). |
|   | Scan to <sup>b</sup> | Odesílá naskenované údaje.                                                                                                    |

| 3  | 3 Displej                               |           |                                                                                                    | Během provozu zobrazuje aktuální stav a nápovědu.                                                                                                    |  |  |
|----|-----------------------------------------|-----------|----------------------------------------------------------------------------------------------------|----------------------------------------------------------------------------------------------------|--|--|
| 4  | <sup>4</sup> Kopírování <sup>a</sup>    |           |                                                                                                    | Přepíná do režimu kopírování.                                                                                                    |  |  |
| 5  | <sup>5</sup> Faxování <sup>a</sup>      |           |                                                                                                    | Přepíná do režimu faxování.                                                                                                    |  |  |
| 6  | Arrows                                  | 5         |                                                                                                    | Umožňuje procházet možnostmi ve vybrané nabídce a zvyšovat nebo snižovat hodnoty.                                                                                                    |  |  |
| 7  | ОК                                      |           |                                                                                                    | Potvrzuje vybranou položku na obrazovce.                                                                                                    |  |  |
| 8  | numer                                   | cké kláve | esnice                                                                                                    | Slouží k vytáčení čísel nebo zadávání alfanumerických znaků (viz "Písmena a tlačítka na klávesnici" na straně 313).                                                                                            |  |  |
| 9  | Address Book (                          |           | ss Book Umožňuje uložení často používaných faxových čísel a jejich vyhledání (viz "Uložení e-mailové adresy" na straně 311 "Vytvoření adresáře pro fax" na straně 314). |                                                                                                    |  |  |
| 10 | 0 Redial/Pause <sup>a</sup>             |           |                                                                                                    | V pohotovostním režimu znovu vytočí číslo posledního odeslaného faxu nebo přijaté ID volajícího nebo v režimu úprav vloží do faxového čísla mezeru (-) (viz "Opětovné vytáčení faxového čísla" na straně 345). |  |  |
| 11 | <sup>1</sup> Stop/Clear                 |           | $\bigotimes$                                                                                                    | Zastaví aktuální operaci.                                                                                                    |  |  |
| 12 | 2 Power/<br>WakeUp                      |           |                                                                                                    | Zapíná nebo vypíná zařízení nebo ho probudí z úsporného režimu. Pokud potřebujete zařízení vypnout, stiskněte toto tlačítko<br>na více než tři sekundy.                                                        |  |  |
| 13 | Start                                   | Color     | $\bigcirc$                                                                                                    | Spouští tiskovou úlohu v barevném režimu.                                                                                                    |  |  |
|    | Juit                                    | Black     | $\bigcirc$                                                                                                    | Spouští tiskovou úlohu v černobílém režimu.                                                                                                    |  |  |
| 14 | <sup>14</sup> On Hook Dial <sup>a</sup> |           | L                                                                                                    | Když stisknete toto tlačítko, ozve se oznamovací tón. Potom zadejte číslo faxu. Je to podobné jako volání pomocí hlasitého vytáčení (viz "Ruční příjem v režimu Telefon" na straně 351).                       |  |  |

| 15 | <sup>15</sup> Back     |         | Stisknutím tohoto tlačítka přejdete v nabídce o jednu úroveň výše.                                                                                                    |
|----|------------------------|---------|----------------------------------------------------------------------------------------------------|
| 16 | 16 Menu                |         | Umožňuje přejít do režimu nabídky a procházet dostupnými nabídkami (viz "Přehled nabídek" na straně 41).                                                                                                    |
| 17 | Skenovani <sup>a</sup> |         | Přepíná do režimu skenování.                                                                                                    |
| 18 | Barevné<br>tonery      | o o o o | Zobrazuje stav každé kazety s tonerem. Když kazeta s tonerem dochází nebo je nutné ji vyměnit, stavová kontrolka se<br>rozsvítí červeně a na displeji se zobrazí zpráva. Šipka označí, o kterou barvu toneru se jedná a která kazeta by měla být<br>nainstalována (viz "Zprávy související s tonerem" na straně 151). |
| 19 | Statuskontrolky        | ,       | Ukazuje stav zařízení (viz "Význam stavové kontrolky" na straně 147).                                                                                                    |
| 20 | <sup>0</sup> Eco       |         | Umožňuje přejít do ekologického režimu, který snižuje spotřebu toneru a používání papíru pouze při kopírování a tisku<br>z počítače (viz "Tisk v ekologickém režimu" na straně 78).                                                                                                    |
| 21 | Direct USB             |         | Umožňuje přímý tisk souborů uložených v paměťovém zařízení USB, které je zasunuto do portu USB na přední straně<br>zařízení.                                                                                                    |

a. Pouze CLX-419xFN/ CLX-626xFD/ CLX-626xFR.

b. Pouze CLX-419xN/ CLX-626xND.

#### Typ B(CLX-419xFW/C186xFW/CLX-626xFW)

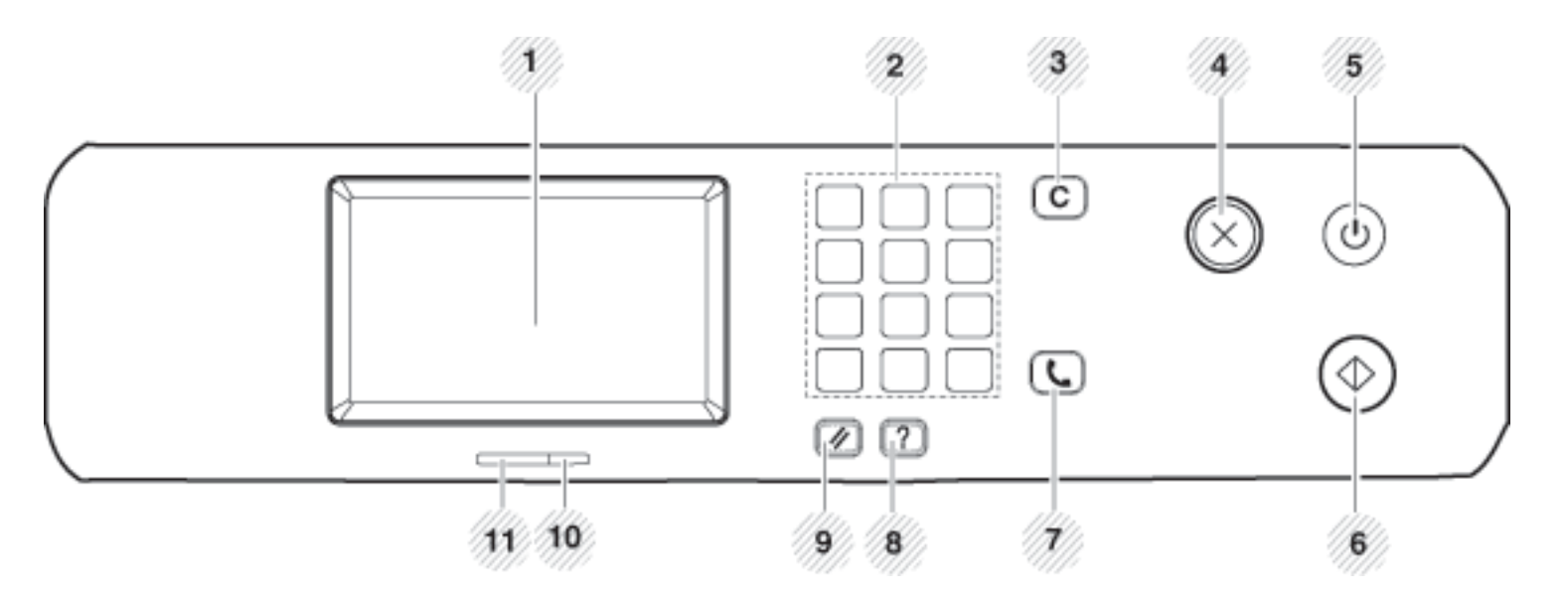

| 1 | Displej                |              | Během provozu zobrazuje aktuální stav a nápovědu.                                                                                                    |
|---|------------------------|--------------|----------------------------------------------------------------------------------------------------|
| 2 | 2 numerické klávesnice |              | Slouží k vytáčení čísel nebo zadávání alfanumerických znaků (viz "Písmena a tlačítka na klávesnici" na straně 313).                                  |
| 3 | Clear                  | С            | Maže znaky v oblasti úprav.                                                                                                    |
| 4 | Stop                   | $\bigotimes$ | Umožňuje kdykoli zastavit prováděnou operaci.                                                                                                    |
| 5 | Power/<br>WakeUp       |              | Zapíná nebo vypíná zařízení nebo ho probudí z úsporného režimu. Pokud potřebujete zařízení vypnout, stiskněte toto tlačítko na více než tři sekundy. |

| 6  | Start                 |          | Spouští úlohu v černobílém nebo barevném režimu.                                                                                                    |
|----|-----------------------|----------|----------------------------------------------------------------------------------------------------|
| 7  | On Hook Dial          | <b>(</b> | Když stisknete toto tlačítko, ozve se oznamovací tón. Potom zadejte číslo faxu. Je to podobné jako volání pomocí hlasitého vytáčení (viz "Ruční příjem v režimu Telefon" na straně 351). |
| 8  | Help                  | ?        | Poskytuje podrobné informace o nabídkách nebo stavu tohoto zařízení.                                                                                                    |
| 9  | Reset                 | (*)      | Resetuje aktuální nastavení zařízení.                                                                                                    |
| 10 | 10 Wireless kontrolky |          | Zobrazuje aktuální stav připojení k bezdrátové síti (viz "Význam stavové kontrolky" na straně 147).                                                                                      |
| 11 | 11 Status kontrolky   |          | Ukazuje stav zařízení (viz "Význam stavové kontrolky" na straně 147).                                                                                                    |

## Zapnutí zařízení

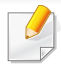

Ilustrace v této uživatelské příručce se mohou od vaší tiskárny lišit v závislosti na doplňcích a modelu. Zkontrolujte typ svého zařízení (viz "Pohled zepředu" na straně 26).

- Zařízení nejprve připojte k přívodu elektřiny.
- 2 Zapněte přepínač napájení.

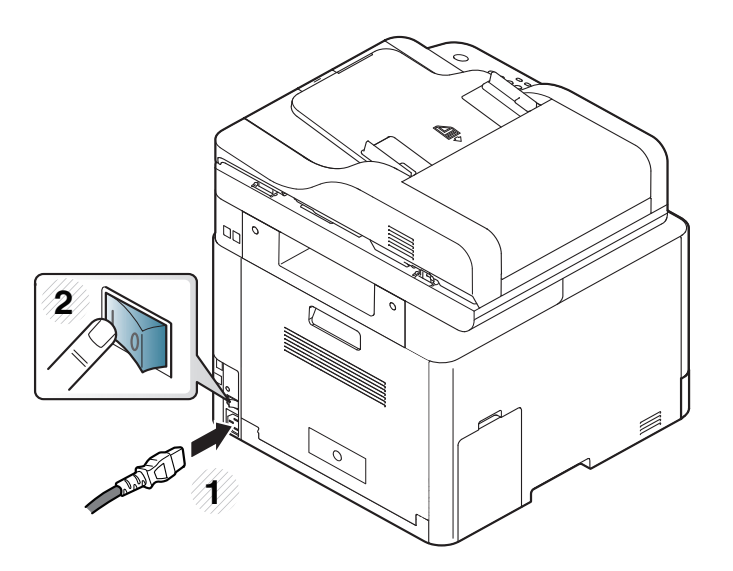
### Místní instalace ovladače

Místní zařízení je zařízení, které je přímo připojeno k vašemu počítači prostřednictvím kabelu. Pokud je zařízení připojeno k síti, přeskočte následující kroky a přejděte k instalaci ovladače síťově připojeného zařízení (viz "Instalace ovladače po síti" na straně 201).

- Pokud používáte operační systém Mac, Linux nebo UNIX, podívejte se do částí "Instalace pro systém Mac" na straně 191 nebo "Instalace pro systém Linux" na straně 193 nebo "Instalace balíčku ovladače tiskárny pro systém UNIX" na straně 208.
  - Instalační okno zobrazené v této Uživatelská příručka se může lišit v závislosti na zařízení a používaném rozhraní.
  - Používejte kabel USB s maximální délkou 3 m.

#### Windows

- Zkontrolujte, zda je zařízení připojeno k počítači a zda je zapnuté.
- **9** Do diskové jednotky CD-ROM vložte dodaný disk CD se softwarem.

Pokud se instalační okno neobjeví, klepněte na položky **Začátek** > **Všechny programy** > **Příslušenství** > **Spustit**.

Zadejte X:\**Setup.exe**, písmeno X nahraďte písmenem vaší jednotky CD-ROM a potom klepněte na **OK**.

• Pro systém Windows 8

Pokud se neobjeví instalační okno, v liště **Charms(Nabídka Ovládací tlačítka)** vyberte **Hledat** > **Apps(Aplikace)** a vyhledejte **Spustit**. Do zobrazeného okna zadejte text X:\Setup.exe; písmeno X nahraďte názvem jednotky CD-ROM a potom klepněte na tlačítko **OK**.

Pokud se objeví místní okno **Klepnutím vyberte, co se stane** s tímto diskem, klepněte na toto okno a vyberte **Run** Setup.exe.

- 3 V instalačním okně si přečtěte a přijměte instalační smlouvy. Poté klepněte na tlačítko **Další**.
- 4 Vyberte možnost Připojení USB na obrazovce Typ připojení tiskárny. Poté klepněte na tlačítko Další.
- 5 Postupujte podle pokynů v okně instalace.

V okně **Zvolte software a obslužné programy k instalaci** můžete vybrat softwarové aplikace.

### Místní instalace ovladače

#### Na obrazovce Začátek systému Windows 8

- Aplikaci Samsung Printer Experience lze používat na obrazovce Začátek, pouze když je nainstalován ovladač V4. Pokud je váš počítač připojen k internetu, ovladač V4 se automaticky stáhne ze služby Windows Update. Pokud není, můžete ovladač V4 stáhnout ručně z webových stránek společnosti Samsung, www.samsung.com > najděte svůj produkt > Podpora nebo Ke stažení.
  - Aplikaci Samsung Printer Experience můžete stáhnout z webu Windows Store. K používání webu Windows Store(Store) je nutné mít účet Microsoft.
    - 1 V liště Charms(Nabídka Ovládací tlačítka) klepněte na Hledat.
    - 2 Klepněte na Store(Store).
    - 3 Vyhledejte aplikaci Samsung Printer Experience a klepněte na ni.
    - 4 Klepněte na Install.
  - Pokud ovladač nainstalujete pomocí dodaného CD se softwarem, ovladač V4 se nenainstaluje. Pokud chcete používat ovladač V4 na obrazovce **Plocha**, můžete ho stáhnout z webových stránek společnosti Samsung, www.samsung.com > najděte svůj produkt > Podpora nebo Ke stažení.
  - Pokud chcete nainstalovat nástroje pro správu tiskárny společnosti Samsung, musíte je nainstalovat pomocí dodaného CD se softwarem.

- Ujistěte se, že je počítač připojen k internetu a je zapnutý.
- Ojistěte se, že je zařízení zapnuté.
- **3** Propojte počítač a zařízení kabelem USB.
  - Ovladač bude automaticky nainstalován ze služby **Windows Update**.

### Reinstalace ovladače

Pokud ovladač tiskárny nepracuje správně, přeinstalujte ovladač podle následujících kroků.

#### Windows

- V nabídce Začátek vyberte Programy nebo Všechny programy > Samsung Printers > Odinstalovat software tiskárny Samsung.
- **?** Postupujte podle pokynů v okně instalace.
- 3 Vložte disk CD se softwarem do jednotky CD-ROM a znovu nainstalujte ovladač (viz "Místní instalace ovladače" na straně 37).

#### Na obrazovce Začátek systému Windows 8

- Zkontrolujte, zda je zařízení připojeno k počítači a zda je zapnuté.
- 2 Na obrazovce Začátek klepněte na dlaždici Odinstalovat software tiskárny Samsung.
- **3** Postupujte podle pokynů uvedených v okně.

- Pokud nemůže najít dlaždici Software tiskárny Samsung, proveďte odinstalaci v režimu obrazovky Plocha.
  - Pokud chcete odinstalovat nástroje pro správu tiskárny společnosti Samsung, na obrazovce Začátek klepněte pravým tlačítkem na aplikaci > Odinstalovat > pravým tlačítkem klepněte na program, kterých chcete odstranit > Odinstalovat a postupujte podle pokynů v okně.

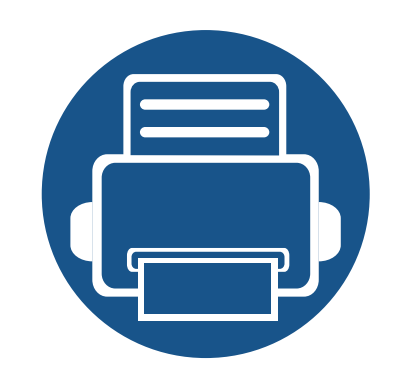

# 2. Přehled nabídek a základní nastavení

Tato kapitola obsahuje informace o celkové struktuře nabídek a základních možnostech nastavení.

| • | Přehled nabídek                 | 41 |  |
|---|---------------------------------|----|--|
| • | Základní nastavení zařízení     | 56 |  |
| • | Zásobník a tisková média        | 58 |  |
| • | Základní funkce tisku           | 74 |  |
| • | Základní kopírování             | 82 |  |
| • | Základní skenování              | 87 |  |
| • | Základní faxování               | 88 |  |
| • | Použití paměťového zařízení USB | 93 |  |

Ovládací panel zajišťuje přístup k různým nabídkám nastavení zařízení nebo použití jeho funkcí.

- Vedle aktuálně vybrané nabídky se zobrazí zaškrtnutí ( $\sqrt{}$ ).
- V závislosti na možnostech a modelech se některé nabídky nemusí na displeji zobrazovat. V takovém případě se nevztahují k vašemu zařízení.
- Názvy některých nabídek se mohou od vašeho zařízení lišit v závislosti na doplňcích a modelu.
- Nabídky jsou popsány v Rozšířené příručce (viz "Nabídky s užitečným nastavením" na straně 271).

#### CLX-419xN/ CLX-419xFN/ CLX-626xND/ CLX-626xFD/ CLX-626xFR

#### Vstup do nabídky

- 1 Na ovládacím panelu vyberte tlačítko Faxování, Kopírování nebo Skenování podle toho, kterou funkci chcete používat.
- 2 Vyberte opakovaně tlačítko (ﷺ) (Menu), dokud se na spodním řádku displeje neobjeví požadovaná nabídka, a poté stiskněte **OK**.
- **3** Tiskněte opakovaně šipky, dokud se nezobrazí potřebná položka nabídky, a pak stiskněte tlačítko **OK**.
- **4** Má-li položka nastavení dílčí nabídky, pokračujte krokem 3.
- 5 Stisknutím tlačítka OK výběr uložíte.
- 6 Stisknutím tlačítka 🔘 (Stop/Clear) vrátíte zařízení do pohotovostního režimu.

| Funkce faxu <sup>a</sup><br>(viz "Funkce faxu" na straně 281)                                                                                                    | Nastavení faxu <sup>a</sup> (viz "Nastavení<br>odesílání" na straně 283, "Nastavení<br>Změny výchozích" na straně 285)                                                                                                    |                                                                                                    | Funkce kopírování<br>(viz "Kopírování" na straně 275)                                                                                                    |                                                                                                    |                                                                                                    |
|----------------------------------------------------------------------------------------------------|----------------------------------------------------------------------------------------------------|----------------------------------------------------------------------------------------------------|----------------------------------------------------------------------------------------------------|----------------------------------------------------------------------------------------------------|----------------------------------------------------------------------------------------------------|
| TmavostOdesl.více příjemc.Svetly+5 –<br>Svetly+1Odeslání se<br>zpozdenímNormálníPredat dálTmavý+1 –<br>Tmavý+5Přeposlat na faz<br>Email°Typ předlohy<br>TextPřeposlat na<br>server°TextPredat dál prijatéFotoPredat dál prijatéFotoPreposlat na faz<br>server°Standardní<br>JemnéPřeposlat na<br>server°Původní velikostPřeposlat na<br>server°DuplexníbBezpeèný pøíjem<br>Vgnuto1 Jednost.Vypnuto<br>TiskDvoustranný<br> | Odesílání<br>Počet<br>opak.voleb<br>Interval<br>opak.volby<br>Vytáčená<br>předvolba<br>Režim<br>korekce chyb<br>(ECM)<br>Potvrzení<br>faxu<br>Potvrz<br>přenos obr.<br>Rezim<br>vytácení <sup>d</sup><br>Úspora<br>poplatkù<br>Příjem<br>Režim příjmu<br>Fax<br>Telefon<br>Zázn./Fax | Rezim DRPD <sup>de</sup><br>Pocet<br>zazvonení<br>Tisk jména<br>příjemce<br>Kód zahájení<br>příjmu<br>Automatické<br>zmenšení<br>Zrušit formát<br>Rezim DRPD <sup>de</sup><br>Duplexní tisk <sup>b</sup><br>Změna výchozích<br>Rozlišení<br>Tmavost<br>Typ předlohy<br>Původní<br>velikost<br>Duplexní <sup>b</sup> | Původní velikost<br>Zmenšit/Zvětšit<br>Duplexní <sup>f</sup><br>1 Jednost.<br>1->2stranné<br>1->2stranny<br>otoceny<br>2->1stranné<br>2->2stranné<br>2->1stranný<br>otoceny<br>Autom.barva<br>Tmavost<br>Svetly+5 –<br>Svetly+1<br>Normální<br>Tmavý+1 –<br>Tmavý+5<br>Typ předlohy<br>Text<br>Text/Foto | Foto<br>Zásobník<br>Rozvržení<br>Normální<br>2 na 1<br>4 na 1<br>ID kopírování<br>Kopie knihy<br>Úprava pozadí<br>Vypnuto<br>Automaticky<br>Úroveň vylepšení 1<br>Úroveň vylepšení 2<br>Úrov.potlač.šumu 1<br>– Úrov.potlač.šumu 4 | Malý<br>originál <sup>h</sup><br>Proděravě<br>ní<br>Vystředit<br>na značky <sup>i</sup><br>Vymazání<br>okraje<br>Razítko <sup>g</sup><br>Polozka<br>Neprůhled<br>nost <sup>j</sup><br>Poloha <sup>j</sup><br>Vodoznak <sup>g</sup><br>Zpráva<br>Str. <sup>k</sup> |

- a. Pouze CLX-419xFN/ CLX-626xFD/ CLX-626xFR.
- b. Pouze CLX-626xFR.
- c. Pouze CLX-626xFD/ CLX-626xFR.
- d. V některých zemích není tato možnost k dispozici.
- e. Pouze CLX-419xFN.
- f. Pouze CLX-626xND/ CLX-626xFD/ CLX-626xFR. Názvy některých nabídek se mohou od vašeho zařízení lišit v závislosti na doplňcích a modelu.
- g. Pouze CLX-626xND/ CLX-626xFD/ CLX-626xFR.
- h. Tato možnost se neobjeví, když je zapnutá volba 2 na 1, 4 na 1, Kopie knihy, Oboustranný tisk, Aut. př. nebo je v automatickém podavači dokumentů ADF (DADF) vložen původní dokument.
- i. Tato volba se zobrazí, pouze když je volba Rozvrzení nastavena na Kopie knihy.
- j. Tato volba se zobrazí, pouze když je volba Polozka nastavena na Zapnuto.
- k. Tato možnost se neobjeví, když je volba Zpráva nastavena na Vypnuto.

| Nastavení kopírování<br>(viz "Nastkopir." na straně 280) (viz ,                                                                                                    | Funkce skeneru<br>: "Funkce skenování" na straně 286                                                                                                    | Nastavení skeneru<br>(viz "Nastavení skeneru"<br>na straně 288)                                                                                                    | Nasta<br>(viz "Tisknou                                                                                                    | vení tisku<br>t" na straně 273)                                                                                                    |
|----------------------------------------------------------------------------------------------------|----------------------------------------------------------------------------------------------------|----------------------------------------------------------------------------------------------------|----------------------------------------------------------------------------------------------------|----------------------------------------------------------------------------------------------------|
| Změna výchozíchTyp<br>předlohyFunk<br>předlohyPůvodní velikostpředlohyFPocet kopiiTextVTřídění kopiíText/FotoTZmenšit/ZvětšitFotoFDuplexní <sup>a</sup> ZásobníkF1 Jednost.IZásobník1 ->2strannéF2->1strannéF2->1strannéF2->1strannéF3vetly+5 –Svetly+5 –Svetly+1FNormálníFTmavý+1 –FTmavý+1 –FTmavý+1 –FTmavý+1 –F | kkce USBTmavostPůvodní<br>velikostFunkce FTPcPůvodní<br>velikostPůvodní<br>velikostTyp předlohyPůvodní<br>velikostRozlišeníTyp předlohyBarevný režim<br>ŠedéRozlišeníBarevnýBarevný režim<br>Barevný režim<br>SouboruFormát<br>souboruDuplexníb<br>TmavostDuplexníb<br>nailová funkceFunkce SMBc<br>Původní<br>velikostPůvodní<br> | Změna výchozích<br>Vých. nastavení USB<br>Vých. nastav. emailu<br>Vych. nas. FTP/<br>SMB <sup>°</sup><br>Původní velikost<br>Typ předlohy<br>Rozlišení<br>Barevný režim<br>Formát souboru<br>Duplexní <sup>b</sup><br>Tmavost<br>Potvrzeni serveru | Orientace<br>Na výšku<br>Na sirku<br>Pocet kopii<br>Rozlišení<br>Normální<br>Neljepsi<br>Vymazat text<br>Minimalni<br>Normální<br>Maximalni<br>Vypnuto<br>Vylepšení<br>okraje<br>Vypnuto<br>Normální<br>Maximalni | Zachytávání<br>Vypnuto<br>Médium<br>Maximalni<br>Rastr<br>Normální<br>Zvýrazněný<br>Detailní<br>Emulace<br>Typ emulace<br>Nastaveni |

a. Pouze CLX-626xND/ CLX-626xFD/ CLX-626xFR. Názvy některých nabídek se mohou od vašeho zařízení lišit v závislosti na doplňcích a modelu.

b. Pouze CLX-626xFR.

c. Pouze CLX-626xND/ CLX-626xFD/ CLX-626xFR.

|                                                                                                    | Nastavení systému<br>(viz "Nastavení systému" na straně 291)                                                                                                    |                                                                                                    |                                                                                                    |                                                                                                    |                                                                              |  |
|----------------------------------------------------------------------------------------------------|----------------------------------------------------------------------------------------------------|----------------------------------------------------------------------------------------------------|----------------------------------------------------------------------------------------------------|----------------------------------------------------------------------------------------------------|------------------------------------------------------------------------------|--|
| Nastavení zařízení<br>ID přístroje <sup>a</sup><br>Číslo faxu <sup>a</sup><br>Datum a cas<br>Režim hodin<br>Jazyk<br>Výchozí režim <sup>a</sup><br>Úsporný režim<br>Událost<br>probuzení<br>Prodleva<br>systému<br>Časová prodleva<br>úlohy<br>Úprava<br>nadmořské<br>výšky<br>Vlhkost<br>Automatické<br>pokračování<br>0 s<br>30 s<br>Vypnuto | Auto CR<br>Spínac<br>automatického<br>zásobníku <sup>b</sup><br>Náhrada papíru<br>Ochrana zás. <sup>b</sup><br>Vynechat prázdné<br>strany<br>Typ PDF<br>Razítko <sup>b</sup><br>Imp. nastavení<br>Exp. nastavení<br>Exp. nastavení<br>ekologického<br>režimu<br>Režim páry<br>Vypnuto<br>Zapnuto<br>Automaticky | Automatické vypnutí<br>Vypnuto<br>Zapnuto<br>Nastavení papíru<br>Formát papíru<br>Zásobník 1<br>Zásobník 2 <sup>°</sup><br>Víceúčelový<br>zásobník <sup>b</sup><br>Ruční podavač <sup>d</sup><br>Změna výchozích<br>Typ papíru<br>Zdroj papíru<br>Okraj<br>Potvrzení zásobníku | ZvukaZvuk klávesZvuk signalizaceZvuk faxuZobrazitKonfiguraceInformace ospotrebníchmateriálechZkušební stránkaAdresarPotvrzení odeslánífaxuaOdeslany faxaOdeslany emailFax přijataNaplanovaneulohy faxuaSítová konfiguraceSez. typu p.PCLSeznam písem PS | Počítadlo využití<br>Účet<br>Údrzba<br>Odstr.hlaseni <sup>e</sup><br>Životn.spotř.mat.<br>Správce obr.<br>Vlastní barva<br>Autom.registr.barev<br>Úprava tónu<br>Výchozí<br>Aut. nast. tónu<br>Standardní tón<br>Snímač ID vol.<br>Výstr.docház.ton.<br>Výrobní číslo<br>Disk RAM <sup>c</sup><br>Skládání papírů | Správa úloh <sup>bf</sup><br>Aktivní úloha<br>Zabezp. úloha<br>Uložená úloha |  |

- a. Pouze CLX-419xFN/ CLX-626xFD/ CLX-626xFR.
- b. Pouze CLX-626xND/ CLX-626xFD/ CLX-626xFR.
- c. Toto je volitelná funkce. Pouze u modelů CLX-626xND/ CLX-626xFD/ CLX-626xFR.
- d. Pouze CLX-419xN/ CLX-419xFN.
- e. Tato volba se objeví pouze tehdy, když v kazetě zbývá malé množství toneru.
- f. Tato volba je k dispozici, když je nainstalováno volitelné velkokapacitní paměťové zařízení, rozšiřující paměť je nainstalován disk RAM.

| Síť                      |                      |  |  |
|--------------------------|----------------------|--|--|
| (viz "Nastavení s        | sítě" na straně 303) |  |  |
| TCP/IP (IPv4)            | Sítová konfigurace   |  |  |
| DHCP                     | Sit. aktivovat       |  |  |
| BOOTP                    | Http aktivovat       |  |  |
| Statický                 | WINS                 |  |  |
| TCP/IP (IPv6)            | SNMP V1/V2           |  |  |
| Aktivovat IPv6           | SNTP                 |  |  |
| Konfig. DHCPv6           | UPNP(SSDP)           |  |  |
| Rychlost Ethernetu       | MDNS                 |  |  |
| Automaticky              | SetIP                |  |  |
| 10Mbps<br>poloduplexní   | SLP                  |  |  |
| 10Mbps plns<br>duplexní  |                      |  |  |
| 100Mbps<br>poloduplexní  |                      |  |  |
| 100Mbps plns<br>duplexní |                      |  |  |
| 1 Gbps plny              |                      |  |  |
| 802.1x                   |                      |  |  |
| Vymazat nastavení        |                      |  |  |

#### CLX-419xFW/CLX-626xFW/C186xFW

Pomocí dotykového displeje můžete snadno nastavit nabídky.

- Hlavní obrazovka se zobrazuje na dotykovém displeji na ovládacím panelu.
- Některé nabídky jsou šedé v závislosti na volbách nebo modelech.
- Názvy některých nabídek se mohou od vašeho zařízení lišit v závislosti na doplňcích a modelu.

#### Přehled domovské obrazovky

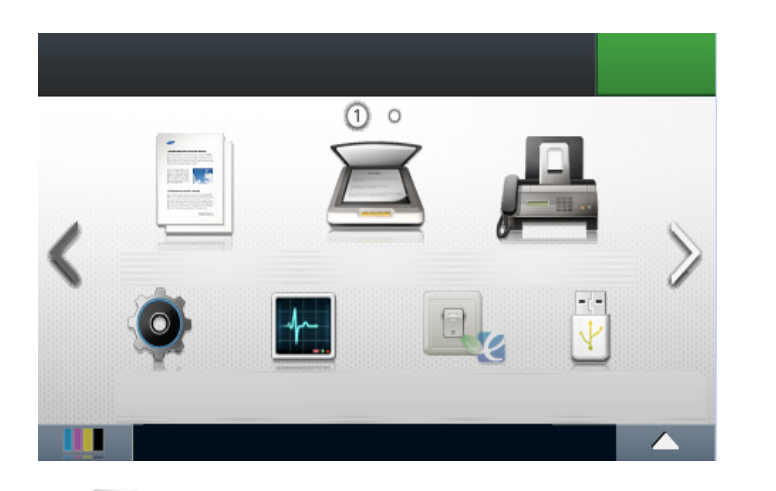

**(Kopie):** Po stisknutí volby **Kopie** na displeji se objeví obrazovka Kopie, která obsahuje několik karet a mnoho možností kopírování.

- **Skenování**): Po stisknutí volby **Skenování** na displeji se objeví obrazovka Skenování, která obsahuje několik karet a mnoho možností skenování.
- **(Fax):** Po stisknutí volby **Fax** na displeji se objeví obrazovka Fax, která obsahuje několik karet a mnoho možností faxování.
- (Nastavení): Můžete procházet aktuální nastaveními zařízení nebo měnit hodnoty zařízení.
- Image: Stav úlohy): Stav úlohy zobrazuje úlohy, které aktuálně probíhají, jsou dokončení nebo čekají ve frontě.
- Pr. Sp. USB): Vstoupí do nabídky USB, když je v paměťovém portu
  USB v zařízení vložena paměť USB.
- Schránka s dok.): Můžete sem uložit tištěná data, vytisknout zabezpečenou stránku nebo sdílenou složku.
- Zobrazuje stav toneru.
- **Imožňuje vybrat jas displeje a jazyk**.
- < ^ v > : Procházení dostupnými možnostmi.

| Kopie                                                                                                    |                                                                                                    |                                                                                                    |                                                                                                    |                                                                                                    | Fax                                                                                                    |                                                                                                    |
|----------------------------------------------------------------------------------------------------|----------------------------------------------------------------------------------------------------|----------------------------------------------------------------------------------------------------|----------------------------------------------------------------------------------------------------|----------------------------------------------------------------------------------------------------|----------------------------------------------------------------------------------------------------|----------------------------------------------------------------------------------------------------|
| Základní kopírování<br>Tmavost                                                                                                    | Auto<br>Zásobník 1                                                                                                    | Vymazat<br>okraje                                                                                                    | Bar. rezim<br>Velikost                                                                                                    | Odesláni z<br>pameti                                                                                                    | Zpozdené<br>odeslání                                                                                                    | Odeslání sk.<br>volbou                                                                                                    |
| Zakladili kopirovaliTmavostPuvodní typTextText/FotoFotoZásobníkBar. rezimAutomatickyBarevnýMonoVlastní kopírováníOboustranný tisk <sup>a</sup> Zmensit/zvetsitTmavostBar. rezimVelikost origináluPuvodní typZásobník | Zásobník 1Zásobník 2 <sup>b</sup> Víc. z. <sup>a</sup> Rucní podavac <sup>c</sup> RozvrzeníVypnutoTrídení kopií2 na 14 na 1ID kopírováníKopie knihyÚprava pozadíVypnutoMalý originálDsrováníVystred.naznac.d | vymazať<br>okraje<br>Znamka <sup>a</sup><br>Polozka<br>Neprusvitno<br>st<br>Poloha<br>Vodoznak <sup>a</sup><br>ID kopírování<br>Tmavost<br>Bar. rezim<br>Barevný<br>Mono<br>Aut. pr. kop.<br>Tmavost<br>Puvodní typ<br>Bar. rezim<br>Kopírovat trídene<br>Oboustranný | Velikost<br>originálu<br>Puvodní typ<br>Kopírovat N-výse<br>Oboustranný<br>tisk <sup>a</sup><br>Tmavost<br>Bar. rezim<br>Velikost<br>originálu<br>Puvodní typ<br>N na 1<br>Kopie knihy<br>Tmavost<br>Bar. rezim<br>Velikost<br>originálu<br>Puvodní typ | pameti<br>Tmavost<br>Rozlisení<br>Oboustrann<br>ý tisk <sup>a</sup><br>Puvodní typ<br>Velikost<br>originálu<br>Bar. rezim<br>Hlasitá volba<br>Tmavost<br>Rozlisení<br>Oboustrann<br>ý tisk <sup>a</sup><br>Puvodní typ<br>Velikost<br>originálu<br>Bar. rezim | odeslání<br>Tmavost<br>Rozlisení<br>Oboustranný<br>tisk <sup>a</sup><br>Puvodní typ<br>Velikost<br>originálu<br>Odeslání rychlou<br>volbou<br>Tmavost<br>Rozlisení<br>Oboustranný<br>tisk <sup>a</sup><br>Puvodní typ<br>Velikost<br>originálu<br>Bar. rezim | volbou<br>Tmavost<br>Rozlisení<br>Oboustranný<br>tisk <sup>a</sup><br>Puvodní typ<br>Velikost<br>originálu<br>Bar. rezim<br>O. v.<br>Tmavost<br>Rozlisení<br>Oboustranný<br>tisk <sup>a</sup><br>Puvodní typ<br>Velikost<br>originálu<br>Bar. rezim |
|                                                                                                    |                                                                                                    | Tmavost                                                                                                    |                                                                                                    |                                                                                                    |                                                                                                    |                                                                                                    |

a. Pouze CLX-626xFW.

- b. Toto je volitelná funkce. Pouze CLX-626xFW.
- c. Pouze CLX-419xFW/C186xFW

d. Tato volba se zobrazí, pouze když je volba Rozvrzení nastavena na Kopie knihy.

|                                                                                                    | Eko                                                                                                    |                                                                                                    |                                                                                                    |                                                                                                    |                                                                                                    |
|----------------------------------------------------------------------------------------------------|----------------------------------------------------------------------------------------------------|----------------------------------------------------------------------------------------------------|----------------------------------------------------------------------------------------------------|----------------------------------------------------------------------------------------------------|----------------------------------------------------------------------------------------------------|
| Mistni PCCílRozliseníBar. rezimBar. rezimFormát souboruSifrování PDF <sup>ab</sup> Oboustranný tisk <sup>a</sup> Velikost origináluPuvodní typTmavostPC v sítiCílRozliseníBar. rezimFormát souboruSifrování PDF <sup>ab</sup> Oboustranný tisk <sup>a</sup> Velikost origináluVoliseníValiseníValiseníVoliseníVelikost originálu | Odeslat emailKomuPuvodní typPuvodní typVelikost origináluRozliseníBar. rezimFormát souboruSifrování PDF <sup>ab</sup> Oboustranný tisk <sup>a</sup> TmavostNázev souboruSMB <sup>a</sup> CílPuvodní typVelikost origináluRozliseníBar. rezimFormát souboru | SkenováníOboustranný tiskTmavostTmavostNázev souboruFTP <sup>a</sup> CílPuvodní typVelikost origináluRozliseníBar. rezimFormát souboruSifrování PDF <sup>b</sup> Oboustranný tiskTmavostNázev souboruUpr-vit emailKomuPredmetOd | Puvodní typ<br>Velikost<br>originálu<br>Rozlisení<br>Bar. rezim<br>Formát souboru<br>Sifrování PDF <sup>ab</sup><br>Oboustranný<br>tisk <sup>a</sup><br>Tmavost<br>Název souboru<br>USB<br>Puvodní typ<br>Velikost<br>originálu<br>Rozlisení<br>Bar. rezim<br>Název souboru<br>Formát souboru<br>Sifrování PDF <sup>ab</sup><br>Oboustranný<br>tisk <sup>a</sup><br>Tmavost | Sdílená slozka <sup>a</sup><br>Velikost originálu<br>Rozlisení<br>Bar. rezim<br>Název souboru<br>Formát souboru<br>Sifrování PDF <sup>b</sup><br>Oboustranný tisk<br>Tmavost<br>Soub. postup<br>WSD | Ekologický rezim zapnut<br>Zapnuto<br>Vypnuto<br>Nastavení<br>Výchozí rezim<br>Zapnuto<br>Vypnuto<br>Vyn. zapn. <sup>c</sup><br>Konfigurace funkcí<br>Výchozí<br>Vlastní |
| Puvodní typ<br>Tmavost                                                                                                    | Sifrování PDF <sup>b</sup>                                                                                                    | Kopie<br>Skrytá kopie                                                                                                    | Soub. postup                                                                                                    |                                                                                                    |                                                                                                    |

a. Pouze CLX-626xFW.

- b. Tato možnost se objeví, pouze pokud je volba Formát souboru nastavena na PDF.
- c. Pokud v programu SyncThru™ Web Service (karta Settings > Machine Settings > System > Eco Settings) nebo Samsung Easy Printer Manager (Nastavení zařízení > Eco) nastavíte ekologický režim s heslem, objeví se zpráva V pohotovosti. Chcete-li změnit stav ekologického režimu, musíte zadat heslo.

| Pr. Sp. USB                                                                                                    |                                                                                                    |                                                                                                    | Nastavení                                                                                                    |                                                                                                    |                                                                                                    |
|----------------------------------------------------------------------------------------------------|----------------------------------------------------------------------------------------------------|----------------------------------------------------------------------------------------------------|----------------------------------------------------------------------------------------------------|----------------------------------------------------------------------------------------------------|----------------------------------------------------------------------------------------------------|
| Pr. Sp. USB<br>Tisk od<br>Autom.<br>prizpus.<br>P.kopií<br>Oboustranný<br>tisk <sup>a</sup><br>V. z.<br>Bar. rezim<br>Skenovat do USB<br>Puvodní typ<br>Velikost<br>originálu<br>Rozlisení<br>Bar. rozim | Nastavení zarízení<br>Výchozí nastavení<br>Výchozí<br>kopírování<br>Výchozí<br>skenování<br>Výchozí fax<br>Nastavení papíru<br>Zásobník 1<br>Zásobník 2 <sup>c</sup><br>Víc. z. <sup>a</sup><br>Rucní podavac <sup>d</sup><br>Okraj | E-mail<br>Tisknout<br>Resetovat<br>Protokoly<br>Konfigurace<br>Inf. o spotr. mat.<br>Zkusební stránka<br>Seznam nápovedy<br>Adresár<br>Potvrzení odeslání<br>faxu<br>Fax odeslán<br>Email odeslán | Nastavení<br>Úcet<br>Nastavení faxu<br>Predat dál<br>Predat dál<br>prijaté<br>Úspora poplatku<br>Bezpecný príjem<br>Vyt. pr.<br>Tisk jm. pr.<br>R. k. chyb (ECM)<br>Rychl. modemu<br>Pot. o pr. obr.<br>Pruv. | WINS<br>SNMP V1/V2<br>SNTP<br>UPNP(SSDP)<br>MDNS<br>SetIP<br>SLP<br>Bezdrátový<br>Wi-Fi ZAP/VYP<br>Wi-Fi Direct<br>Zap./Vyp.<br>Název zarízení | Pripojit<br>pres PIN<br>Nastavení<br>WLAN<br>Výchozí<br>nastavení<br>WLAN<br>Signál WLAN<br>Vymazat<br>nastavení<br>Nastavení tisku<br>Orientace<br>P.kopií<br>Rozlisení |
| Bar. rezim<br>Název<br>souboru<br>Formát<br>souboru<br>Sifrování<br>PDF <sup>b</sup><br>Oboustranný<br>tisk <sup>a</sup><br>Tmavost<br>Soub. postup<br>Správa souboru                                    | Okraj<br>Chování<br>zásobníku<br>Automatické<br>prepínání<br>zásobníku <sup>a</sup><br>Automatické<br>pokracování<br>Nahrazení papíru<br>Ochrana zas. <sup>a</sup><br>Adresár<br>Tel. seznam                                        | Fax prijat<br>Odfaxovat<br>naplánované úlohy<br>Sítová konfigurace<br>Sez. typu p.PCL<br>Seznam písem PS<br>Pocitadlo pouzití                                                                     | nastavením<br>Nastavení síte<br>Rychlost síte<br>Ethernet<br>TCP/IP (IPv4)<br>TCP/IP (IPv6)<br>802.1x<br>Aktivovat<br>Ethernet<br>Aktiv. Http                                                                 | Adresa IP<br>Vlastník<br>skupiny<br>Sítový klíc<br>Stav<br>Nast. WPS<br>Pripojit pres<br>PBC                                                   | Vymazat text<br>Vylepsení okraje<br>Zachytávání<br>Rastr<br>Emulace<br>V. z.                                                                                             |

a. Pouze CLX-626xFW.

b. Tato možnost se objeví, pouze pokud je volba Formát souboru nastavena na PDF.

c. Toto je volitelná funkce. Pouze u modelu CLX-626xFW.

d. Pouze CLX-419xFW/C186xFW

|                       | Schránka s dok. <sup>b</sup>   |                             |                  |
|-----------------------|--------------------------------|-----------------------------|------------------|
| Pocátecní nastavení   | Výst. stavu toneru             | Nastaveni administratora    | Syst. schr.      |
| ID zarízení           | Pres.práz.strán.               | Kontrola pristupu uzivatele | Ulozeny tisk     |
| Vyberte zemi          | Vypr. cas. lh. úl.             | Overení                     | Zabezpecený tisk |
| Jazyk                 | Úprava nadmorské výsky         | Znamka <sup>b</sup>         | Sdílená slozka   |
| Datum a cas           | Auto CR                        | Polozka                     | Oboustranný tisk |
| Rezim hodin           | Verze firmwaru                 | Neprusvitnost               | V. z.            |
| Výchozí rezim         | Typ PDF                        | Poloha                      | P.kopií          |
| Zvuk/hlasitost        | Prepsání obrazu                | Zmena hesla správce         | Bar. rezim       |
| Úsporný rezim         | Vých. form. pap.               | Upgrade firmwaru            |                  |
| Událost probuzení     | Odst. práz. hlás. <sup>a</sup> | Odstranování problému       |                  |
| Vyp. Cas. Ihuty syst. | Spr. obrazku                   | Jazyk                       |                  |
| Imp. nastavení        | Rezim páry                     |                             |                  |
| Exp. nastavení        | Stohování pap.                 |                             |                  |
|                       | Vlhkost                        |                             |                  |

a. Tato volba se objeví pouze tehdy, když v kazetě zbývá malé množství toneru.b. Pouze CLX-626xFW.

## Základní nastavení zařízení

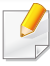

Můžete provést nastavení zařízení pomocí **Nastavení zařízení** v programu Samsung Easy Printer Manager.

- Pokyny pro uživatele systémů Windows a Mac viz "Nastavení zařízení" na straně 372.
  - Uživatelé systémů Windows a Mac mohou provést nastavení

z programu Samsung Easy Printer Manager > do pokročilého režimu) > Nastavení zařízení, viz "Nastavení zařízení" na straně 372.

Po dokončení instalace můžete nastavit výchozí nastavení zařízení.

Chcete-li změnit výchozí nastavení zařízení, postupujte podle následujících kroků:

U některých modelů může být k přechodu na nabídky nižší úrovně nutné stisknout tlačítko **OK**.

1 Na ovládacím panelu vyberte (1) (Menu) > Nastavení systému > Nastavení zařízení.

Nebo na dotykovém displeji vyberte **Nastavení > Nastavení** zarízení > Dalsí > Pocátecní nastavení.

- **y** Vyberte požadovanou volbu a stiskněte tlačítko **OK**.
  - Jazyk: změna jazyka, který se zobrazuje na displeji ovládacího panelu.

Datum a cas: Nastavené datum a čas budou použity při odloženém faxování a tisku. Jsou vytištěny na zprávě. Nejsou-li však správné, musíte je opravit.

Pomocí šipek nebo numerické klávesnice zadejte správný čas a datum (viz "Písmena a tlačítka na klávesnici" na straně 313).

- Měsíc = 01 až 12
- Den = 01 až 31
- Rok = vyžaduje zadání čtyř číslic
- Hodina = 01 až 12
- Minuta = 00 až 59
- **Režim hodin:** Zařízení můžete nastavit tak, aby se aktuální čas zobrazoval ve 12 hodinovém nebo 24 hodinovém formátu.
- Úsporný režim: Pokud zařízení určitou dobu nepoužíváte, můžete pomocí této funkce ušetřit elektrickou energii.
- Když stisknete tlačítko ()(Power/Wake Up), začnete tisknout nebo dojde k přijetí faxu, produkt se probudí z úsporného režimu.
  - Úprava nadmořské výšky: Kvalitu tisku ovlivňuje atmosférický tlak, který je dán výškou zařízení nad hladinou moře. Než nastavíte hodnotu nadmořské výšky, zjistěte nadmořskou výšku místa, kde se nacházíte (viz "Nastavení nadmořské výšky" na straně 310).

### Základní nastavení zařízení

- **3** Vyberte požadovanou volbu a stiskněte tlačítko **OK**.
- Stisknutím tlačítka OK výběr uložíte.
- 5 Stisknutím tlačítka (Stop/Clear) nebo ikony domovské stránky (C) vrátíte zařízení do pohotovostního režimu.
  - Pomocí níže uvedených odkazů můžete provést další nastavení, která jsou užitečná pro používání zařízení.
    - Viz "Zadávání různých znaků" na straně 313.
    - Viz "Písmena a tlačítka na klávesnici" na straně 313.
    - Viz "Nastavení formátu a typu papíru" na straně 68.
    - Viz "Vytvoření adresáře pro fax" na straně 314.

Tato kapitola vás seznámí s vkládáním tiskových médií.

- Používání tiskových médií, která nesplňují tyto specifikace, může způsobit problémy nebo nutnost oprav. Na takové opravy se nevztahuje záruka ani servisní smlouvy společnosti Samsung.
  - Ujistěte, že v tomto zařízení nepoužíváte fotografický papír pro inkoustové tiskárny. Mohlo by dojít k poškození zařízení.
  - Používání hořlavých tiskových médií může způsobit požár.
  - Používejte určená tisková média (viz "Specifikace tiskových médií" na straně 161).

Používání hořlavých médií nebo zanechání cizích materiálů v tiskárně může vést k přehřátí jednotky a v ojedinělých případech způsobit požár.

#### Informace o zásobníku

Chcete-li změnit formát, je třeba nastavit vodítka papíru.

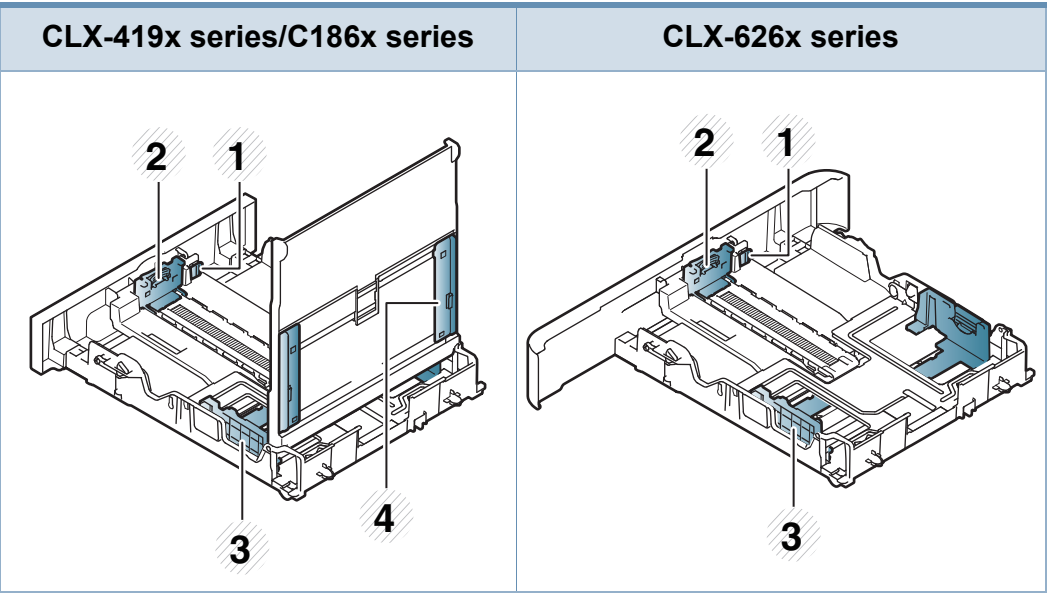

- 1 Páčka zvětšení zásobníku
- 2 Vodítko délky papíru
- 3 Vodítko šířky papíru
- 4 Vodítka šířky papíru v ručním podavači

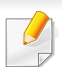

Pro papír formátu Legal

Stiskněte tlačítko, jak je znázorněno na obrázku, a vytáhněte zásobník.

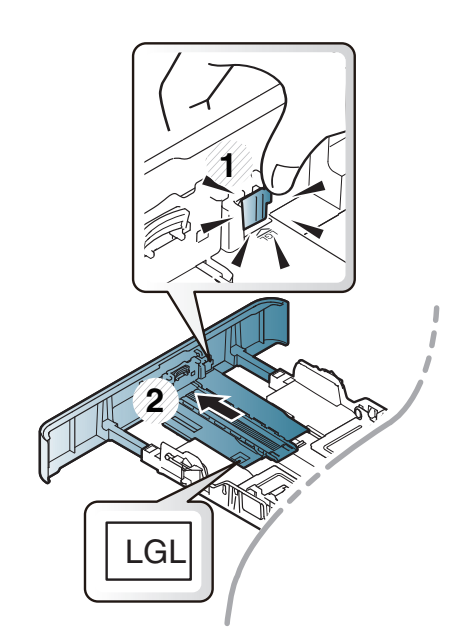

Ilustrace v této uživatelské příručce se mohou od vaší tiskárny lišit v závislosti na doplňcích a modelu. Zkontrolujte typ svého zařízení (viz "Informace o zásobníku" na straně 58).

Pokud vodítko papíru neupravíte, může docházet k registraci papíru, zkreslení obrazu nebo uvíznutí papíru.

#### Vložení papíru do zásobníku

Ilustrace v této uživatelské příručce se mohou od vaší tiskárny lišit v závislosti na doplňcích a modelu. Zkontrolujte typ svého zařízení (viz "Pohled zepředu" na straně 26).

#### Zásobník 1 / přídavný zásobník

Vytáhněte zásobník papíru.

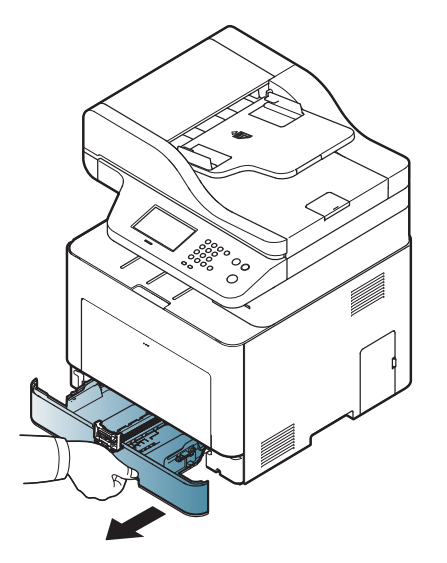

2 Stlačte vodítka šířky papíru a páčku délky papíru a umístěte je na správnou značku formátu papíru, které jsou vyznačeny na dně zásobníku, aby odpovídaly použitému formátu (viz "Informace o zásobníku" na straně 58).

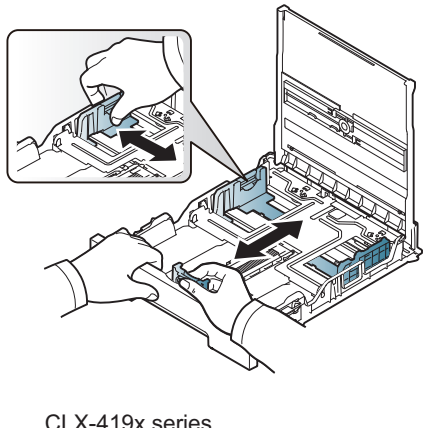

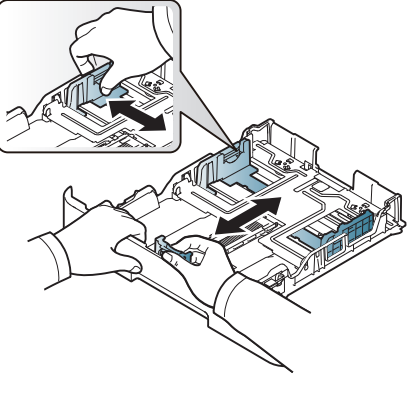

CLX-419x series C186x series

- CLX-626x series
- 3 Před vložením papírů prolistujte nebo profoukněte hranu stohu papíru, aby se oddělily jednotlivé listy.

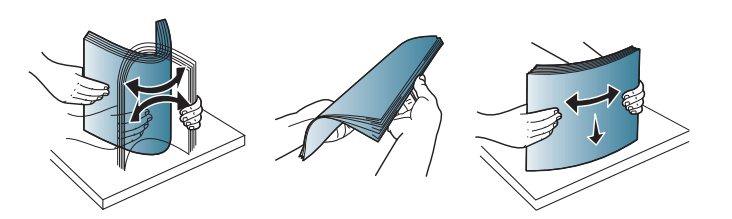

Po vložení papíru do zásobníku stiskněte vodítka šířky papíru a vodítko délky papíru.

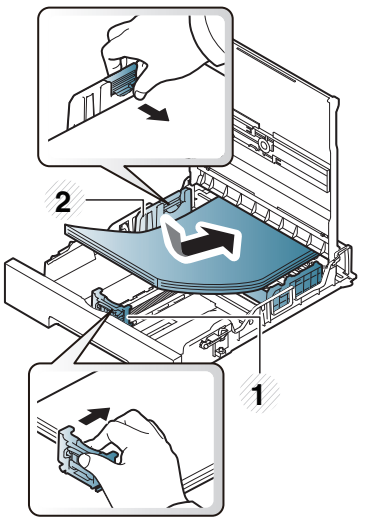

CLX-419x series C186x series

- 1 Vodítko délky papíru
- 2 Vodítko šířky papíru

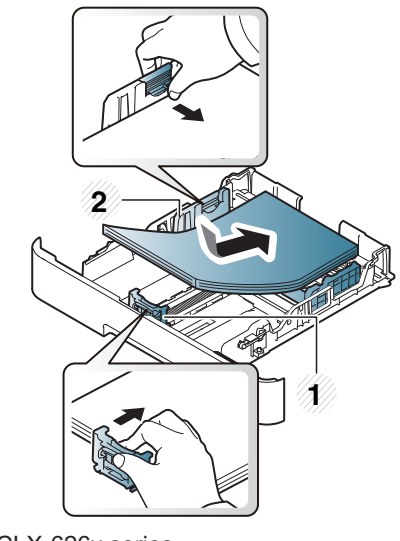

CLX-626x series

- Vodítko šířky papíru nepřisunujte příliš těsně, aby se médium v zásobníku neprohnulo.
- Pokud neupravíte vodítko šířky papíru, může docházet k zaseknutí papíru.

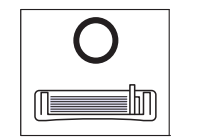

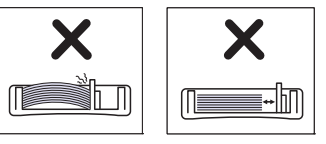

• Nepoužívejte papír se zkrouceným zaváděcím okrajem, může způsobit uvíznutí nebo pomačkání papíru.

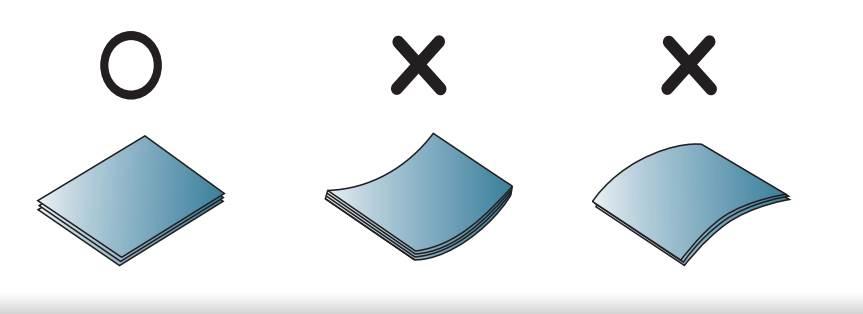

5 Zasuňte zásobník zpět do zařízení.

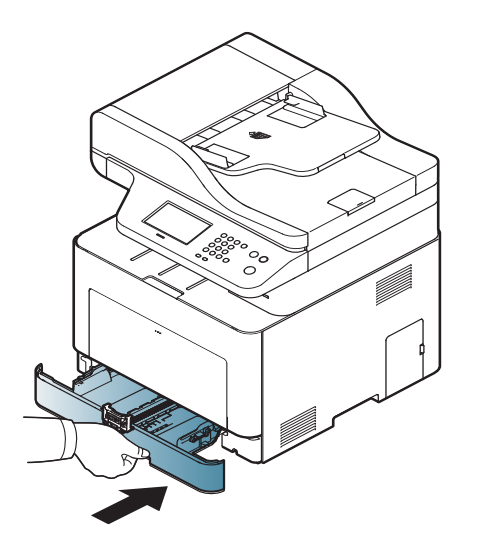

6 Při tisku dokumentu nastavte typ papíru a formát pro zásobník (viz "Nastavení formátu a typu papíru" na straně 68).

#### Víceúčelový zásobník (nebo ruční podavač)

Víceúčelový zásobník (nebo ruční podavač) podporuje různé formáty a typy tiskových materiálů, jako například pohlednice, poznámkové karty a obálky (viz "Specifikace tiskových médií" na straně 161).

#### Rady k používání víceúčelového zásobníku (nebo ručního podavače)

- Do víceúčelového zásobníku (nebo ručního podavače) vkládejte vždy pouze jeden list daného typu, formátu a gramáže tiskového média.
- Aby nedošlo k zaseknutí papíru během tisku, nepřidávejte papír, dokud není víceúčelový zásobník (nebo ruční podavač) prázdný. Totéž platí pro ostatní typy tiskového média.
- Vždy vkládejte pouze podporovaný tiskový materiál, čímž zabráníte zaseknutí papíru a problémům s kvalitou tisku (viz "Specifikace tiskových médií" na straně 161).
- Pokroucené pohlednice, obálky a štítky před vložením do víceúčelového zásobníku (nebo ručního podavače) narovnejte.

Pro ruční podávání vytáhněte zásobník papíru. NEBO

Stiskněte otevřete víceúčelový zásobník a vyklopte ho dolů.

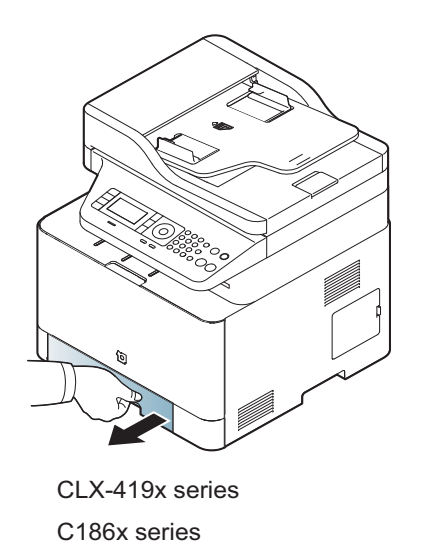

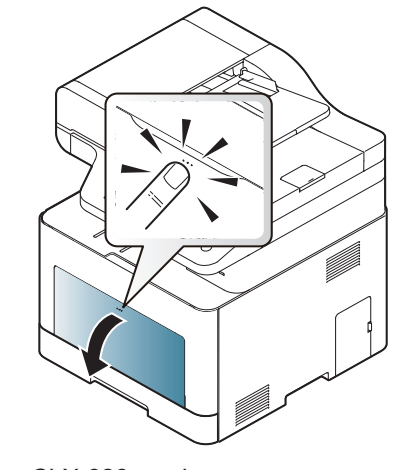

CLX-626x series

Vložte papír.

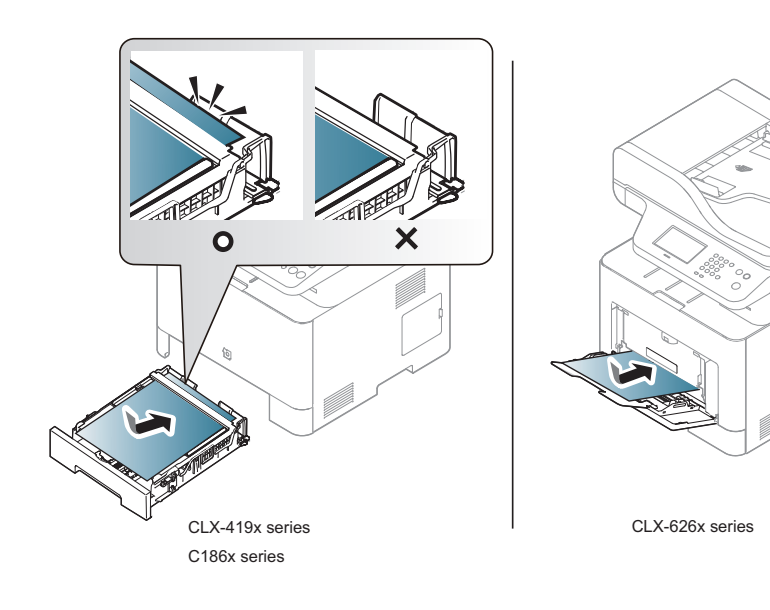

3 Stiskněte vodítka šířky papíru víceúčelového zásobníku (nebo ručního podavače) a přizpůsobte je šířce papíru. Nepřitlačte je příliš, aby se papír neprohnul. Mohlo by to způsobit zaseknutí papíru nebo tisk našikmo.

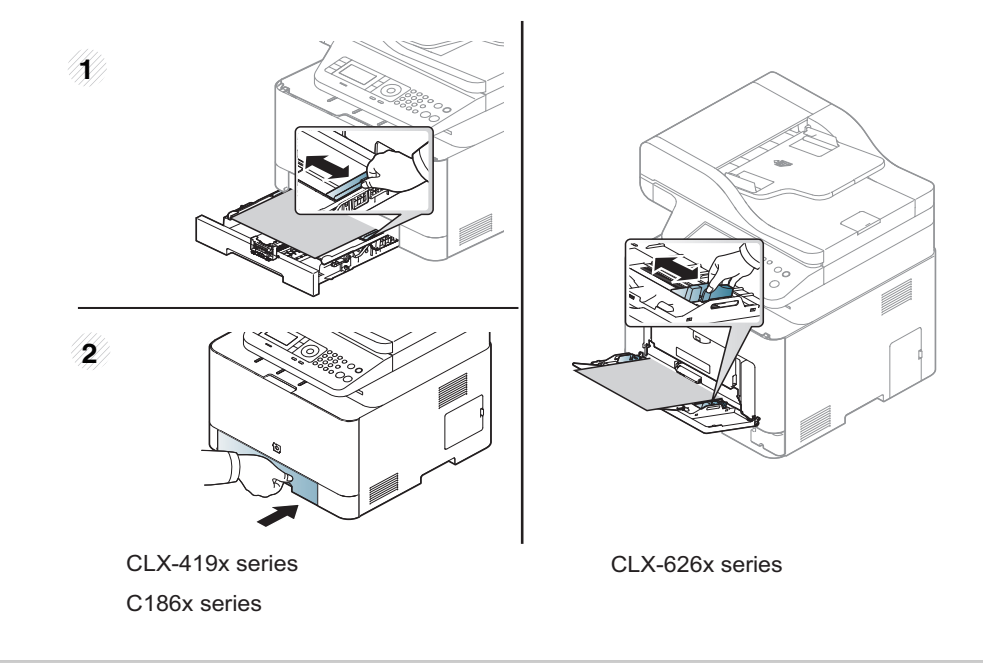

- Při tisku na zvláštní média postupujte podle pokynů pro vkládání (viz "Tisk na zvláštní média" na straně 64).
- Pokud se při tisku z víceúčelového zásobníku papíry překryjí, otevřete zásobník 1, odstraňte překrývající se papíry a tisk opakujte.
- 4 Při tisku dokumentu nastavte typ a formát papíru pro víceúčelový zásobník (nebo ruční podavač).

Informace o nastavení typu a formátu papíru na ovládacím panelu (viz "Nastavení formátu a typu papíru" na straně 68).

#### Tisk na zvláštní média

Aby se nezobrazovala chyba nesprávného papíru, mělo by nastavení papíru v zařízení odpovídat nastavení v ovladači.

Chcete-li změnit nastavení papíru v zařízení, v programu Samsung Easy

Printer Manager vyberte **Printer Manager** (Přepnout do pokročilého režimu) >

#### Nastavení zařízení.

Nebo pokud má vaše zařízení displej nebo dotykovou obrazovku, můžete nastavení provést na ovládacím panelu.

Pak nastavte typ papíru v okně Předvolby tisku > karta Papír > Typ papíru (viz "Otevření předvoleb tisku" na straně 76).

- Při použití zvláštních médií doporučujeme vkládat listy po jednom (viz "Specifikace tiskových médií" na straně 161).
- Ilustrace v této uživatelské příručce se mohou od vaší tiskárny lišit v ٠ závislosti na doplňcích a modelu. Zkontrolujte typ svého zařízení (viz "Pohled zepředu" na straně 26).

Gramáže pro každý list viz "Specifikace tiskových médií" na straně 161.

| Туру           | Zásobník 1 | Přídavný<br>zásobník <sup>a</sup> | Ruční podavač /<br>víceúčelový zásobník |
|----------------|------------|-----------------------------------|-----------------------------------------|
| Normální papír | •          | •                                 | •                                       |

| Туру                 | Zásobník 1 | Přídavný<br>zásobník <sup>a</sup> | Ruční podavač /<br>víceúčelový zásobník |
|----------------------|------------|-----------------------------------|-----------------------------------------|
| Silný                | •          | •                                 | •                                       |
| Silnější             | •          |                                   | •                                       |
| Slabý                | •          | •                                 | •                                       |
| Kancelářský          | •          | •                                 | •                                       |
| Barva                | •          |                                   | •                                       |
| Karton               | •          | •                                 | •                                       |
| Štítky               | •          |                                   | •                                       |
| Fólie                | •          |                                   | •                                       |
| Obálka               | •          |                                   | •                                       |
| Předtištěný          | •          |                                   | •                                       |
| Bavlněný             | •          |                                   | •                                       |
| Recyklovaný          | •          | •                                 | •                                       |
| Archivní papír       | •          | •                                 | •                                       |
| Letterhead           | •          | •                                 | •                                       |
| Děrovaný             | •          | •                                 | •                                       |
| Lesklá<br>fotografie | •          | •                                 | •                                       |

a. Pouze CLX-626x series.

(•: podporováno, bez symbolu: není podporována)

#### Obálka

Úspěch tisku na obálky závisí do značné míry na kvalitě obálek.

Pokud tisknete na obálku, umístěte ji, jak je znázorněno na následujícím obrázku.

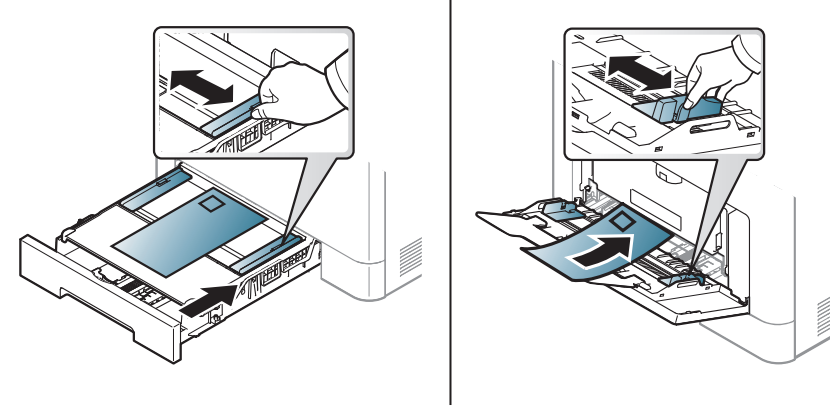

CLX-419x series C186x series

٠

CLX-626x series

- Při výběru obálek zvažte následující faktory:
  - Gramáž: by neměla překročit 90 g/m<sup>2</sup>, jinak může dojít k uvíznutí papíru.
  - Konstrukce: musí ležet rovně se zakřivením do 6 mm a nesmí obsahovat vzduch.
  - Stav: neměla by být pomačkaná, odřená ani poškozená.
  - Teplota: musí snést teplotu a tlak, kterým bude vystavena uvnitř zařízení.

- Používejte pouze správně sestavené obálky s ostrými přehyby.
- Nepoužívejte obálky se známkami.
- Nepoužívejte obálky se sponami, patentkami, okénky, samolepicím uzávěrem nebo s jinými syntetickými materiály.
- Nepoužívejte poškozené ani nesprávně sestavené obálky.
- Šev na obou koncích obálky musí zasahovat až do rohu obálky.

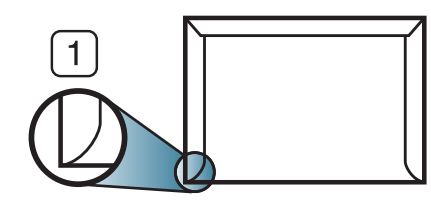

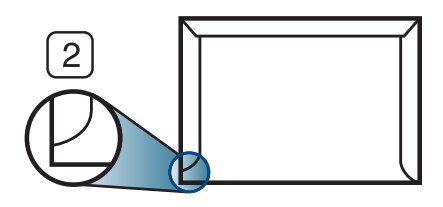

Přijatelné
 Nepřijatelné

- Obálky s odlepovacím lepicím páskem nebo s více než jednou klopou, která se překládá přes uzávěr, musejí používat lepidlo odolávající teplotě fixace přibližně 170°C po dobu 0,1 sekundy. Další klopy a pásky mohou způsobit vrásnění, mačkání nebo uvíznutí a mohou dokonce poškodit fixační jednotku.
- Pro co nejlepší kvalitu tisku nastavte krajní zarážky minimálně 15 mm od okrajů obálky.
- Vyhněte se tisku na oblasti, kde se dotýkají švy obálky.

#### Transparentní fólie

- - V případě barevného tisku pomocí transparentních fólií by při použití výtisků ve zpětném projektoru byla kvalita obrazu nižší než při černobílém tisku.

Chcete-li se vyhnout poškození zařízení, používejte pouze fólie doporučené pro laserové tiskárny.

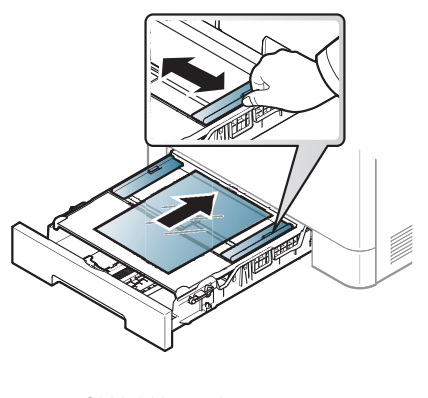

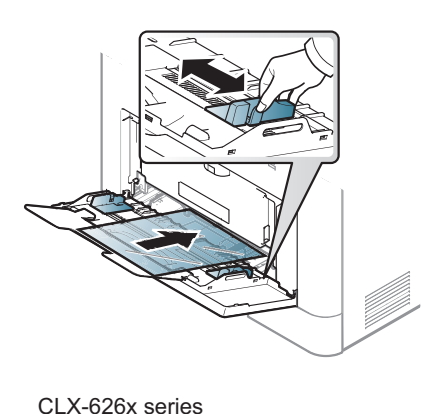

CLX-419x series C186x series

- Musí vydržet teplotu fixace v zařízení.
- Po vyjmutí ze zařízení položte transparentní fólie na rovný povrch.
- Neponechávejte transparentní fólie po dlouhou dobu v zásobníku papíru. Mohl by se na nich usadit prach a nečistoty, což by mohlo způsobit nerovnoměrný tisk.

- Při manipulaci s fóliemi dávejte pozor, abyste potisk nerozmazali prsty.
- Chcete-li zabránit vyblednutí, nevystavujte vytištěné transparentní fólie dlouhodobě slunečnímu světlu.
- Zkontrolujte, zda nejsou fólie pomačkané, zkroucené a nemají poškozené okraje.
- Nepoužívejte fólie, které se oddělují od podkladového materiálu.
- Chcete-li předejít slepení fólií, zabraňte jejich vršení na sebe po vytištění.
- Doporučená média: transparentní fólie pro barevné laserové tiskárny Xerox, jako je např. 3R 91331 (A4), 3R 2780 (Letter).

#### Štítky

Aby nedošlo k poškození zařízení, používejte pouze štítky doporučené pro laserové tiskárny.

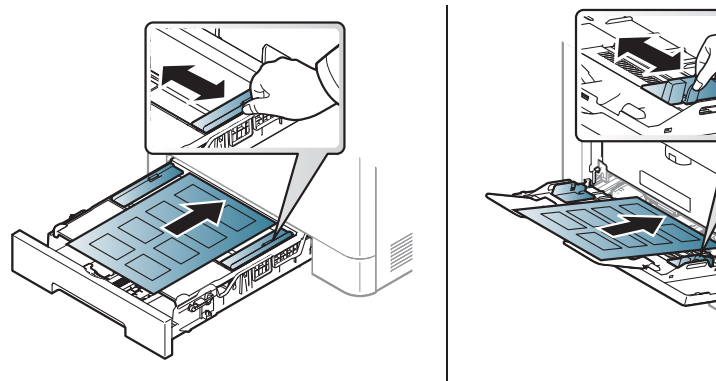

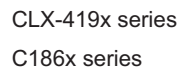

CLX-626x series

- Při výběru štítků zvažte následující faktory:
  - Lepidlo: Mělo by být stabilní při fixační teplotě zařízení přibližně 170 °C.
  - Uspořádání: Používejte pouze takové štítky, mezi kterými není žádná odkrytá plocha podkladu. Štítky se mohou z listů odlepit a vážně zablokovat zařízení.
  - Pokroucení: Musí ležet rovně s max. zvlněním 13 mm v jakémkoli směru.
  - Stav: Nepoužívejte štítky, které jsou pomačkané, odlepují se od podkladu nebo obsahují bubliny.

- Ujistěte se, zda mezi štítky není žádná odkrytá plocha s lepidlem. Odkryté oblasti by mohly při tisku způsobit odlepení štítků, což by vedlo k zaseknutí papíru. Odkryté lepidlo může také poškodit součásti zařízení.
- Nevkládejte do zařízení vícekrát stejný arch se štítky. Lepidlo je určeno pouze k jednomu průchodu zařízením.
- Nepoužívejte štítky, které se odlepují od podkladu, ani pomačkané štítky, štítky obsahující bubliny či jinak poškozené štítky.

#### Kartičky / vlastní formát papíru

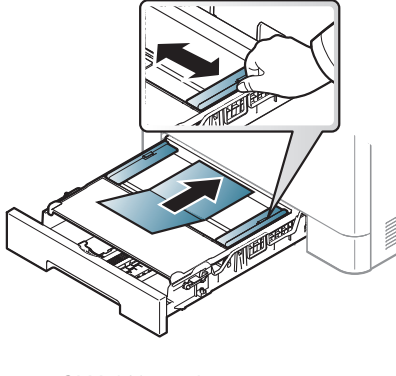

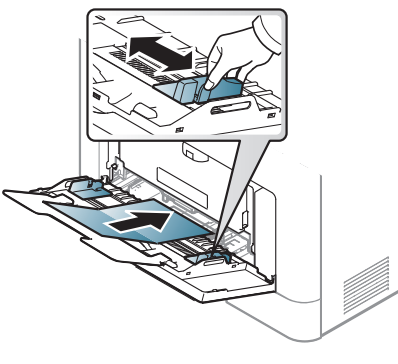

CLX-419x series C186x series

CLX-626x series

 V softwarové aplikaci nastavte okraje alespoň 6,4 mm od okraje tiskového materiálu.

#### Předtištěný papír

Při tisku na předtištěný papír by měla být vytištěná strana lícem nahoru. Přední okraj papíru by neměl být pomačkaný. Dochází-li k problémům s podáváním papíru, zkuste papír obrátit. Mějte na paměti, že v tomto případě není zaručena kvalita tisku.

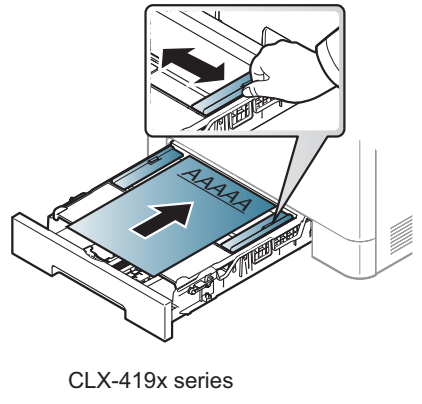

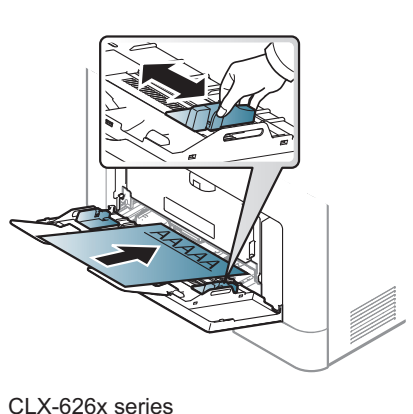

C186x series

- Musí být potištěn tepelně odolným inkoustem, který se nerozpije nebo neodpaří a který neuvolňuje nebezpečné výpary, působí-li na něj fixační teplota zařízení po dobu 0,1 sekundy (přibližně 170 °C).
- Barva na předtištěném papíře musí být nehořlavá a neměla by mít ٠ nepříznivý vliv na válce zařízení.
- Před založením předtištěného papíru zkontrolujte, zda je barva na papíře suchá. Během procesu fixace může vlhký inkoust vystoupit z předtištěného papíru a tím snížit kvalitu tisku.

#### Lesklá fotografie

- Doporučená média: Pro toto zařízení pouze lesklý papír (Letter) značky HP Brochure Paper (produkt: Q6611A).
- Doporučená média: Pro toto zařízení pouze lesklý papír (Letter) značky . HP Superior Paper 160 glossy (produkt: Q6616A).

#### Nastavení formátu a typu papíru

Po vložení papíru do zásobníku nastavte typ a formát papíru pomocí tlačítek na ovládacím panelu.

Aby se nezobrazovala chyba nesprávného papíru, mělo by nastavení papíru v zařízení odpovídat nastavení v ovladači.

Chcete-li změnit nastavení papíru v zařízení, v programu Samsung Easy

Printer Manager vyberte **Printer Manager** (Přepnout do pokročilého režimu) >

#### Nastavení zařízení.

Nebo pokud má vaše zařízení displej nebo dotykovou obrazovku, můžete nastavení provést na ovládacím panelu.

Pak nastavte typ papíru v okně Předvolby tisku > karta Papír > Typ papíru (viz "Otevření předvoleb tisku" na straně 76).

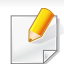

Můžete nastavit formát a typ papíru **Nastavení zařízení** v programu Samsung Easy Printer Manager.

- Uživatelé systémů Windows a Mac mohou provést nastavení

z programu Samsung Easy Printer Manager > do pokročilého režimu) > Nastavení zařízení, viz "Nastavení zařízení" na straně 372.

 U některých modelů může být k přechodu na nabídky nižší úrovně nutné stisknout tlačítko OK.

Na ovládacím panelu vyberte 🗐 (Menu) > Nastavení systému > Nastavení papíru > Formát papíru nebo Typ papíru.

Nebo na dotykovém displeji vyberte **Nastavení > Nastavení** zarízení > Dalsí > Nastavení papíru > vyberte zásobník > Formát papíru nebo Typ papíru.

- 7 Vyberte požadovaný zásobník a možnost.
- 3 Stisknutím tlačítka OK výběr uložíte.
- Stisknutím tlačítka (Stop/Clear) nebo ikony domovské stránky (C) vrátíte zařízení do pohotovostního režimu.

Chcete-li použít papír zvláštního formátu, např. fakturu, zvolte kartu Papír > Formát > Upravit... a nastavte Nastavení uživatelského formátu papíru v nabídce Předvolby tisku (viz "Otevření předvoleb tisku" na straně 76).

#### Nastavení výstupní podpory

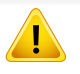

Při tisku velkého množství stran najednou může být povrch výstupního zásobníku horký. Nedotýkejte se povrchu zásobníku a zabraňte dětem v přístupu do jeho blízkosti.

Vytištěné stránky se ukládají na výstupní podpěru a výstupní podpěra pomůže vytištěné stránky rovnat. Rozložte výstupní opěru.

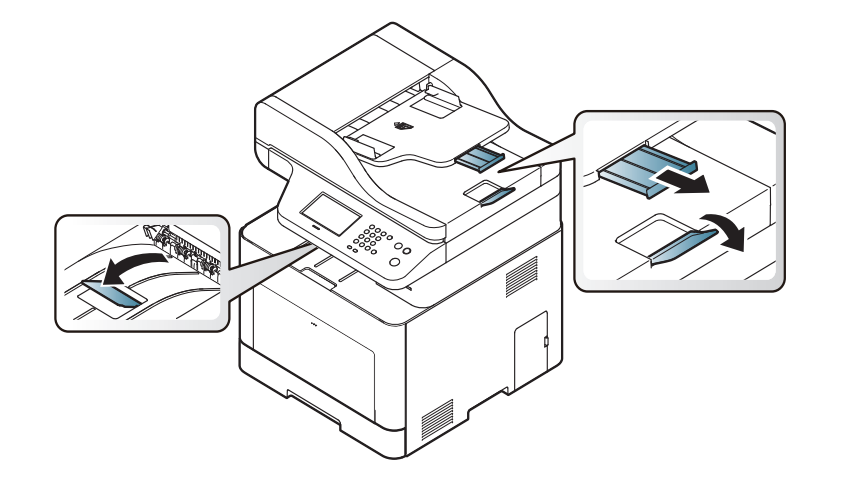

Ilustrace v této uživatelské příručce se mohou od vaší tiskárny lišit v závislosti na doplňcích a modelu. Zkontrolujte typ svého zařízení (viz "Pohled zepředu" na straně 26).

#### Příprava originálů

- Nevkládejte papír menší než 142 × 148 mm a větší než 216 × 356 mm.
- Nepokoušejte se vkládat následující typy papíru, abyste zabránili zaseknutí papíru, nízké kvalitě tisku nebo poškození zařízení.
  - průklepový papír nebo papír s průklepovou zadní stranou,
  - křídový papír,
  - velmi tenký papír,
  - pomačkaný papír nebo papír se záhyby,
  - zkroucený nebo stočený papír,
  - potrhaný papír.
- Před založením odstraňte všechny sešívací drátky a sponky.
- Před vložením dokumentu zkontrolujte, zda případné lepidlo, inkoust nebo opravný lak jsou zcela suché.
- Nezakládejte originály na papírech různé velikosti a hmotnosti.
- Nevkládejte brožury, letáky, transparentní fólie nebo dokumenty, které mají jiné neobvyklé vlastnosti.

#### Zakládání originálů

Originál ke kopírování, skenování a odesílání faxu lze vložit na skleněnou desku skeneru nebo do podavače dokumentů.

Ilustrace v této uživatelské příručce se mohou od vaší tiskárny lišit v závislosti na doplňcích a modelu. Zkontrolujte typ svého zařízení (viz "Pohled zepředu" na straně 26).

#### Na skleněnou desku skeneru

Pomocí skleněné desky skeneru lze kopírovat nebo skenovat originály. Můžete získat skenování nejlepší kvality, zvláště u barevných obrázků a obrázků v odstínech šedé. Přesvěčte se, že se v podavači nenacházejí žádné originály. Pokud bude v podavači dokumentů zjištěn nějaký originál, zařízení mu dá přednost před originálem na skleněné desce skeneru. Zvedněte a otevřete kryt skeneru.

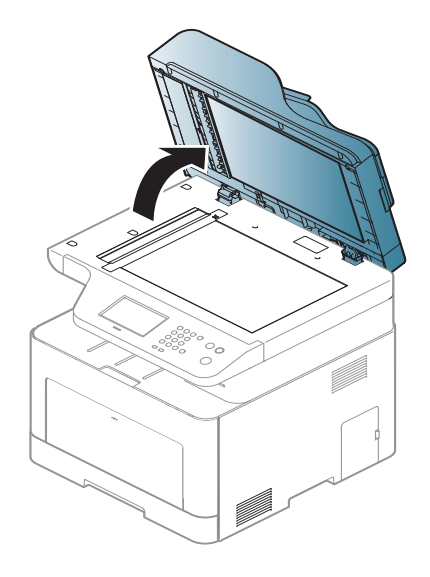

Pokládejte originál lícem dolů na skleněnou desku skeneru. Zarovnejte jej s registračním vodítkem v levém horním rohu skla.

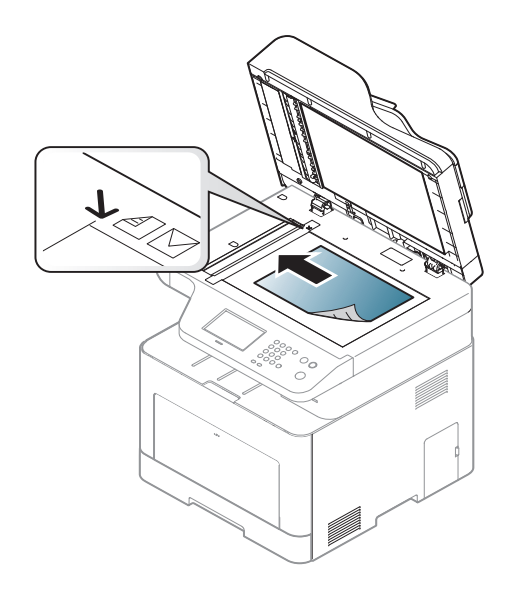

#### Zavřete víko skeneru.

- Otevřený kryt skeneru by během kopírování nepříznivě ovlivnil kvalitu kopie a spotřebu toneru.
  - Prach na skleněné desce by mohl způsobit vznik černých skvrn na výtisku. Udržujte proto sklo vždy čisté (viz "Čištění zařízení" na straně 121).
  - Jestliže kopírujete stránku z knihy nebo časopisu, zvedněte víko skeneru, dokud zarážka nezachytí jeho závěsy, a potom víko zavřete. Je-li kniha nebo časopis silnější než 30 mm, kopírujte s otevřeným víkem skeneru.

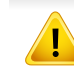

- Postupujte opatrně, aby nedošlo k prasknutí skenovacího skla. Mohlo by dojít ke zranění.
- Při zavírání víka skeneru nedávejte ruku dovnitř. Víko skeneru vám může spadnout na ruce a zranit vás.
- Nedívejte se do světla vycházejícího ze skeneru při kopírování nebo skenování. Je to škodlivé pro oči.

#### Do podavače dokumentů

Do podavače (nebo duálního automatického podavače (DADF)) můžete vložit až 50 listů papíru (80 g/m<sup>2</sup>) pro jednu úlohu.

1 Před vložením originálů ohněte nebo prolistujte stoh papíru, aby se oddělily jednotlivé stránky.

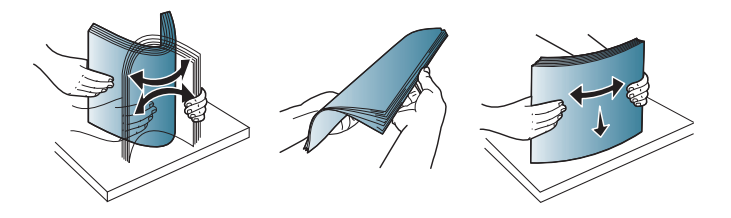
# Zásobník a tisková média

2 Umístěte originály do vstupního zásobníku podavače dokumentů lícem nahoru. Spodní okraj svazku originálů musí souhlasit s velikostí papíru vyznačenou na vstupním zásobníku dokumentů.

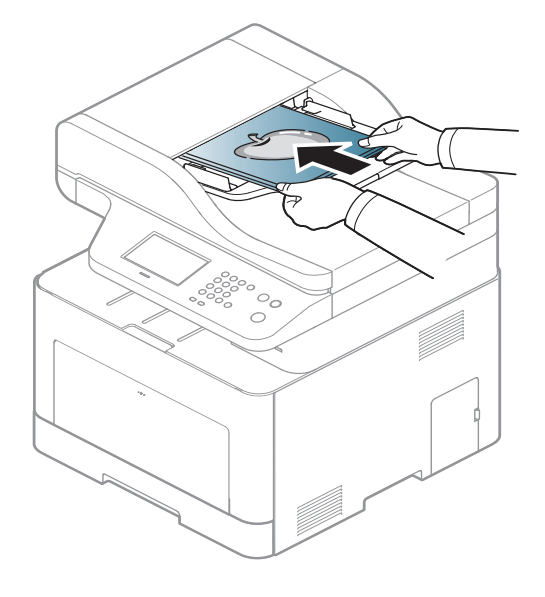

**3** Vodítka šířky podavače dokumentů nastavte na formát papíru.

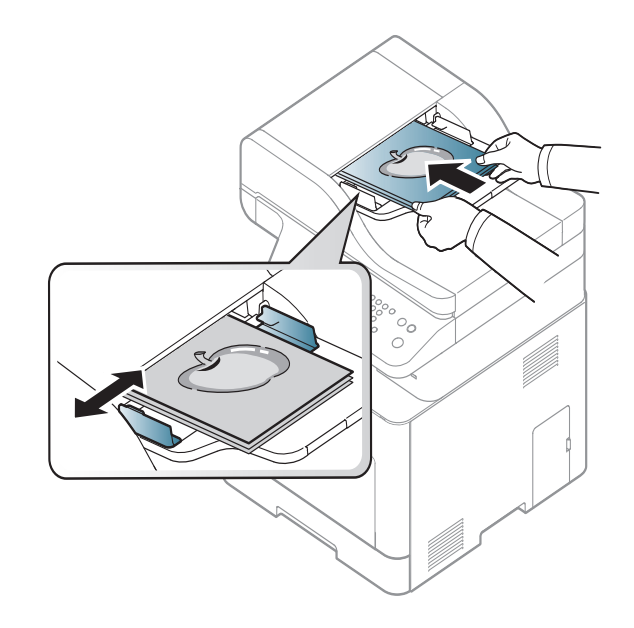

Prach na podavači může na výtisku vytvářet černé čáry. Vždy proto udržujte sklo podavače v čistotě (viz "Čištění zařízení" na straně 121).

| -  | _ | _ | ∕∕  |
|----|---|---|-----|
| н  |   |   |     |
| н  |   | 6 | /   |
| н  |   | 2 |     |
| L  |   |   | -   |
| U. |   |   |     |
| -  | - |   | - Y |

Informace o zvláštních tiskových funkcích naleznete v Rozšířené příručce (viz "Použití pokročilých tiskových funkcí" na straně 320).

#### Tisk

Pokud používáte operační systém Mac, Linux nebo UNIX, podívejte se do Rozšířená příručka (viz "Tisk v systému Mac" na straně 330, "Tisk v systému Linux" na straně 332 nebo "Tisk v systému Unix" na straně 334).

Toto okno **Předvolby tisku** platí pro Poznámkový blok v systému Windows 7.

- Otevřete dokument, který chcete vytisknout.
- **?** Vyberte příkaz **Tisk** v nabídce **Soubor**.

Vyberte své zařízení ze seznamu Vybrat tiskárnu.

| Vybrat tiskámu             |                           |
|----------------------------|---------------------------|
|                            |                           |
| <                          | •                         |
| Stav: Připraveno           | Tisk do souboru Předvolby |
| Komentář:                  | Vy <u>h</u> ledat tiskámu |
| Rozsah stránek             |                           |
| Vš <u>e</u>                | Počet kopií: 1            |
| O Výběr O Aktuální stránka | Kompletovat               |
| O <u>S</u> tránky:         | 11 22 33                  |

- 4 Základní nastavení tisku, včetně počtu kopií a rozsahu tisku, zvolte v okně Tisk.
  - Chcete-li využít pokročilých tiskových funkcí, klepněte na tlačítko Vlastnosti nebo Předvolby v okně Tisk (viz "Otevření předvoleb tisku" na straně 76).
- 5 Chcete-li zahájit tiskovou úlohu, klepněte na tlačítko OK nebo Tisk v okně Tisk.

### Zrušení tiskové úlohy

Jestliže tisková úloha čeká v tiskové frontě nebo na tiskovém spooleru, zrušíte úlohu takto:

- Do tohoto okna můžete jednoduše vstoupit tak, že na hlavním panelu systému Windows poklepete na ikonu zařízení ( ).
- Aktuální úlohu můžete také zrušit stisknutím tlačítka (Cancel nebo Stop/Clear) na ovládacím panelu.

### Otevření předvoleb tisku

- Okno Předvolby tisku zobrazené v této uživatelské příručce se může lišit v závislosti na typu používaného zařízení.
- Po výběru možnosti v okně Předvolby tisku se může zobrazit varovný symbol in nebo in Symbol in znamená, že určitou možnost můžete vybrat, ale nedoporučuje se to. Symbol in termo se to.

znamená, že možnost nelze vybrat kvůli nastavení nebo prostředí počítače.

- Otevřete dokument, který chcete vytisknout.
- **7** V nabídce Soubor vyberte možnost **Tisk**. Zobrazí se okno **Tisk**.
- **3** Vyberte své zařízení ze seznamu Vybrat tiskárnu.
- Klepněte na Vlastnosti nebo Předvolby.

Obrazovka může lišit v závislosti na vašem modelu.

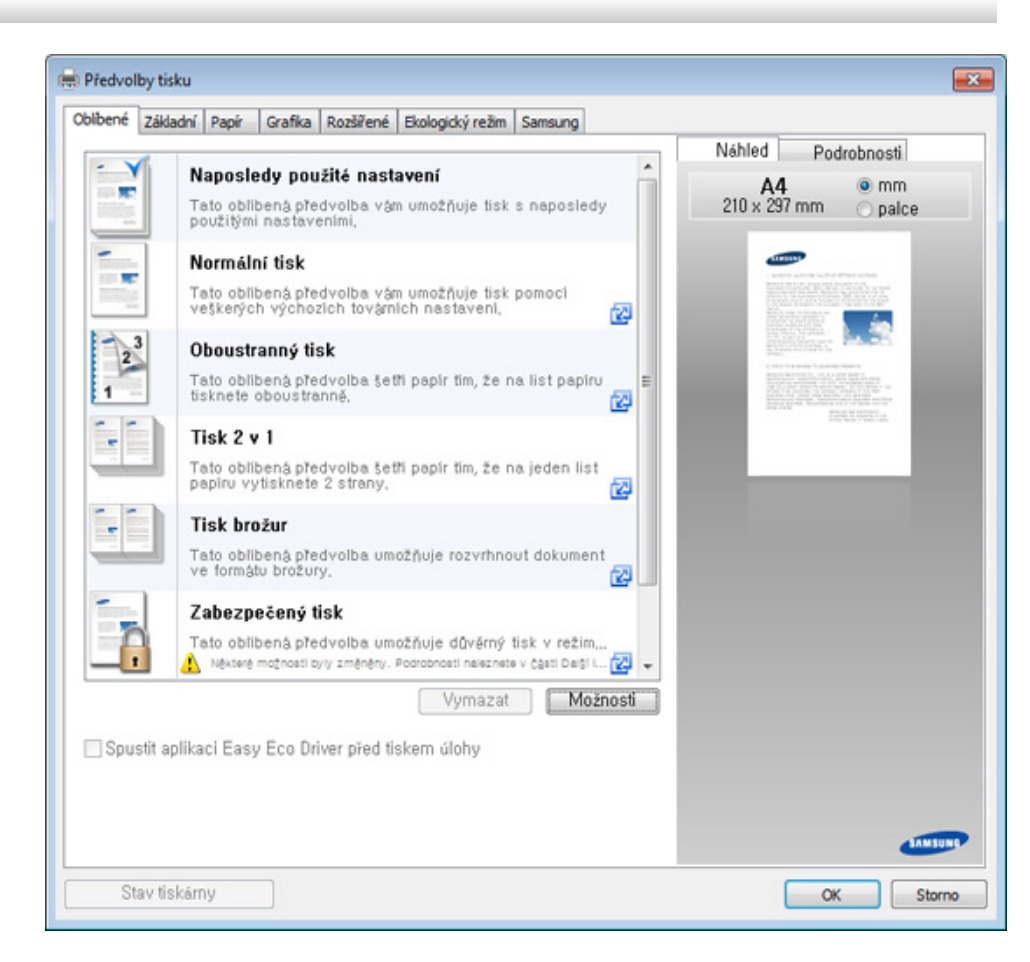

- Před tiskem můžete použít funkce **Eco** k úspoře papíru a toneru (viz "Easy Eco Driver" na straně 364).
- Aktuální stav zařízení můžete zkontrolovat stisknutím tlačítka Stav tiskárny (viz "Používání aplikace Stav tiskárny Samsung" na straně 373).

### Použití oblíbeného nastavení

Možnost **Oblíbené**, která je k dispozici na každé kartě předvoleb kromě karty **Oblíbené** a **Samsung**, umožňuje uložit aktuální předvolby pro budoucí použití.

Chcete-li uložit položku do seznamu Oblíbené, postupujte takto:

- Změňte nastavení na každé kartě podle potřeby.
- **7** Zadejte název položky ve vstupním dialogu **Oblíbené**.

| Oblíbené                       |   |
|--------------------------------|---|
| test                           |   |
| Orientace:                     | х |
| - Na šířku                     |   |
| Možnosti rozvržení:            | х |
| – Rozvržení: Několik stránek n |   |
|                                |   |
|                                |   |
|                                |   |
|                                | _ |
| Uložit                         |   |

- Klepněte na Uložit.
- Zadejte název a popis a pak vyberte požadovanou ikonu.
- 5 Klepněte na **OK**. Při uložení nastavení **Oblíbené** se uloží všechna aktuální nastavení ovladače.
- Chcete-li uložené nastavení použít, vyberte ho na kartě Oblíbené. Zařízení je nyní nastaveno na tisk podle vybraného nastavení. Chceteli uložené nastavení odstranit, vyberte ho na kartě Oblíbené a klepněte na Smazat.

#### Použití nápovědy

V okně **Předvolby tisku** klepněte na volbu, o které se chcete dozvědět víc, a na klávesnici stiskněte klávesu **F1**.

#### Tisk v ekologickém režimu

Funkce **Eco** snižuje spotřebu toneru a používání papíru. Funkce **Eco** vám umožňuje šetřit tiskové zdroje a vede vás k ekologicky šetrnému tisku.

Stisknutím tlačítka **Eco** na ovládacím panelu aktivujete ekologický režim. Výchozí nastavení režimu Eco je duplex (pouze CLX-626x series), Několik stránek na list (2 na list), vynechat prázdné strany.

| - 11 |  |
|------|--|
| - 11 |  |
| - 15 |  |

Můžete nastavit hodnotu nadmořské výšky v části **Nastavení zařízení** v programu Samsung Easy Printer Manager.

• Uživatelé systémů Windows a Mac mohou provést nastavení

z programu Samsung Easy Printer Manager > [Přepnout do pokročilého režimu) > Nastavení zařízení, viz "Nastavení zařízení" na straně 372.

# Nastavení ekologického režimu na ovládacím panelu

- Přístup k nabídkám se u každého modelu může lišit (viz "Vstup do nabídky" na straně 41 nebo "Celkový pohled na ovládací panel" na straně 31).
  - U některých modelů může být k přechodu na nabídky nižší úrovně nutné stisknout tlačítko OK.
- 1 Na ovládacím panelu vyberte (a)(Menu) > Nastavení systému > Nastavení zařízení > Nastavení ekologického režimu.

Nebo na ovládacím panelu stiskněte tlačítko Eco.

Nebo na dotykovém displeji vyberte Eko > Nastavení > Dalsí.

- Vyberte požadovanou volbu a stiskněte tlačítko OK.
  - Výchozí režim: Touto volbou zapnete nebo vypnete ekologický režim.
    - **Vypnuto**: Vypnutí ekologického režimu.
    - Zapnuto: Zapnutí ekologického režimu.

Pokud v programu SyncThru<sup>™</sup> Web Service (karta **Settings** > **Machine Settings** > **System** > **Eco Settings**) nebo Samsung Easy Printer Manager (**Nastavení zařízení** > **Eco**) nastavíte ekologický režim s heslem, objeví se zpráva **V pohotovosti**. Chcete-li změnit stav ekologického režimu, musíte zadat heslo.

- Změna šablony: Vychází z nastavení v programu Syncthru™
   Web Service nebo Samsung Easy Printer Manager. Před
   vybráním této položky je nutno nastavit funkci ekologického
   režimu v aplikaci SyncThru™ Web Service (karta Settings >
   Machine Settings > System > Eco Settings) nebo Samsung
   Easy Printer Manager (Nastavení zařízení > Eco).
  - Vyberte šablonu
    - Výchozí ekologický režim: Zařízení je nastaveno na režim Výchozí ekologický režim.
    - Vlas. ek. rez.: Změňte veškeré potřebné hodnoty.
- 3 Stisknutím tlačítka **OK** výběr uložíte.

### Nastavení ekologického režimu v ovladači

Chcete-li využít pokročilých tiskových funkcí, klepněte na tlačítko
Vlastnosti nebo Předvolby v okně Tisk(viz "Otevření předvoleb tisku" na straně 76).

Otevřete kartu Eco a nastavte ekologický režim. Pokud je zobrazen symbol ekologického režimu (2014), znamená to, že ekologický režim je momentálně aktivován.

#### Možnosti ekologického režimu

- Výchozí nastavení tiskárny: Řídí se nastavením na ovládacím panelu zařízení.
- Žádný: Vypne ekologický režim.
- Tisk v ekologickém režimu: Zapne ekologický režim. Aktivujte různé položky ekologického režimu, které chcete používat.
- Heslo: Pokud správce pevně nastavil zapnutí ekologického režimu, musíte při změně stavu zadat heslo.

Tlačítko Heslo: V aplikaci SyncThru<sup>™</sup> Web Service (karta Settings > Machine Settings > System > Eco Settings) nebo Samsung Easy Printer Manager (Nastavení zařízení > Eco) můžete nastavit aktivaci tlačítka hesla. Chcete-li toto nastavení tisku změnit, musíte klepnout na toto tlačítko a zadat heslo nebo kontaktovat správce.

#### Simulátor výsledků

**Simulátor výsledků** zobrazuje výsledky snížení emisí oxidu uhličitého, spotřeby elektřiny a množství ušetřeného papíru na základě vybraných nastavení.

- Výsledky se vypočítávají na základě toho, že když je ekologický režim vypnutý, je celkový počet potištěných papírů bez prázdných stránek roven jednomu stu.
- Viz výpočetní koeficienty týkající se CO2, energie a papíru, které udává organizace IEA, index Ministerstva pro vnitřní záležitosti a komunikaci Japonska a stránky www.remanufacturing.org.uk. Každý model má jiný index.
- Spotřeba energie v tiskovém režimu označuje průměrnou spotřebu energie tohoto zařízení při tisku.
- Zobrazené množství je pouze odhad a skutečné množství se může lišit v závislosti na použitém operačním systému, výkonu procesoru, používané aplikaci, způsobu připojení, typu [tloušťce] a formátu média, složitosti tiskové úlohy atd.

### Zabezpečený tisk

- V závislosti na možnostech a modelech se některé nabídky nemusí na displeji zobrazovat. V takovém případě se nevztahují k vašemu zařízení.
  - Možná nebudete moci vytisknout složitý dokument pomocí disku RAM. Pokud chcete vytisknout složitý dokument, nainstalujte rozšiřující paměť.

Když tiskové zařízení používáte v kanceláři, škole nebo na veřejném místě, můžete své osobní dokumenty nebo důvěrné informace ochránit pomocí funkce zabezpečeného tisku.

### Spuštění zabezpečeného tisku z aplikace SyncThru™ Web Service

Spusťte internetový prohlížeč, např. Internet Explorer, v systému Windows.

Zadejte IP adresu zařízení (http://xxx.xxx.xxx) do pole adresy a stiskněte klávesu Enter nebo klepněte na **Přejít**.

2 V pravém horním rohu webové stránky SyncThru™ Web Service klepněte na tlačítko Login (viz "Přihlašování k serveru SyncThru™ Web Service" na straně 365).

- 3 Settings > Machine Settings > System > RAM Disk.
- Povolit RAM Disk.

V závislosti na možnostech a modelech se tyto funkce nemusí na displeji zobrazovat. V takovém případě se nevztahují k vašemu zařízení.

# Tisk zabezpečených dokumentu z ovládacího panelu

Přístup k nabídkám se u každého modelu může lišit (viz "Přehled nabídek" na straně 41 nebo "Celkový pohled na ovládací panel" na straně 31).

1 Na ovládacím panelu vyberte (1) (Menu) > Správa úlohy > Zabezp. úloha.

NEBO

U modelů s dotykovým displejem na dotykovém displeji vyberte (Schránka s dok.) > Syst. schr. >Dalsí > Zabezpecený tisk.

> Vyberte dokument, který chcete vytisknout.

- Zadejte heslo, které jste nastavili v ovladači tiskárny.
- Vytiskněte nebo odstraňte dokument.

Informace o zvláštních tiskových funkcích naleznete v Rozšířená příručka (viz "Kopírování" na straně 275).

- Přístup k nabídkám se u každého modelu může lišit (viz "Vstup do nabídky" na straně 41 nebo "Celkový pohled na ovládací panel" na straně 31).
- 4 Je-li to nezbytné, zadejte pomocí šipky nebo numerické klávesnice počet kopií.
- 5 Stiskněte 🕢 (**Start**).
- Pokud potřebujete kopírování přerušit, stiskněte tlačítko (Stop) nebo Stop/Clear) a kopírování se zastaví.

#### Základní kopie

1 Na ovládacím panelu vyberte (kopírovat) > (1) (Menu) > Funkce kopírování.

Nebo na ovládacím panelu vyberte (ﷺ) (Menu) > Funkce kopírování.

Nebo na dotykovém displeji vyberte Kopie > Základní kopírování.

- > 🗱 (nastavení).
- 2 Umístěte jeden dokument lícem dolů na skleněnou desku dokumentu nebo vložte dokumenty lícem nahoru do podavače dokumentů (viz "Zakládání originálů" na straně 71).
- 3 Nastavení kopírování, včetně hodnot Zmenšit/Zvětšit, Tmavost, Typ předlohy a dalších, lze přizpůsobit pomocí tlačítek na ovládacím panelu (viz "Změna nastavení pro každou kopii" na straně 82).

#### Změna nastavení pro každou kopii

Zařízení nabízí výchozí nastavení pro kopírování, které vám umožňuje rychlé a snadné pořízení kopie.

🕐 🔹 Stisknete-li během nastavování možností kopírování dvakrát tlačítko

(Stop nebo Stop/Clear), zruší se všechny dosud nastavené možnosti pro aktuální úlohu kopírování a vrátí se na výchozí hodnoty. Jinak se automaticky vrátí na výchozí hodnoty po dokončení kopírování.

- Přístup k nabídkám se u každého modelu může lišit (viz "Vstup do nabídky" na straně 41).
- U některých modelů může být k přechodu na nabídky nižší úrovně nutné stisknout tlačítko OK.

### Tmavost

Pokud kopírujete vybledlý originál nebo originál s tmavými obrázky, můžete nastavit jas, aby byla kopie čitelnější.

1 Na ovládacím panelu vyberte (kopírovat) > (Menu) > Funkce kopírování > Tmavost.

Nebo na ovládacím panelu stiskněte tlačítko Darkness.

Nebo na dotykovém displeji vyberte Kopie > Základní kopírování

> 🗱 (nastavení) > **Tmavost**.

**?** Vyberte požadovanou volbu a stiskněte tlačítko **OK**.

Například hodnota Svetle+5 je nejsvětlejší a Tmave+5 je nejtmavší.

3 Stisknutím tlačítka 🔘 (Stop/Clear) nebo ikony domovské stránky (m)) vrátíte zařízení do pohotovostního režimu.

### Puvodní typ

3

Nastavení originálu slouží k vylepšení kvality kopie výběrem dokumentu pro aktuální úlohu kopírování.

1 Na ovládacím panelu vyberte (kopírovat) > (1) (Menu) > Funkce kopírování > Typ předlohy.

Nebo na ovládacím panelu vyberte (1)(Menu) > Funkce kopírování > Typ předlohy.

Nebo na dotykovém displeji vyberte Kopie > Základní kopírování

- > 🗱 (nastavení) > **Puvodní typ**.
- 2 Vyberte požadovanou volbu a stiskněte tlačítko **OK**.
  - Text: použijte pro originály obsahující převážně text.
  - **Text/Foto**: použijte pro originály obsahující text a fotografie.

Pokud jsou texty na výtisku rozmazané, vyberte volbu **Text**, abyste získali čitelné texty.

- Foto: používá se v případech, kdy jsou předlohou fotografie.
- Zásobník: používá se v případech, kdy jsou předlohou časopisy.
- Stisknutím tlačítka 🛞 (**Stop/Clear**) nebo ikony domovské stránky (🏠) vrátíte zařízení do pohotovostního režimu.

### Zmenšená nebo zvětšená kopie

Velikost kopírovaného obrazu můžete při kopírování z podavače dokumentů nebo skleněné desky skeneru zmenšit nebo zvětšit v rozsahu od 25 % do 400 %.

- Tato funkce nemusí být v závislosti na modelu nebo volitelných doplňcích dostupná (viz "Funkce modelů" na straně 11).
- Pokud je zařízení nastaveno na ekologický režim, funkce zmenšování a zvětšování nejsou k dispozici.

### Chcete-li vybírat z předem definovaných formátů kopií, postupujte následujícím způsobem:

Na ovládacím panelu vyberte (kopírování) > (1) (Menu) > Funkce kopírování > Zmenšit/Zvětšit.

Nebo na ovládacím panelu vyberte (ﷺ) (Menu) > Funkce kopírování > Zmenšit/Zvětšit.

Nebo na dotykovém displeji vyberte Kopie > Vlastní kopírování >

(nastavení) > Zmensit/zvetsit.

- **2** Vyberte požadovanou volbu a stiskněte tlačítko **OK**.
- Stisknutím tlačítka (X) (Stop/Clear) nebo ikony domovské stránky (M) vrátíte zařízení do pohotovostního režimu.

#### Měřítko lze změnit přímo zadáním velikosti

1 Na ovládacím panelu vyberte (kopírování) > (1) (Menu) > Funkce kopírování > Zmenšit/Zvětšit > Uživatelský.

Nebo na ovládacím panelu vyberte () (Menu) > Funkce kopírování > Zmenšit/Zvětšit> Uživatelský.

Nebo na dotykovém displeji vyberte Kopie > Vlastní kopírování > (nastavení) > Zmensit/zvetsit > Vlastní.

- 2 Požadovanou velikost kopie zadejte pomocí numerické klávesnice.
- 3 Stisknutím tlačítka **OK** výběr uložíte.
- Stisknutím tlačítka (Stop/Clear) nebo ikony domovské stránky (C) vrátíte zařízení do pohotovostního režimu.

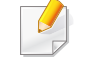

Při vytváření zmenšené kopie se ve spodní části kopie mohou vytvořit černé čáry.

### Kopírování průkazu

Toto zařízení umožňuje tisk oboustranných originálů na jeden list papíru.

Zařízení vytiskne jednu stranu originálu na horní polovinu papíru a druhou stranu na spodní polovinu bez zmenšení velikosti originálu. Tato funkce je užitečná při kopírování dokumentů malých rozměrů, např. vizitek.

- Tato funkce vyžaduje, aby byl originál umístěn na skleněnou desku skeneru.
- Pokud je zařízení nastaveno na ekologický režim, tato funkce není k dispozici.

Pracovní postup se může lišit podle modelu.

Na ovládacím panelu stiskněte tlačítko **ID Copy**.

Nebo na ovládacím panelu vyberte (ﷺ) (Menu) > Funkce kopírování > Rozvržení > ID kopírování.

Nebo na dotykovém displeji vyberte Kopie > ID kopírování.

Položte originál na skleněnou desku skeneru lícem dolů na místo vyznačené šipkami. Poté zavřete víko skeneru.

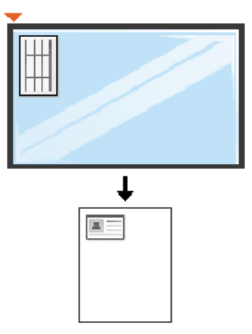

- 3 Na displeji se zobrazí zpráva Zalozte pre.str. a stisk. [Start].
- 4 Stiskněte 🕢 (Start).

Zařízení zahájí skenování přední strany a zobrazí se položka **Zalozte zad.str. a stisk. [Start]**.

5 Obraťte originál a položte jej na skleněnou desku skeneru na místo vyznačené šipkami (viz obrázek). Poté zavřete víko skeneru.

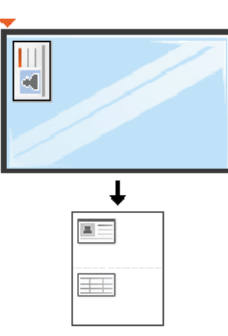

6 Stiskněte tlačítko < (Start).

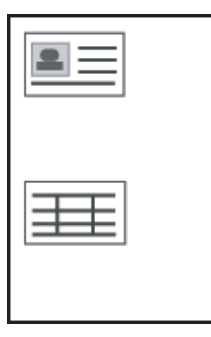

- Pokud nestisknete tlačítko () (Start), zkopíruje se pouze přední strana.
- Pokud je předloha větší než oblast tisku, nemusí být některé části dokumentu vytištěny.

# Základní skenování

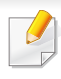

Informace o zvláštních funkcích skenování naleznete v Rozšířená příručka (viz "Funkce skenování" na straně 336).

#### Základní skenování

Níže je popisován normální a běžný postup skenování originálů.

Toto je základní způsob skenování pro zařízení připojená kabelem USB.

- Přístup k nabídkám se u každého modelu může lišit.
- U některých modelů může být k přechodu na nabídky nižší úrovně nutné stisknout tlačítko OK.
- Pokud chcete skenovat pomocí sítě, nahlédněte do Rozšířené příručky (viz "Skenování ze zařízení připojeného prostřednictvím sítě" na straně 337).
- 1 Umístěte jeden dokument lícem dolů na skleněnou desku dokumentu nebo vložte dokumenty lícem nahoru do podavače dokumentů (viz "Zakládání originálů" na straně 71).
- Na ovládacím panelu vyberte (skenování) > Skenovat do PC.
   Nebo na dotykovém displeji vyberte Skenování > Mistni PC.

Pokud se zobrazí zpráva **Není k dispozici**, zkontrolujte připojení portu nebo vyberte možnost **Povolit panel Skenovat ze zařízení** v programu

Samsung Easy Printer Manager > Přepnout do pokročilého režimu > Nastavení Skenovat do počítače.

- Vyberte požadované cílové místo skenování a stiskněte tlačítko OK.
   Výchozí nastavení je Moje dokumenty.
  - Často používané nastavení můžete vytvořit a uložit jako seznam profilů. Také můžete profil přidat nebo odstranit a každý profil uložit na jiné místo.
    - Pro změnu přejděte do programu Samsung Easy Printer Manager
      - Přepnout do pokročilého režimu > Nastavení Skenovat do počítače.
- Vyberte požadovanou volbu a stiskněte tlačítko OK.
- 5 Skenování bude zahájeno.
- Naskenovaný obraz bude uložen do složky C:\Uživatelé\jméno uživatele\Dokumenty. Složka pro uložení se může lišit v závislosti na operačním systému nebo aplikaci, kterou používáte.

- Tato funkce není podporovaná pro zařízení CLX-419xN/CLX-626xND (viz "Funkce modelů" na straně 11).
  - Informace o zvláštních funkcích faxování naleznete v Rozšířená příručka (viz "Funkce faxu" na straně 345).
- Přístup k nabídkám se u každého modelu může lišit (viz "Vstup do nabídky" na straně 41 nebo "Celkový pohled na ovládací panel" na straně 31).
- Toto zařízení nelze používat jako fax prostřednictvím internetového telefonu. Více informací se dozvíte u vašeho poskytovatele internetového připojení.
- Při připojování k telefonní lince kvůli používání faxu doporučujeme použít tradiční analogové telefonní služby (PSTN: veřejná telefonní síť) při zapojování telefonní linky pro použití faxu. Pokud používáte jiné internetové služby (DSL, ISDN, VoIP), můžete vylepšit kvalitu spojení pomocí mikrofiltru. Mikrofiltr eliminuje šum a vylepšuje kvalitu spojení a kvalitu připojení k Internetu. Mikrofiltr DSL není dodáván s tímto zařízením. Chcete-li jej používat, kontaktujte svého poskytovatele internetového připojení.

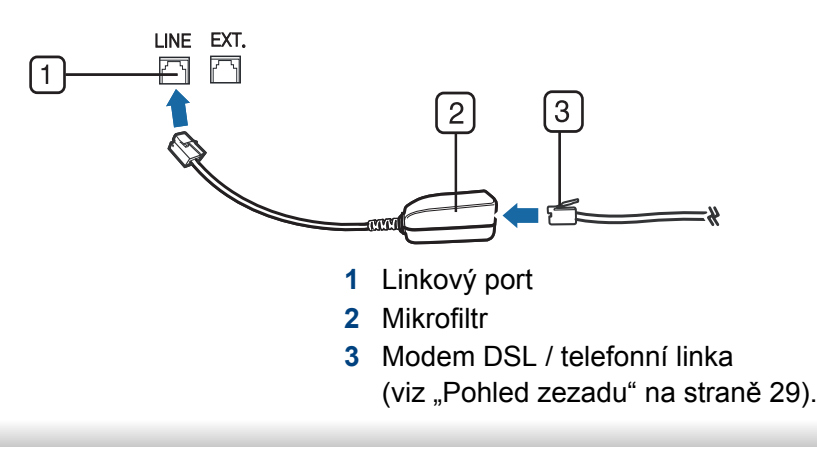

#### Příprava k faxování

Před odesláním nebo přijetím faxu musíte zapojit dodanou spojovací šňůru do telefonního konektoru ve zdi (viz "Pohled zezadu" na straně 29). Jak provést připojení viz Stručná instalační příručka. Způsob provedení telefonního připojení je v jednotlivých zemích odlišný.

#### Odesílání faxu

- Pro umístění originálu můžete použít podavač nebo skleněnou desku skeneru. Jsou-li originály vkládány do podavače i na skleněnou desku skeneru, zařízení bude nejdříve číst originály v podavači, který má vyšší prioritu při skenování.
- 1 Umístěte jeden dokument lícem dolů na skleněnou desku dokumentu nebo vložte dokumenty lícem nahoru do podavače dokumentů (viz "Zakládání originálů" na straně 71).
- 2 Vyberte tlačítko 🛵 (faxování) na ovládacím panelu.

Nebo na dotykovém displeji vyberte **Fax** > **Odesláni z pameti** > (nastavení).

- 3 Nastavte rozlišení a tmavost podle faxovaného dokumentu (viz "Úprava nastavení dokumentu" na straně 91).
- 4 Zadejte číslo cílového faxu (viz "Písmena a tlačítka na klávesnici" na straně 313).
- 5 Na ovládacím panelu stiskněte tlačítko () (Start). Zařízení spustí skenování a odesílání faxu na cílová místa.
  - Pokud chcete odeslat fax přímo ze svého počítače, použijte funkci Samsung Network PC Fax (viz "Odesílání faxu v počítači" na straně 346).
    - Pokud chcete zrušit faxovou úlohu, stiskněte tlačítko (Stop nebo Stop/Clear), než zařízení zahájí přenos.
    - Pokud jste použili skleněnou desku skeneru, tiskárna zobrazí zprávu s výzvou k vložení další strany.

### Ruční odesílání faxu

Následujícím postupem odešlete fax pomocí tlačítka (C) (On Hook Dial) na ovládacím panelu.

- 1 Umístěte jeden dokument lícem dolů na skleněnou desku dokumentu nebo vložte dokumenty lícem nahoru do podavače dokumentů (viz "Zakládání originálů" na straně 71).
- 2 Vyberte tlačítko (faxování) na ovládacím panelu.
   Nebo na dotykovém displeji vyberte Fax > Hlasitá volba >
   (nastavení).
- 3 Nastavte rozlišení a tmavost podle faxovaného dokumentu (viz "Úprava nastavení dokumentu" na straně 91).
- 4 Stiskněte tlačítko (C) (On Hook Dial) na ovládacím panelu nebo zvedněte sluchátko.
- 5 Zadejte faxové číslo pomocí numerické klávesnice na ovládacím panelu.
- Jakmile uslyšíte vysoký tón signálu vzdáleného faxu, stiskněte na ovládacím panelu tlačítko (() (Start).

### Odesílání faxu na více míst

Pomocí funkce vícenásobného odeslání lze odeslat fax více adresátům. Originály jsou automaticky ukládány do paměti a odeslány do vzdálené stanice. Po ukončení přenosu jsou dokumenty v paměti automaticky vymazány.

- Fax nelze odesílat pomocí této funkce, pokud jste zvolili režim Velmi jemné nebo pokud je fax barevný.
- 1 Umístěte jeden dokument lícem dolů na skleněnou desku dokumentu nebo vložte dokumenty lícem nahoru do podavače dokumentů (viz "Zakládání originálů" na straně 71).
- Vyberte tlačítko (faxování) na ovládacím panelu.
   Nebo na dotykovém displeji vyberte Fax > Odeslání rychlou
   volbou nebo Odeslání sk. volbou > (nastavení).
- 3 Nastavte rozlišení a tmavost podle faxovaného dokumentu (viz "Úprava nastavení dokumentu" na straně 91).
- Na ovládacím panelu vyberte (1) (Menu) > Funkce faxu > Odesl.více příjemc..

Nebo na dotykovém displeji vyberte Dalsí.

5 Vložte faxové číslo prvního přijímacího zařízení a stiskněte tlačítko **OK**.

Můžete stisknout čísla rychlé volby nebo vybrat číslo skupinové volby pomocí tlačítka () (Address book).

6 Vložte druhé faxové číslo a stiskněte tlačítko **OK**.

Na displeji se zobrazí žádost o vložení dalšího faxového čísla, na které chcete dokument odeslat.

- Pro vložení většího počtu faxových čísel stiskněte tlačítko OK, jakmile se zobrazí možnost Ano, a opakujte kroky 5 a 6.
  - Můžete vložit čísla až pro 10 příjemců.
    - Jakmile jste zadali číslo skupinového vytáčení, nemůžete již zadat další číslo skupinového vytáčení.
- 8 Po zadání faxových čísel vyberte možnost Ne v dotazu Další č.? a stiskněte tlačítko OK.

Zařízení začne odesílat dokument na čísla v pořadí podle vložení.

Po odeslání faxů se vytiskne Protokol násobného odesílání.

#### Příjem faxu

Zařízení je od výrobce nastaveno do režimu fax. Pokud přijímáte fax, zařízení po zadaném počtu vyzvánění odpoví a fax automaticky přijme.

#### Úprava nastavení dokumentu

Před zahájením faxování změňte následující nastavení podle stavu originálu, abyste docílili co nejlepší kvality.

- Přístup k nabídkám se u každého modelu může lišit (viz "Vstup do nabídky" na straně 41 nebo "Celkový pohled na ovládací panel" na straně 31).
- U některých modelů může být k přechodu na nabídky nižší úrovně nutné stisknout tlačítko OK.

### Rozliseni

Výchozí nastavení dokumentů umožňuje dosáhnout dobrých výsledků při práci se standardními textovými dokumenty. Pokud však odesíláte originály nízké kvality nebo s fotografiemi, můžete pro dosažení vyšší kvality faxu upravit rozlišení.

- Nastavené rozlišení platí pro aktuální úlohu faxování. Změna výchozího nastavení (viz Rozšířená příručka).
- 1 Na ovládacím panelu vyberte 《》(faxování) > (題)(Menu) > Funkce faxu > Rozlišení.

Nebo na dotykovém displeji vyberte **Fax** > vyberte typ faxování jako **Odesláni z pameti**, **Hlasitá volba**, **Zpozdené odeslání** apod. > (nastavení) > **Rozlisení**.

- **?** Vyberte požadovanou volbu a stiskněte tlačítko **OK**.
  - Standardní: originály se znaky normální velikosti.
  - Jemné: originály s malými znaky nebo tenkými čarami, nebo originály vytištěné jehličkovou tiskárnou.
  - Velmi jemné: originály s velmi jemnými detaily. Režim Velmi jemné je k dispozici pouze v případě, že zařízení, se kterým komunikujete, také podporuje velmi jemné rozlišení.
  - Režim Velmi jemné nelze použít při přenosu z paměti zařízení.
     Nastavení rozlišení se automaticky změní na Jemné.
    - Je-li na vašem zařízení nastaveno rozlišení Velmi jemné a přijímací faxový přístroj nepodporuje rozlišení Velmi jemné, vysílací zařízení přenáší dokument s nejvyšším rozlišením podporovaným přijímacím zařízením.

- Foto FAX: dokumenty obsahující odstíny šedé nebo fotografie. ٠
- Barevný fax: Barevné originály.
- V tomto režimu není paměťový přenos k dispozici.
- Odeslání barevného faxu je možné pouze v případě, že zařízení, se kterým komunikujete, podporuje příjem barevného faxu a fax odesíláte manuálně.

Stisknutím tlačítka (X) (Stop/Clear) nebo ikony domovské stránky (m)) vrátíte zařízení do pohotovostního režimu.

### Tmavost

Můžete zvolit stupeň tmavosti originálního dokumentu.

- Nastavená tmavost platí pro aktuální úlohu faxování. Změna výchozího nastavení (viz "Faxování" na straně 281).
- Na ovládacím panelu vyberte (faxování) > () (Menu) > Funkce faxu > Tmayost.

Nebo na dotykovém displeji vyberte **Fax** > vyberte typ faxování jako Odesláni z pameti, Hlasitá volba, Zpozdené odeslání apod. >

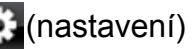

(nastavení) > Tmavost.

- Vyberte požadovanou úroveň tmavosti.
- Stisknutím tlačítka 🔘 (Stop/Clear) nebo ikony domovské stránky 3 (m)) vrátíte zařízení do pohotovostního režimu.

Tato kapitola popisuje používání paměťového zařízení USB v zařízení.

#### O paměti USB

Paměťová zařízení USB jsou k dispozici s různou kapacitou paměti a poskytují další prostor pro uložení dokumentů, prezentací, stažené hudby a videonahrávek, fotografií s vysokým rozlišením a jakýchkoli jiných souborů, které chcete uložit nebo přenášet.

Paměťové zařízení USB umožňuje provádět v přístroji následující úlohy.

- Skenovat dokumenty a ukládat je do paměťového zařízení USB.
- Tisknout data uložená v paměťovém zařízení USB.
- Obnovovat záložní soubory do paměti tiskárny.
- Formátovat paměťové zařízení USB.
- Kontrolovat velikost dostupné paměti.

### Připojení paměťového zařízení USB

Paměťový port USB vpředu na zařízení je určen pro paměťová zařízení USB V1.1 a V2.0. Zařízení podporuje paměťová zařízení USB se systémem souborů FAT16 nebo FAT32 a velikostí sektoru 512 bajtů.

Informace o souborovém systému paměťového zařízení USB získáte u prodejce.

Používejte pouze schválené paměťové zařízení USB s konektorem typu A.

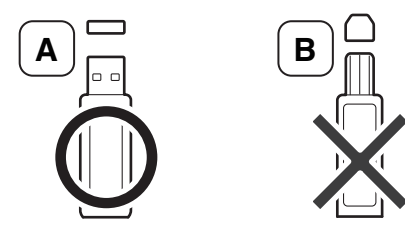

Používejte pouze paměťové zařízení USB stíněné kovem.

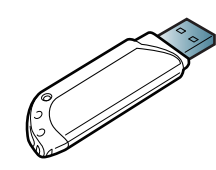

Používejte pouze paměťová zařízení USB, která získala certifikát kompatibility, jinak je zařízení nemusí rozpoznat.

- Paměťové zařízení USB neodpojujte, je-li zařízení v provozu, nebo pokud zapisuje do paměti USB nebo z ní načítá. Záruka na zařízení se nevztahuje na poškození způsobené nesprávným používáním.
  - Jestliže má vaše paměťové zařízení USB určité funkce, například je zabezpečeno a je nastaveno heslo, zařízení není schopno je automaticky zjistit. Podrobnosti naleznete v uživatelské příručce paměťového zařízení USB.

### Skenování do USB paměť ového zařízení

- Přístup k nabídkám se u každého modelu může lišit (viz "Vstup do nabídky" na straně 41 nebo "Celkový pohled na ovládací panel" na straně 31).
- U některých modelů může být k přechodu na nabídky nižší úrovně nutné stisknout tlačítko OK.

Dokument můžete naskenovat a obraz uložit do paměťového zařízení USB.

### Skenování

- Paměťové zařízení USB zasuňte do paměťového portu USB v zařízení.
- 2 Umístěte jeden dokument lícem dolů na skleněnou desku dokumentu nebo vložte dokumenty lícem nahoru do podavače dokumentů (viz "Zakládání originálů" na straně 71).
- 3 Na ovládacím panelu vyberte (skenování) > Skenovat do USB
   > OK.
  - Nebo na dotykovém displeji vyberte **Skenování** > **USB** > **Dalsí** > **Start**.

Zařízení začne skenovat.

Po ukončení skenování vyjměte paměťové zařízení USB ze zařízení.

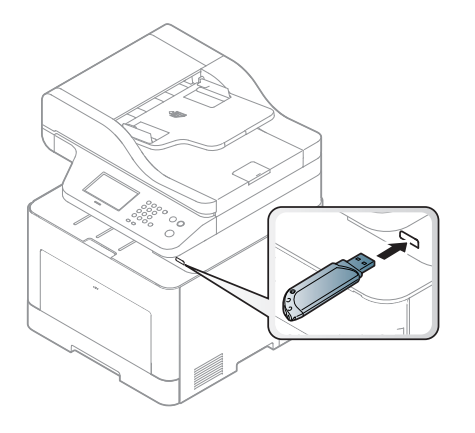

### Přizpůsobení skenování do USB

Pro každou úlohu skenování do USB můžete definovat velikost obrazu, formát souboru nebo barevný režim.

1 Na ovládacím panelu vyberte (skenování) > (I) (Menu) > Funkce skeneru > Funkce USB.

Nebo na ovládacím panelu vyberte Scan to > (1)(Menu) > Funkce skeneru > Funkce USB.

Nebo na dotykovém displeji vyberte **Pr. Sp. USB > Skenovat do USB >** (nastavení).

- 7 Vyberte požadované nastavení.
  - Velikost originálu: Nastavuje velikost obrazu.
  - Puvodní typ: Nastavuje typ originálního dokumentu.
  - Rozlisení: nastavuje rozlišení obrazu.
  - Bar. rezim: nastavuje barevný režim. Pokud v této možnosti vyberete volbu Mono, nebude možné v položce Formát souboru vybrat hodnotu JPEG.
  - Formát souboru: nastavuje formát, ve kterém bude obraz uložen. Vyberete-li formát TIFF nebo PDF, můžete zvolit skenování několika stran. Pokud v této možnosti vyberete hodnotu JPEG, nebude možné v položce Mono vybrat hodnotu Barevný režim.

- Duplexní: Nastavuje duplexní režim.
- **Tmavost:** Nastaví úroveň jasu pro skenování originálu.
- Název souboru: Nastaví název souboru.
- **Soub. postup:** Nastaví politiku ukládání souborů na přepisování nebo přejmenovávání
- Sifrování PDF: Nastaví šifrování souborů PDF
- 3 Vyberte požadovaný stav a stiskněte tlačítko **OK**.
- Opakujte kroky 2 a 3 pro nastavení dalších voleb.
- 5 Stisknutím tlačítka (Stop/Clear) nebo ikony domovské stránky (C) vrátíte zařízení do pohotovostního režimu.

Můžete změnit výchozí nastavení skenování. Viz Rozšířená příručka.

### Tisk z paměťového zařízení USB

Soubory uložené v paměťovém zařízení USB můžete tisknout přímo.

Soubor je podporován možností přímého tisku.

 PRN: kompatibilní jsou pouze soubory vytvořené ovladačem dodaným se zařízením.

Tisknete-li soubory PRN vytvořené na jiném zařízení, výtisk bude odlišný.

- TIFF: TIFF 6.0 Baseline.
- JPEG: JPEG Baseline.
- PDF: verze PDF 1.7 nebo nižší.

### Tisk dokumentu z paměťového zařízení USB

- Paměťové zařízení USB zasuňte do paměťového portu USB v zařízení a poté stiskněte tlačítko Direct USB.
- 2 Vyberte Tisk z USB.

- 3 Vyberte požadovanou složku nebo soubor a stiskněte tlačítko OK. Jestliže je před názvem složky znaménko plus [+] nebo [D], ve vybrané složce se nachází jeden nebo více souborů nebo složek.
- Vyberte počet kopií, které se mají vytisknout, nebo zadejte číslo.
- 5 Stisknutím tlačítka **OK**,**Start** nebo **Tisknout** zahájíte tisk vybraného souboru.

Po vytištění souboru se na displeji zobrazí dotaz, zda chcete tisknout další úlohu.

6 Pro tisk další úlohy stiskněte tlačítko **OK**, jakmile se zobrazí možnost **Ano**, a postup opakujte od kroku 2.

V opačném případě vyberte pomocí šipky doleva/doprava možnost **Ne** a stiskněte tlačítko **OK**.

Stisknutím tlačítka (Stop/Clear) nebo ikony domovské stránky (C) vrátíte zařízení do pohotovostního režimu.

#### Zálohování dat

Data v paměti zařízení mohou být neúmyslně vymazána v důsledku poruchy napájení nebo paměti. Zálohování chrání vaše záznamy a nastavení systému tak, že je uloží jako záložní soubory do paměťového zařízení USB.

### Zálohování dat

- Paměťové zařízení USB zasuňte do paměťového portu USB vašeho zařízení.
- Na ovládacím panelu vyberte (ﷺ) (Menu) > Nastavení systému > Nastavení zařízení > Exp. nastavení.

Nebo na dotykovém displeji vyberte **Nastavení > Nastavení** zarízení > Dalsí > Počáteční nastavení > Exp. nastavení.

- 3 Vyberte položku Nastavení dat, Adresar a stiskněte tlačítko OK.
   Data budou zálohována v paměti USB.
- Stisknutím tlačítka (Stop/Clear) nebo ikony domovské stránky (C) vrátíte zařízení do pohotovostního režimu.

#### Obnovení dat

- Paměťové zařízení USB se zálohovanými daty zasuňte do paměťového portu USB.
- Na ovládacím panelu vyberte () (Menu) > Nastavení systému > Nastavení zařízení > Imp. nastavení.

Nebo na dotykovém displeji vyberte **Nastavení > Nastavení** zarízení > Dalsí > Počáteční nastavení > Imp. nastavení.

- **3** Vyberte položku **Nastavení dat**, **Adresar** a stiskněte tlačítko **OK**.
- Vyberte soubor, který chcete obnovit, a stiskněte tlačítko **OK**.
- 5 Chcete-li obnovit záložní soubor do zařízení, stisknutím tlačítka **OK** potvrďte možnost **Ano**.
- 5 Stisknutím tlačítka 🔘 (Stop/Clear) nebo ikony domovské stránky (🏠) vrátíte zařízení do pohotovostního režimu.

### Správa paměti USB

Soubory uložené v paměťovém zařízení USB můžete smazat po jednom nebo všechny najednou přeformátováním paměti.

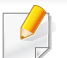

Jestliže je před názvem složky znaménko plus [+] nebo [D], ve vybrané složce se nachází jeden nebo více souborů nebo složek.

Po vymazání souborů nebo přeformátování paměťového zařízení USB nelze soubory obnovit. Proto před odstraněním zkontrolujte, zda data již nepotřebujete.

### Odstranění souboru obrázku

- U modelů s dotykovým displejem na dotykovém displeji vyberte Pr. Sp.
   USB > Správa souboru > Dalsí > vyberte soubor > (nastavení) > Odstr..
- Paměťové zařízení USB zasuňte do paměťového portu USB v zařízení a poté stiskněte tlačítko **Direct USB**.

- 2 Vyberte položku Sprava souboru > Odstranit a stiskněte tlačítko OK.
- **3** Vyberte soubor, který chcete odstranit, a stiskněte tlačítko **OK**.
- Vyberte Ano.
- 5 Stisknutím tlačítka (Stop/Clear) nebo ikony domovské stránky (C) vrátíte zařízení do pohotovostního režimu.

### Formátování paměťového zařízení USB

- U modelů s dotykovým displejem na dotykovém displeji vyberte Pr. Sp.
   USB > Správa souboru > Dalsí > vyberte soubor > (nastavení) > Formátovat.
- Paměťové zařízení USB zasuňte do paměťového portu USB v zařízení a poté stiskněte tlačítko Direct USB.
- 2 Vyberte položku **Sprava souboru** > **Formát** a stiskněte tlačítko **OK**.
- Yyberte **Ano**.
- Stisknutím tlačítka (Stop/Clear) nebo ikony domovské stránky
   (m)) vrátíte zařízení do pohotovostního režimu.

### Zobrazení stavu paměti USB

Můžete zkontrolovat velikost paměti dostupné pro skenování a ukládání dokumentů.

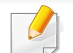

U modelů s dotykovým displejem na dotykovém displeji vyberte **Pr. Sp.** USB > Zobrazit místo > Dalsí.

- Paměťové zařízení USB zasuňte do paměťového portu USB v zařízení a poté stiskněte tlačítko Direct USB.
- 7 Vyberte možnost Kont. volného místa.
- 3 Na displeji se zobrazí dostupná volná paměť.
- Stisknutím tlačítka (Stop/Clear) nebo ikony domovské stránky
  (m) vrátíte zařízení do pohotovostního režimu.

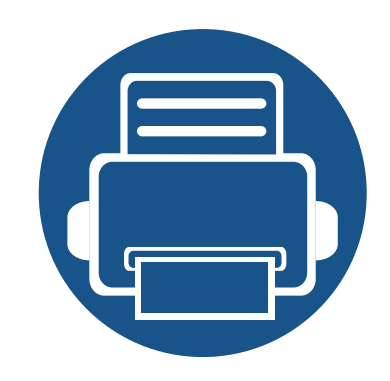

# 3. Údržba

Tato kapitola obsahuje informace o nákupu spotřebního materiálu, příslušenství a dílů pro údržbu pro vaše zařízení.

| • | Objednání spotřebního materiálu a příslušenství | 101 |  |
|---|-------------------------------------------------|-----|--|
| • | Dostupný spotřební materiál                     | 102 |  |
| • | Dostupné příslušenství                          | 104 |  |
| • | Dostupné součásti pro údržbu                    | 105 |  |
| • | Skladování kazety s tonerem                     | 106 |  |
| • | Rozprostření toneru                             | 108 |  |
| • | Výměna kazety s tonerem                         | 110 |  |
| • | Výměna zásobníku použitého toneru               | 113 |  |
| • | Instalace příslušenství                         | 115 |  |
| • | Sledování životnosti spotřebního materiálu      | 119 |  |
| • | Nastavení upozornění na nedostatek toneru       | 120 |  |
| • | Čištění zařízení                                | 121 |  |
| • | Tipy pro přenášení a skladování zařízení        | 127 |  |

# Objednání spotřebního materiálu a příslušenství

Dostupné příslušenství se může lišit v závislosti na zemi dodání. Chcete-li mít přehled o dostupném příslušenství a dílech pro údržbu, kontaktujte obchodního zástupce.

Chcete-li objednat autorizovaný spotřební materiál, příslušenství a součásti pro údržbu od společnosti Samsung, obraťte se na svého místního obchodního zástupce společnosti Samsung nebo maloobchodníka, u kterého jste zařízení zakoupili. Můžete rovněž navštívit webové stránky **www.samsung.com/ supplies**, poté vybrat svou zemi/oblast a získat tak kontaktní informace o servisu.

# Dostupný spotřební materiál

Jakmile skončí životnost spotřebního materiálu, můžete k zařízení objednat následující typy spotřebního materiálu:

| Тур                             | Model                                                     | Průměrná životnost <sup>a</sup>                                                                                                    | Název dílu                                                                                                    |
|---------------------------------|-----------------------------------------------------------|----------------------------------------------------------------------------------------------------|----------------------------------------------------------------------------------------------------|
| Tonerova<br>kazeta              | <ul> <li>CLX-419x series</li> <li>C186x series</li> </ul> | <ul> <li>Průměrná výdrž černého toneru: Asi 2 500 standardních stránek (Černá)</li> <li>Průměrná výdrž kazety s barevným tonerem: Asi 1 800 standardních stránek (Žlutá/<br/>Červená/Modrá)</li> </ul> | <ul> <li>CLT-K504S: Černá</li> <li>CLT-Y504S: Žlutá</li> <li>CLT-M504S: Červená</li> <li>CLT-C504S: Modrá</li> </ul> |
|                                 | • CLX-626x series                                         | <ul> <li>Průměrná výdrž černého toneru: Asi 2 000 standardních stránek (Černá)</li> <li>Průměrná výdrž kazety s barevným tonerem: Asi 1 500 standardních stránek (Žlutá/<br/>Červená/Modrá)</li> </ul> | <ul> <li>CLT-K506S: Černá</li> <li>CLT-Y506S: Žlutá</li> <li>CLT-M506S: Červená</li> <li>CLT-C506S: Modrá</li> </ul> |
|                                 |                                                           | <ul> <li>Průměrná výdrž černého toneru: Asi 6 000 standardních stránek (Černá)</li> <li>Průměrná výdrž kazety s barevným tonerem: Asi 3 500 standardních stránek (Žlutá/<br/>Červená/Modrá)</li> </ul> | <ul> <li>CLT-K506L: Černá</li> <li>CLT-Y506L: Žlutá</li> <li>CLT-M506L: Červená</li> <li>CLT-C506L: Modrá</li> </ul> |
| Zásobník<br>použitého<br>toneru | <ul><li>CLX-419x series</li><li>C186x series</li></ul>    | <ul> <li>Asi 14 000 standardních stránek (Černá)</li> <li>Asi 3 500 standardních stránek (Žlutá/Červená/Modrá)</li> </ul>                                                                              | CLT-W504                                                                                                    |
|                                 | CLX-626x series                                           |                                                                                                    | CLT-W506                                                                                                    |

a. Deklarovaná životnost v souladu s ISO/IEC 19798. Počet stránek může být ovlivněný provozním prostředím, frekvencí tisku, grafikou, typy používaných médií a jejich formátem.

# Dostupný spotřební materiál

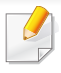

Podle použitých voleb, procenta obrazové plochy a režimu použité úlohy se může životnost kazety s tonerem lišit.

Nové kazety s tonerem nebo jiný spotřební materiál je nutné nakupovat ve stejné zemi, ve které bylo zakoupeno vámi používané zařízení. Jinak budou nové kazety s tonerem nebo jiný spotřební materiál nekompatibilní se zařízením z důvodu různých konfigurací kazet s tonerem a jiného spotřebního materiálu podle konkrétních podmínek zemí.

<u>.</u>

Společnost Samsung nedoporučuje používat kazety s tonerem od jiných společností než Samsung, jako jsou například opakovaně plněné nebo přepracované kazety. Společnost Samsung nemůže zaručit kvalitu neoriginálních kazet s tonerem jiným než Samsung. Na servis či opravy, jejichž provedení bude vyžadováno v důsledku použití jiných kazet s tonerem než originálních Samsung, se nevztahuje záruka přístroje.

### Dostupné příslušenství

Můžete zakoupit a nainstalovat příslušenství, které zvýší výkon a kapacitu zařízení.

• Některé funkce a volitelné doplňky nemusí být u některých modelů nebo v některých zemích dostupné (viz "Funkce podle modelů" na straně 8).

| Příslušenství                                 | Funkce                                                                                                    | Název dílu                                                                                                    |
|-----------------------------------------------|----------------------------------------------------------------------------------------------------|----------------------------------------------------------------------------------------------------|
| Paměťový modul                                | Rozšiřuje kapacitu paměti zařízení.                                                                                                    | <ul> <li>CLX-419x series/C186x series: ML-MEM370 (512 MB)</li> <li>CLX-626x series: ML-MEM380 (1 024 MB)</li> </ul> |
| Přídavný zásobník                             | Dochází-li v tiskárně často papír, můžete zakoupit<br>přídavný zásobník. na 520 <sup>a</sup> listů.                                                                                                    | CLX-626x series: CLP-S680A                                                                                          |
| Paralelní konektor<br>IEEE 1284B <sup>b</sup> | <ul> <li>Umožňuje používat různá rozhraní.</li> <li>Při instalaci ovladače tiskárny s paralelním konektorem IEEE1284B nemusí být zařízení nalezeno a po nainstalování ovladače tiskárny budou k dispozici pouze základní tiskové funkce.</li> <li>Pokud chcete zkontrolovat stav zařízení nebo provést nastavení, připojte zařízení k počítači pomocí kabelu USB nebo sítě.</li> <li>Pokud používáte paralelní konektor IEEE 1284B, nemůžete používat kabel USB.</li> </ul> | CLX-626x series: ML-PAR100                                                                                          |

a. Obyčejný papír 80 g/m2.

b. Volitelný paralelní konektor IEEE 1284B lze zapojit do portu USB i do portu s výstupem 5 V.

# Dostupné součásti pro údržbu

Chcete-li zakoupit součásti pro údržbu, obraťte se na místo, kde jste zakoupili zařízení. Výměna součástí smí být prováděna jen autorizovaným poskytovatelem servisu, distributorem nebo prodejcem, od něhož jste zařízení zakoupili. Záruka se nevztahuje na výměny jakýchkoli součástí pro údržbu, jakmile dosáhly "průměrné životnosti".

Součásti pro údržbu se vyměňují po konkrétních intervalech, aby nedocházelo k problémům s kvalitou tisku a s podáváním papíru, které jsou způsobeny opotřebenými díly, viz tabulka níže. Účelem výměny je udržet zařízení v nejlepším provozním stavu. Součásti pro údržbu uvedené dole by se měly vyměňovat po dosažení životnosti jednotlivých součástí.

| Díly                        | Průměrná životnost <sup>a</sup> |                     |  |
|-----------------------------|---------------------------------|---------------------|--|
| Dity                        | CLX-419x series/C186x series    | CLX-626x series     |  |
| Přepravní válec             | Asi 100 000 stránek             | Asi 100 000 stránek |  |
| Fixační jednotka            | Asi 50 000 stránek              | Asi 100 000 stránek |  |
| Zdvihací válec              | Asi 200 000 stránek             | Asi 300 000 stránek |  |
| Oddělovací válec            | Asi 100 000 stránek             | Asi 100 000 stránek |  |
| Střední přenosový pás (ITB) | Asi 100 000 stránek             | Asi 100 000 stránek |  |

a. Je ovlivňována použitým operačním systémem, výkonem procesoru, používanou aplikací, způsobem připojení, typem a formátem média a složitostí tiskové úlohy.

### Skladování kazety s tonerem

Kazety s tonerem obsahují složky, které jsou citlivé na světlo, teplotu a vlhkost. Společnost Samsung radí uživatelům dodržovat tato doporučení, aby byl zajištěn optimální výkon, nejvyšší kvalita a co nejdelší životnost vaší nové kazety s tonerem Samsung.

Skladujte kazetu ve stejném prostředí, jako se nachází tiskárna, ve které bude použita. Takovým prostředím by měla být místnost s řízenou teplotou a vlhkostí. Kazeta s tonerem by měla zůstat neotevřená ve svém originálním balení až do doby její instalace. Pokud není originální balení k dispozici, zakryjte horní otvor kazety papírem a uschovejte ji na tmavém místě.

Otevření obalu kazety před použitím výrazně zkracuje její životnost. Neskladujte na podlaze. Je-li kazeta s tonerem vyjmuta z tiskárny, postupujte podle níže uvedených pokynů k zajištění správného skladování kazety s tonerem.

- Skladujte kazetu uvnitř ochranného sáčku z původního obalu.
- Skladujte vleže naplocho (nepokládejte na jeden konec) stejnou stranou nahoru jako při instalování toneru do zařízení.
- Spotřební materiály nikdy nepřechovávejte za následujících podmínek:
  - při teplotách vyšších než 40 °C,
  - při vlhkosti menší než 20 % nebo větší než 80 %,
  - v prostředí s extrémními výkyvy vlhkosti nebo teploty,
  - na přímém slunci nebo pod umělým osvětlením,
  - na prašných místech,
  - v autě po delší dobu,

- v prostředí s korozivními plyny,
- v prostředí se slaným vzduchem.

### Pokyny k manipulaci

- Nedotýkejte se povrchu fotokonduktivního válce v kazetě.
- Nevystavujte kazetu zbytečným vibracím nebo otřesům.
- Nikdy ručně neotáčejte válcem, zejména v opačném směru; mohlo by dojít k vnitřnímu poškození a úniku toneru.

#### Použití kazety s tonerem

Společnost Samsung Electronics nedoporučuje ani neschvaluje, abyste v tiskárně používali kazety s tonerem, které nejsou od společnosti Samsung, včetně běžných, maloobchodních, opakovaně plněných nebo přepracovaných kazet.

Záruka společnosti Samsung na tiskárnu se nevztahuje na škody na zařízení způsobené použitím opakovaně plněné, přepracované nebo neoriginální kazety s tonerem.

### Skladování kazety s tonerem

#### Předpokládaná životnost kazety

Předpokládaná životnost kazety (doba jejího zásobování tonerem) závisí na množství toneru potřebném k tiskovým úlohám. Skutečný počet vytištěných stran se může lišit v závislosti na hustotě tisku na stránkách, provozním prostředí, procentu obrazové plochy, frekvenci tisku, typu používaných médií a/nebo jejich velikosti. Pokud například tisknete velké množství grafiky, bude spotřeba toneru vyšší a budete pravděpodobně muset kazetu měnit častěji.

# Rozprostření toneru

Když je kazeta s tonerem téměř prázdná:

- Objevují se bílé pruhy nebo světlý tisk a/nebo se hustota na každé straně papíru liší.
- Kontrolka **Status** bliká červeně. Na displeji se může zobrazit zpráva se sdělením, že dochází toner.
- Na monitoru počítače se objeví okno programu Stav tisku Samsung, které vám sdělí, ve které barevné kazetě toner dochází (viz "Používání aplikace Stav tiskárny Samsung" na straně 373).

V těchto případech můžete dočasně vylepšit kvalitu tisku opětovným rozprostřením toneru v kazetě. Někdy se bílé pruhy a světlý tisk objevují i po rozprostření toneru.

Ilustrace v této uživatelské příručce se mohou od vaší tiskárny lišit v závislosti na doplňcích a modelu. Zkontrolujte typ svého zařízení (viz "Pohled zepředu" na straně 26).

- Chcete-li předejít poškození kazety s tonerem, nevystavujte ji na světlo po dobu delší než několik minut. V případě potřeby ji můžete přikrýt papírem.
- Nedotýkejte se zelené plochy kazety s tonerem. Použitím rukojeti na kazetě se vyhnete kontaktu s tímto místem.
- Při otevírání obalů kazet s tonerem nepoužívejte ostré předměty, jako jsou nože nebo nůžky. Mohli byste poškrábat válec kazety.
- Pokud se část toneru vysype na váš oděv, setřete jej suchou tkaninou a vyperte ve studené vodě. Horká voda by zafixovala toner do vlákna.
# Rozprostření toneru

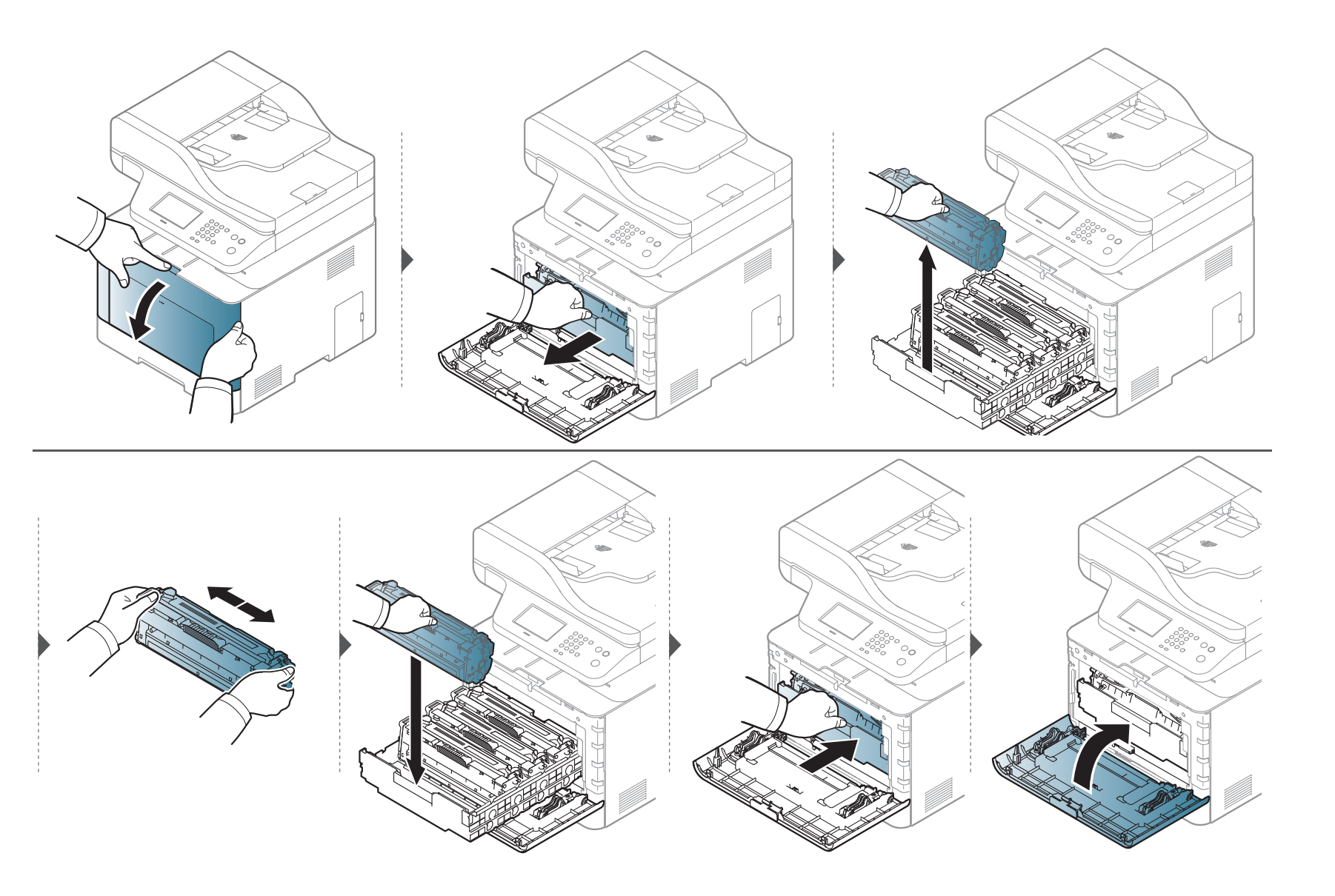

# Výměna kazety s tonerem

Zařízení používá čtyři barvy a pro každou je určená jiná kazeta s tonerem: žlutou (Y), červenou (M), modrou (C) a černou (K).

- Stavová kontrolka a zpráva o toneru na displeji oznamují nutnost výměny jednotlivých kazet s tonerem.
- Na monitoru počítače se objeví okno programu Stav tisku Samsung, které vám sdělí, ve které barevné kazetě došel toner (viz "Používání aplikace Stav tiskárny Samsung" na straně 373).

Zjistěte typ kazety s tonerem pro vaše zařízení (viz "Dostupný spotřební materiál" na straně 102).

- Důkladně protřepejte tonerovou kazetu, aby se zvýšila počáteční kvalita tisku.
  - Ilustrace v této uživatelské příručce se mohou od vaší tiskárny lišit v závislosti na doplňcích a modelu. Zkontrolujte typ svého zařízení (viz "Pohled zepředu" na straně 26).

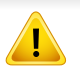

- Chcete-li předejít poškození kazety s tonerem, nevystavujte ji na světlo po dobu delší než několik minut. V případě potřeby ji můžete přikrýt papírem.
- Nedotýkejte se zelené plochy kazety s tonerem. Použitím rukojeti na kazetě se vyhnete kontaktu s tímto místem.
- Při otevírání obalů kazet s tonerem nepoužívejte ostré předměty, jako jsou nože nebo nůžky. Mohli byste poškrábat válec kazety.
- Pokud se část toneru vysype na váš oděv, setřete jej suchou tkaninou a vyperte ve studené vodě. Horká voda by zafixovala toner do vlákna.

# Výměna kazety s tonerem

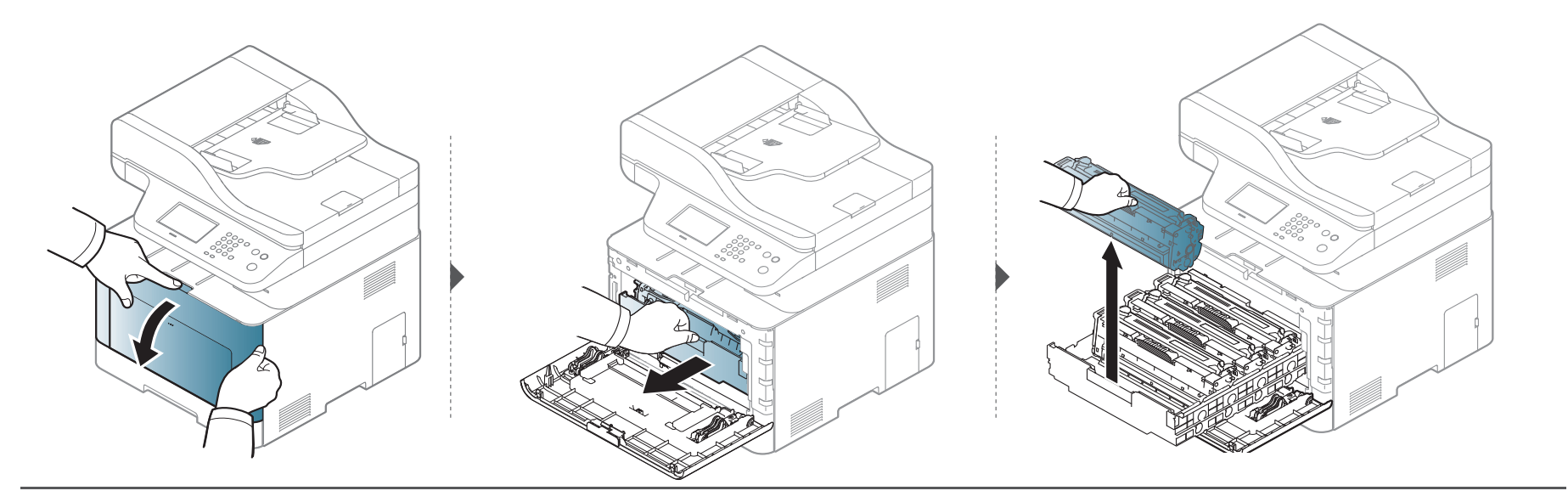

CLX-419x series/C186x series

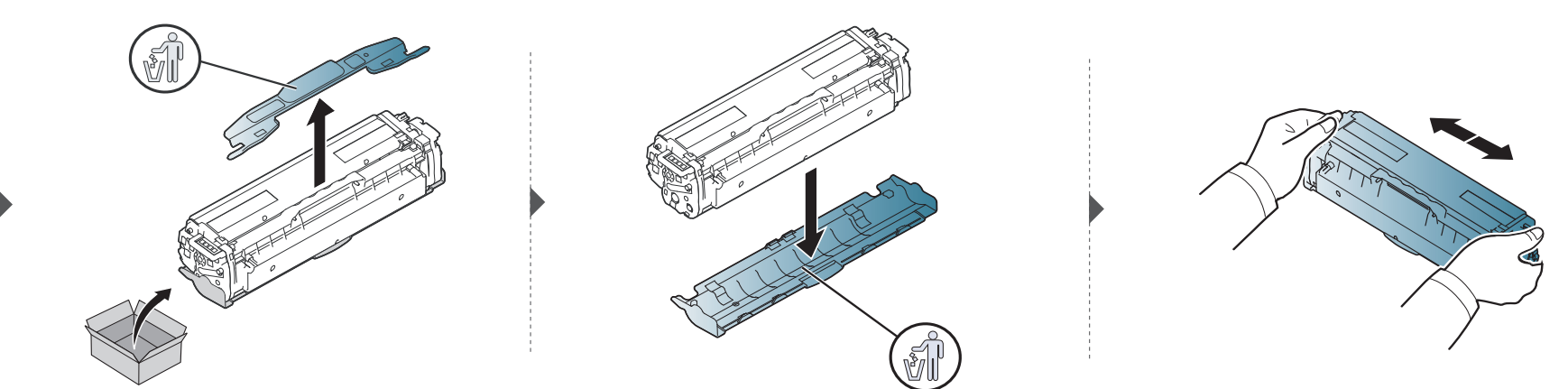

# Výměna kazety s tonerem

CLX-626x series

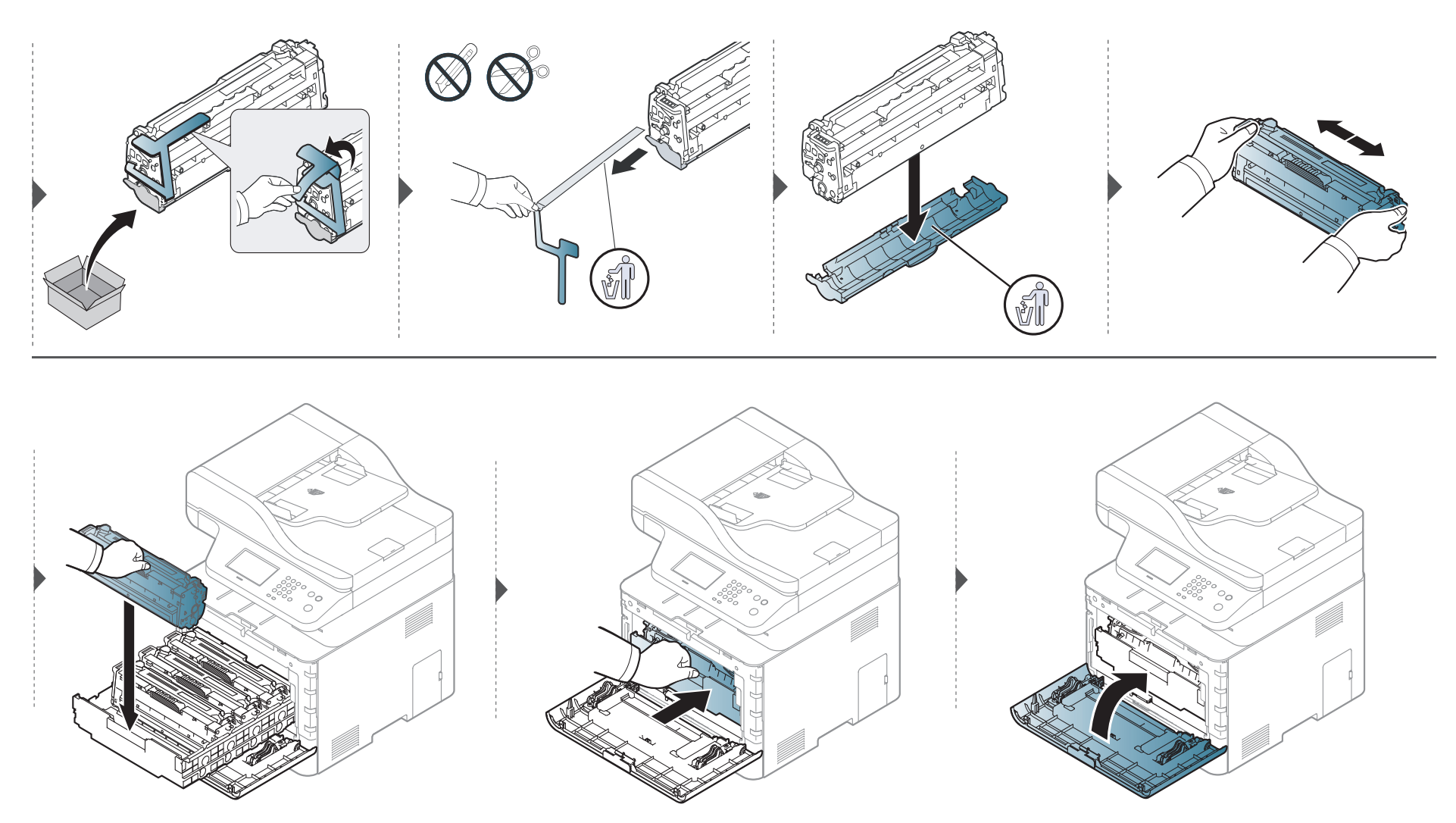

# Výměna zásobníku použitého toneru

Po vypršení životnosti zásobníku použitého toneru se na displeji ovládacího panelu zobrazí zpráva, která informuje, že je potřeba zásobník použitého toneru pro vaše zařízení (viz "Dostupný spotřební materiál" na straně 102).

- Uvnitř zařízení se mohou uvolnit částečky toneru, ale to neznamená, že je zařízení poškozené. Pokud se vyskytnou problémy s kvalitou tisku, obraťte se na odborný servis.
  - Když zásobník použitého toneru vytáhnete ze zařízení, přesouvejte ho opatrně, aby vám nevypadl z rukou.
  - Položte zásobník použitého toneru na rovnou plochu, aby toner neunikl.

### Výměna zásobníku použitého toneru

Zásobník nenaklánějte ani nepřevracejte.

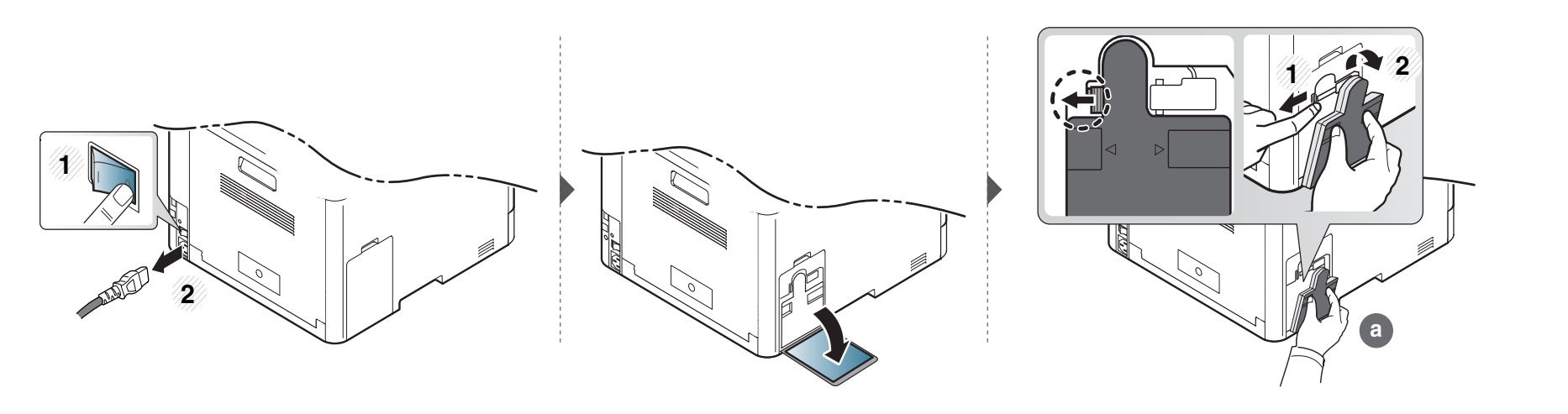

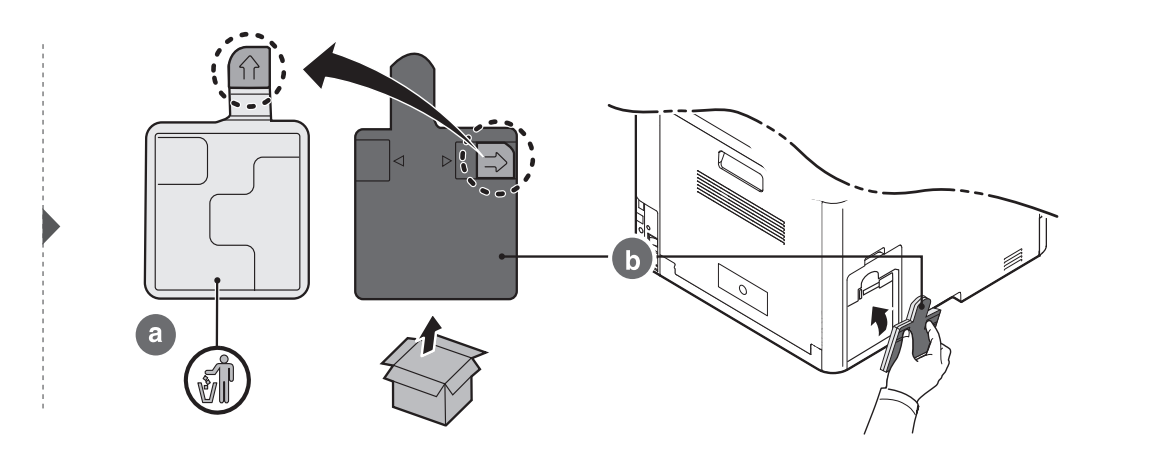

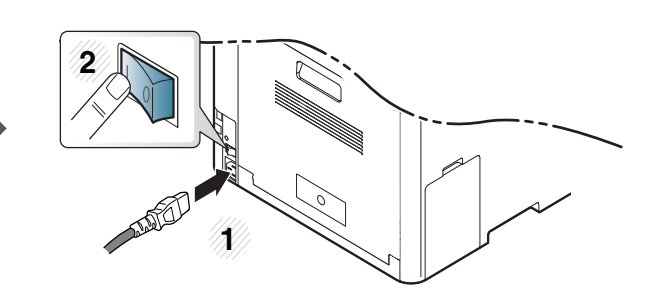

#### Bezpečnostní opatření

Odpojte napájecí kabel.

Nikdy neodstraňujte kryt řídicí desky, je-li zapnuté napájení.

Abyste předešli možnému úrazu elektrickým proudem, odpojte před KAŽDOU instalací externího či interního příslušenství napájecí kabel z elektrické zásuvky.

Vybijte statickou elektřinu

Vnitřní součásti řídicí desky (síťová karta a paměťový modul) jsou citlivé na statickou elektřinu. Před instalací nebo demontáží vnitřního příslušenství nejprve vybijte veškerou statickou elektřinu ze svého těla: dotkněte se nějakého kovového předmětu, například kovového krytu zařízení, zapojeného do řádně uzemněného zdroje. Pokud před dokončením instalace musíte odejít, proveďte při návratu opět vybití statické elektřiny.

Při instalaci příslušenství pamatujte, že baterie uvnitř zařízení je součást vyžadující odborný servis. Nevyměňujte ji sami. Nahradíte-li baterii nesprávným typem, hrozí riziko výbuchu. Použité baterie likvidujte podle pokynů.

#### Nastavení Možnosti zařízení

Když instalujte volitelná zařízení, jako je přídavný zásobník, paměť atd., toto zařízení je automaticky detekuje a nastaví. Pokud nemůžete používat volitelná zařízení, které jste nainstalovali v tomto ovladači, můžete volitelná zařízení nastavit v části **Možnosti zařízení**.

- V systému Windows klepněte na tlačítko Začátek.
  - Pro Windows 8 z nabídky Charms(Nabídka Ovládací tlačítka) vyberte Hledat > Nastavení.
- V systému Windows XP/2003 vyberte položku **Tiskárny a faxy**.
  - V systému Windows 2008/Vista klepněte na možnost Ovládací panely > Hardware a zvuk > Tiskárny.
  - V systému Windows 7 vyberte možnost Ovládací panely > Hardware a zvuk > Zařízení a tiskárny.
  - V systému Windows 8 vyhledejte Zařízení a tiskárny.
  - V systému Windows Server 2008 R2 vyberte možnost Ovládací panely > Hardwarový > Zařízení a tiskárny.
- Klepněte pravým tlačítkem na své zařízení.

V systémech Windows XP/2003/2008/Vista stiskněte možnost Vlastnosti.

V systému Windows 7, Windows 8 a Windows Server 2008 R2 vyberte z kontextových nabídek položku **Vlastnosti tiskárny**.

- Pokud položka Vlastnosti tiskárny obsahuje značku ►, můžete vybrat jiné ovladače tiskárny spojené s vybranou tiskárnou.
- 5 Vyberte Možnosti zařízení.
  - Okno **Vlastnosti** se může lišit v závislosti na používaném ovladači nebo operačním systému.
- 6 Vyberte příslušnou možnost.

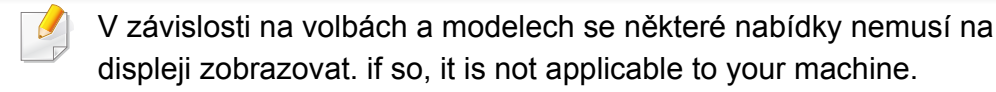

- Možnosti zásobníku: Vyberte přídavný zásobník, který jste nainstalovali. Můžete vybrat zásobník.
- Možnosti paměti: Vyberte rozšiřující paměť, kterou jste nainstalovali. Pokud je tato funkce zaškrtnutá, můžete vybrat Režim tisku.

- **Konfigurace tiskárny:** Vyberte jazyk tiskárny pro tiskovou úlohu.
- Nastavení správce: Můžete vybrat Stav tiskárny a Řazení EMF.
- Účtování úlohy správce: Umožní vám spojit s každým vytištěným dokumentem informace o identifikaci uživatele a účtu.
  - Uživatelské oprávnění: Pokud zaškrtnete tuto možnost, tiskovou úlohu budou moci spustit pouze uživatelé s uživatelským oprávněním.
  - Skupinové oprávnění: Pokud zaškrtnete tuto možnost, tiskovou úlohu budou moci spustit pouze skupiny se skupinovým oprávněním.

Pokud chcete šifrovat heslo evidence úloh, zaškrtněte možnost Kódování hesla pro účtování úlohy.

- Nastavení uživatelského formátu papíru: Můžete určit vlastní formát papíru.
- 7 Klepněte na tlačítko OK, dokud se nezavře okno Vlastnosti nebo Vlastnosti tiskárny.

#### Upgrade paměťového modulu

Zařízení je vybaveno paměťovým modulem typu DIMM (dual in-line memory). Do tohoto slotu pro paměťový modul lze nainstalovat další paměť. Doporučujeme používat pouze originální paměťový modul DIMM společnosti Samsung. Záruka může být učiněna neplatnou, jestliže se určí, že problém s vaším zařízením je způsoben použitím DIMM jiného výrobce.

Jsou k dispozici informace k objednání volitelného příslušenství (viz "Dostupné příslušenství" na straně 104).

Po nainstalování volitelné paměti můžete v okně vlastností tiskárny používat pokročilé tiskové funkce, např. kontrolní tisk úlohy a zabezpečený tisk úlohy.
V nabídce Správa úloh můžete řídit frontu aktivních úloh a zacházení se soubory (viz "Použití volitelných funkcí zařízení" na straně 357).

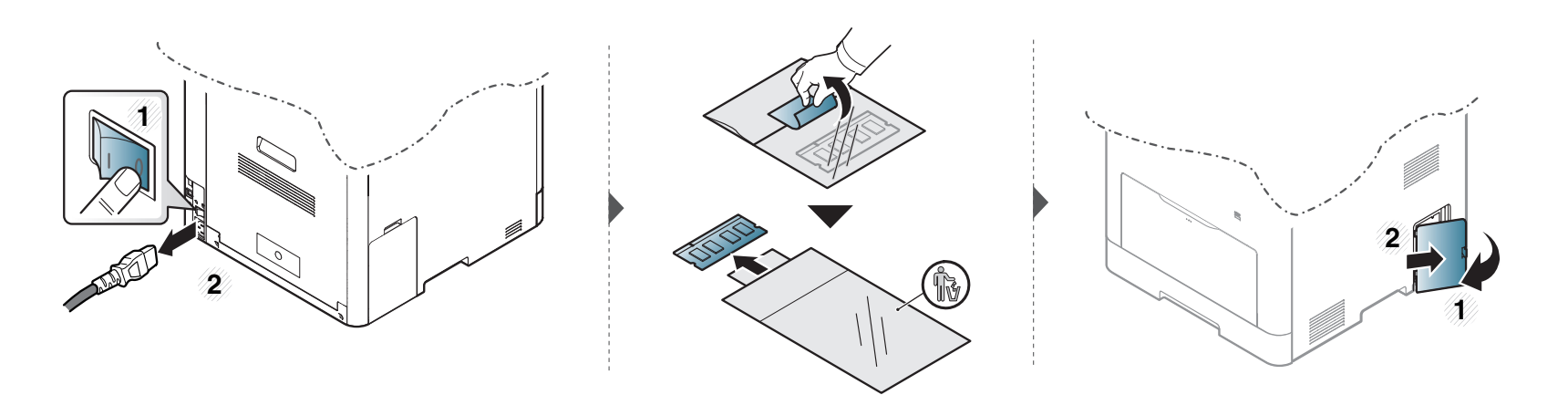

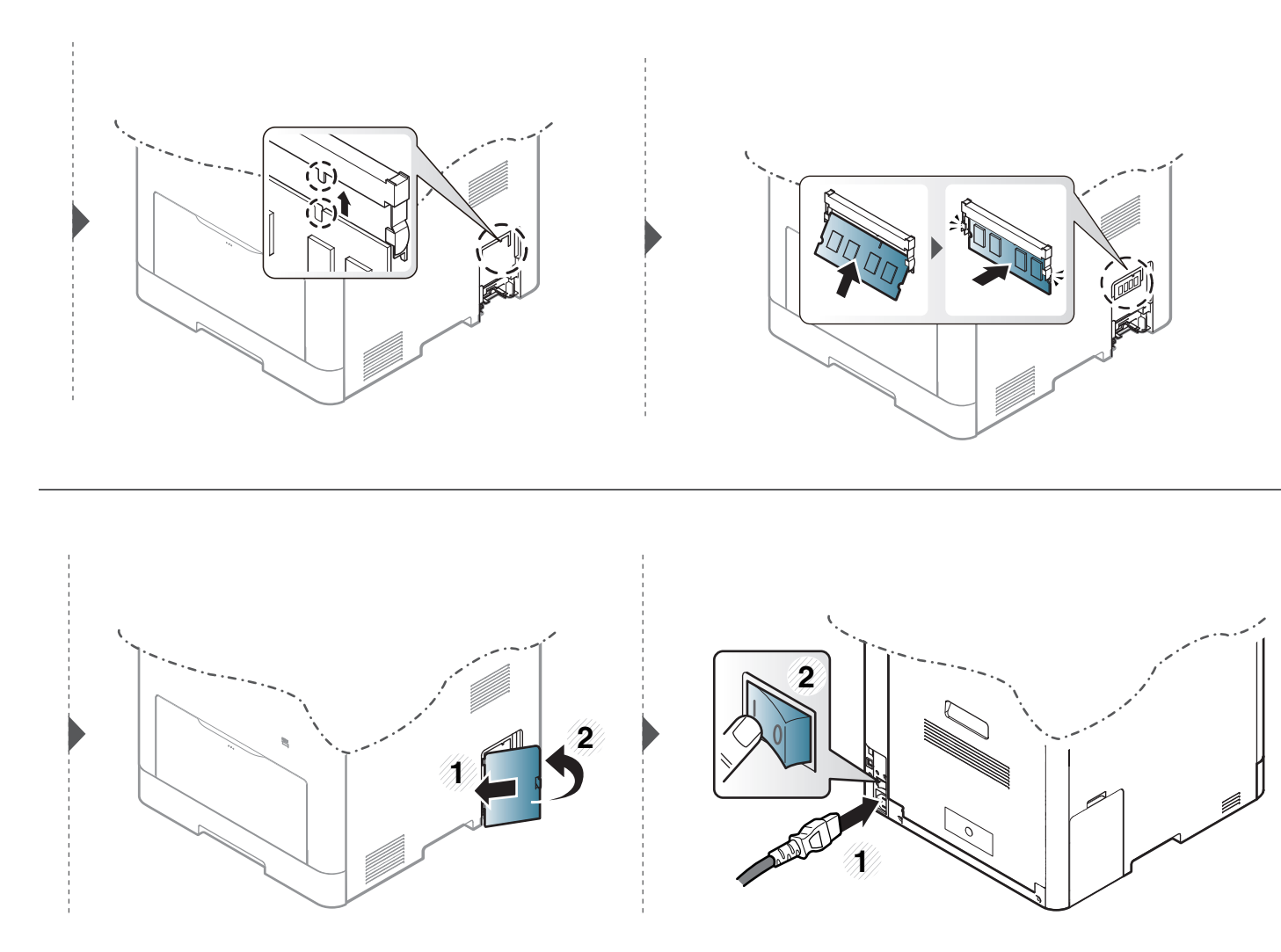

# Sledování životnosti spotřebního materiálu

Pokud se často zasekává papír nebo dochází k potížím s tiskem, zjistěte počet vytištěných nebo naskenovaných stran. Je-li to nutné, vyměňte příslušné součásti.

- Přístup k nabídkám se u každého modelu může lišit (viz "Vstup do nabídky" na straně 41).
  - V závislosti na volbách a modelech se některé nabídky nemusí na displeji zobrazovat. V takovém případě se nevztahují k vašemu zařízení.
  - U některých modelů může být k přechodu na nabídky nižší úrovně nutné stisknout tlačítko **OK**.
- 1 Na ovládacím panelu vyberte (ﷺ) (Menu) > Nastavení systému > Údrzba > Životn.spotř.mat..

Nebo na dotykovém displeji vyberte Nastavení > Nastavení zarízení > Dalsí > Zpráva > Inf. o spotr. mat..

- 7 Vyberte požadovanou volbu a stiskněte tlačítko OK.
- 3 Stisknutím tlačítka 🛞 (Stop/Clear) nebo ikony domovské stránky (🏠) vrátíte zařízení do pohotovostního režimu.

# Nastavení upozornění na nedostatek toneru

Pokud je v kazetě málo toneru, zobrazí se zpráva nebo se rozsvítí kontrolka informující uživatele o nutnosti vyměnit kazetu s tonerem. Můžete nastavit, zda se má tato zpráva nebo kontrolka objevovat či nikoli.

- Přístup k nabídkám se u každého modelu může lišit (viz "Vstup do nabídky" na straně 41).
  - U některých modelů může být k přechodu na nabídky nižší úrovně nutné stisknout tlačítko **OK**.
- Můžete provést nastavení zařízení pomocí Nastavení zařízení v programu Samsung Easy Printer Manager.
  - Uživatelé systémů Windows a Mac mohou provést nastavení z programu Samsung Easy Printer Manager > 1/2 (Přepnout do pokročilého režimu) > Nastavení zařízení, viz "Nastavení zařízení" na straně 372.
- Na ovládacím panelu vyberte () (Menu) > Nastavení systému > Údrzba > Výstr.docház.ton.

Nebo na dotykovém displeji vyberte Nastavení > Nastavení zarízení > Dalsí > Pocátecní nastavení > Výst. stavu toneru.

U modelů s dotykovým displejem můžete nastavit Varovná úroven pro chybu nízké hladiny toneru v možnostiVýst. stavu toneru option. Varovná úroven znamená zbývající množství toneru (%) v kazetě s tonerem.

- 9 Vyberte požadovanou možnost.
- 3 Stisknutím tlačítka OK výběr uložíte.

Jestliže dojde k problémům s kvalitou tisku nebo jestliže používáte zařízení v prašném prostředí, musíte je pravidelně čistit, abyste zachovali nejlepší podmínky tisku a mohli zařízení používat déle.

- Při čištění skříně zařízení čisticími prostředky s velkým množstvím alkoholu, rozpouštědel nebo jiných účinných látek může dojít k odbarvení nebo mechanickému poškození skříně.
  - Dojde-li ke znečištění zařízení nebo jeho okolí tonerem, doporučujeme použít k čištění hadřík nebo ubrousek namočený ve vodě. Použijete-li vysavač, toner se rozptýlí do vzduchu a mohl by vám uškodit.

#### Čištění vnějšího povrchu

Vyčistěte skříň zařízení měkkým hadříkem, který nepouští chlupy. Látku můžete lehce navlhčit, ale dávejte pozor, aby tekutina nestékala po zařízení nebo nenatekla dovnitř.

#### Čištění vnitřního prostoru

Během tisku se uvnitř zařízení mohou nahromadit zbytky papíru, toner a prachové částice. Tyto usazeniny mohou způsobit problémy s kvalitou tisku, například skvrny od toneru nebo jeho rozmazání. Vyčištěním vnitřních částí zařízení tyto problémy odstraníte nebo zmírníte.

- Chcete-li předejít poškození kazety s tonerem, nevystavujte ji na světlo po dobu delší než několik minut. V případě potřeby ji můžete přikrýt papírem.
  - Nedotýkejte se zelené plochy kazety s tonerem. Použitím rukojeti na kazetě se vyhnete kontaktu s tímto místem.
- Při čištění vnitřku zařízení použijte suchý hadřík, který nepouští vlákna, a dávejte pozor, abyste nepoškodili přenosový válec nebo jiné vnitřní součásti.
   Nepoužívejte rozpouštědla, jako jsou benzen nebo ředidlo. Mohou se vyskytnout problémy s kvalitou tisku a způsobit poškození zařízení.
- K čištění zařízení použijte suchý hadřík, který nepouští vlákna.
- Zařízení vypněte a odpojte přívodní šňůru elektrického proudu. Počkejte, než zařízení vychladne. Pokud má zařízení síťový vypínač, před čištěním ho vypněte.
- Ilustrace v této uživatelské příručce se mohou od vaší tiskárny lišit v závislosti na doplňcích a modelu. Zkontrolujte typ svého zařízení (viz "Pohled zepředu" na straně 26).

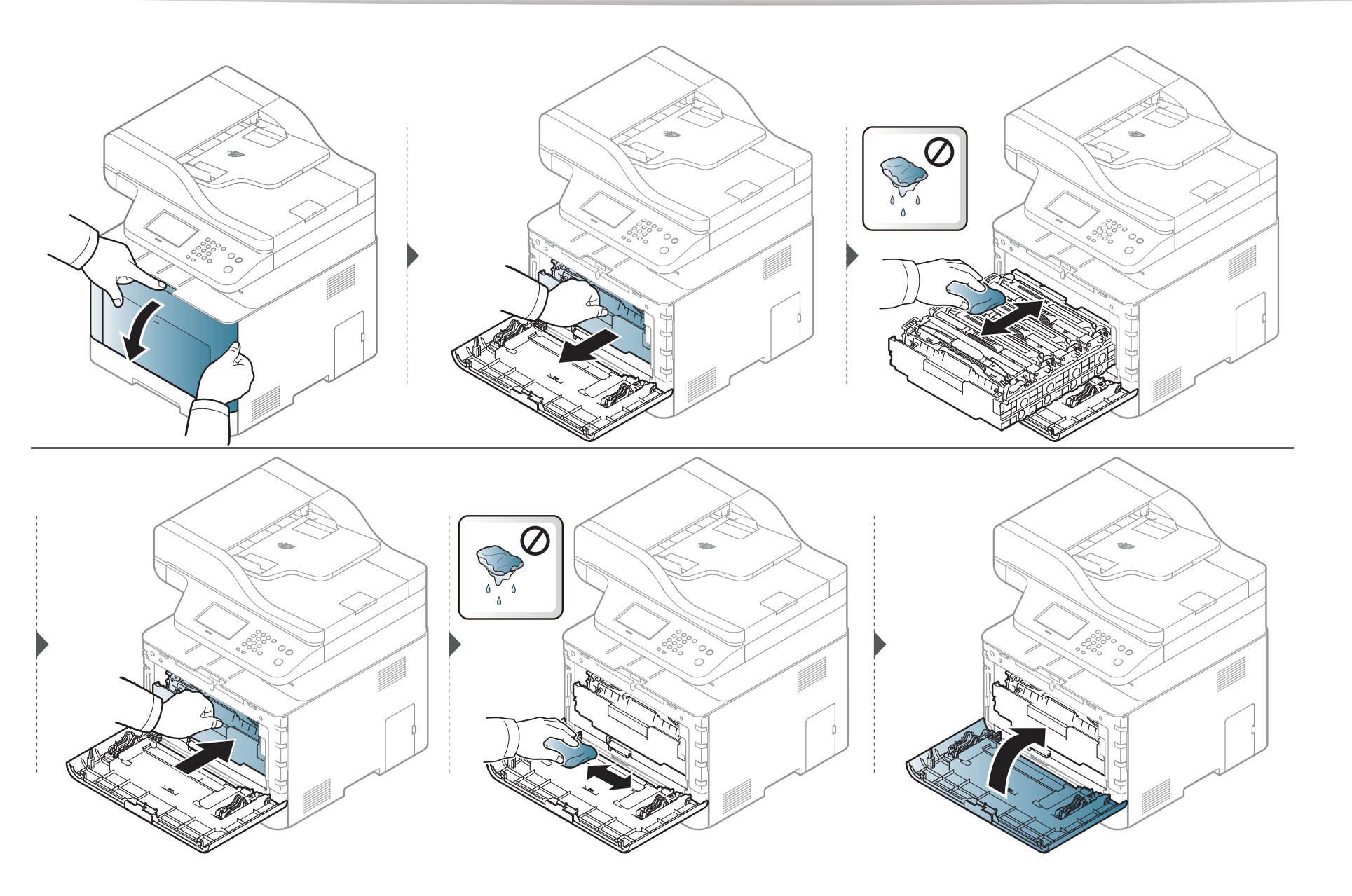

#### Čištění podávacího válce

- Zařízení vypněte a odpojte přívodní šňůru elektrického proudu. Počkejte, než zařízení vychladne. Pokud má zařízení síťový vypínač, před čištěním ho vypněte.
  - Ilustrace v této uživatelské příručce se mohou od vaší tiskárny lišit v závislosti na doplňcích a modelu. Zkontrolujte typ svého zařízení (viz "Pohled zepředu" na straně 26).

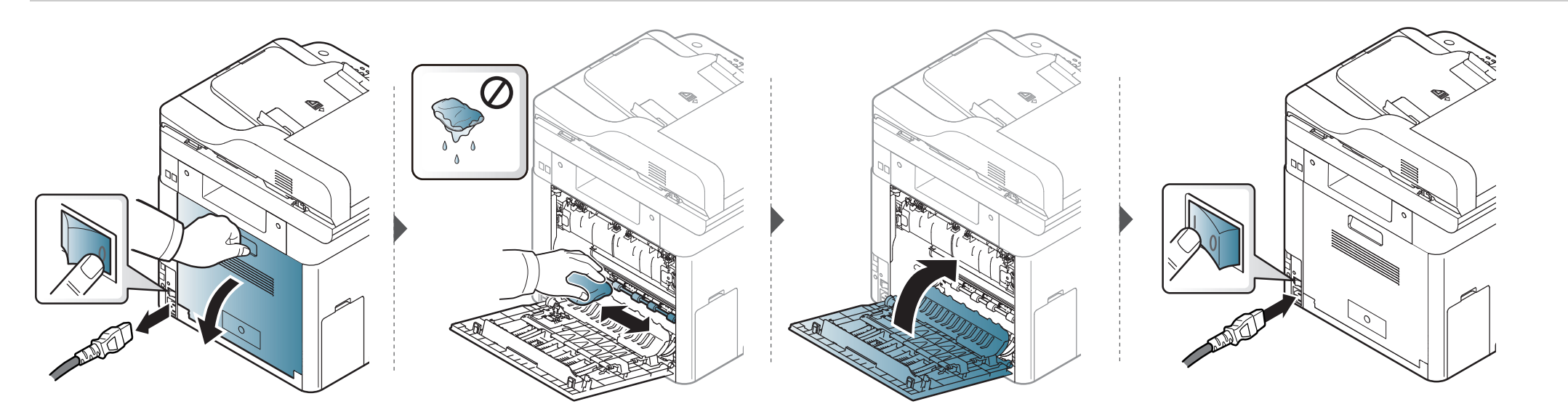

#### Čištění skenovací jednotky

Budete-li udržovat skenovací jednotku čistou, zajistíte vysokou kvalitu kopií. Skenovací jednotku doporučujeme čistit podle potřeby na začátku každého dne a během dne.

- Zařízení vypněte a odpojte přívodní šňůru elektrického proudu. Počkejte, než zařízení vychladne. Pokud má zařízení síťový vypínač, před čištěním ho vypněte.
  - Ilustrace v této uživatelské příručce se mohou od vaší tiskárny lišit v závislosti na doplňcích a modelu. Zkontrolujte typ svého zařízení (viz "Pohled zepředu" na straně 26).
- Vodou lehce navlhčete měkkou tkaninu, která nepouští vlákna, nebo papírovou utěrku.
- **7** Zvedněte a otevřete kryt skeneru.

**3** Otřete povrch skeneru tak, aby byl čistý a suchý.

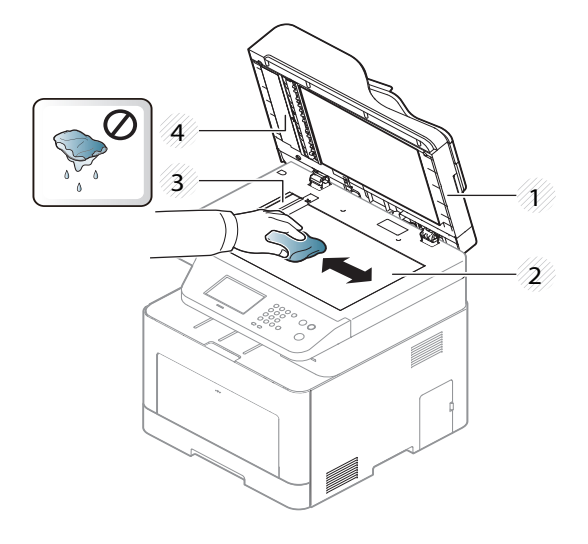

- 1 Víko skeneru
- 2 Skleněná deska skeneru
- 3 Skleněná deska podavače
- 4 Bílý pruh
- Zavřete víko skeneru.

# Tipy pro přenášení a skladování zařízení

- Když zařízení přenášíte, nenaklánějte je ani neotáčejte dnem vzhůru. Vnitřní část zařízení by se mohla znečistit tonerem, což může vést k poškození zařízení nebo způsobit špatnou kvalitu tisku.
- Při přesouvání zařízení by jej měly držet alespoň dvě osoby.

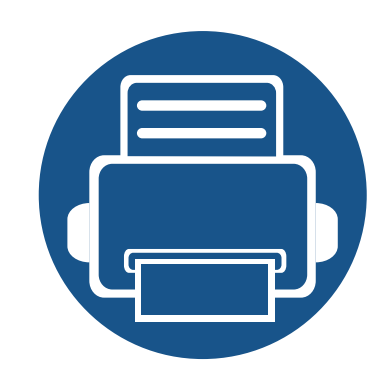

# 4. Řešení potíží

Tato kapitola obsahuje užitečné informace a postupy pro případ, že by došlo k chybě.

Rady, jak zabránit uvíznutí papíru
Odstraňování zaseknutých originálů dokumentů
Odstranění uvíznutého papíru
Význam stavové kontrolky
Vysvětlení zobrazených zpráv

Tato kapitola obsahuje užitečné informace a postupy pro případ, že by došlo k chybě. Pokud má vaše zařízení displej, nejprve se podívejte na zprávu na displeji a pokuste se chybu vyřešit.Pokud řešení problému nenajdete v této kapitole, podívejte se do kapitoly **Řešení potíži** v Rozšířená příručka (viz "Řešení potíží" na straně 382).Pokud nenajdete řešení v Uživatelská příručka nebo pokud problém přetrvává, obraťte se na odborný servis.

# Rady, jak zabránit uvíznutí papíru

Když vyberete správné druhy médií, k zasekávání papíru většinou nebude docházet. Aby se předešlo uvíznutí papíru, dodržujte následující pokyny:

- Ujistěte se, že jsou nastavitelné vodiče ve správné poloze (viz "Informace o zásobníku" na straně 58).
- Nevyjímejte papír ze zásobníku, pokud zařízení tiskne.
- Papír před vložením do zásobníku ohněte, prolistujte a srovnejte.
- Nepoužívejte zmačkaný, vlhký ani hodně pokroucený papír.
- V jednom zásobníku nekombinujte různé typy a formáty papíru.
- Používejte pouze doporučená tisková média (viz "Specifikace tiskových médií" na straně 161).

Pokud se originál dokumentu zasekne v podavači dokumentů, na displeji se zobrazí výstražná zpráva.

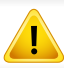

Zaseknutý papír odstraňujte ze zařízení pomalu a opatrně, abyste jej neroztrhli.

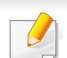

Aby nedocházelo k zaseknutí, pokládejte silné a tenké originály a originály na smíšeném typu papíru na skleněnou desku skeneru.

#### Uvíznutí predlohy pred skenerem

- Ilustrace v této uživatelské příručce se mohou od vaší tiskárny lišit v závislosti na doplňcích a modelu. Zkontrolujte typ svého zařízení (viz "Pohled zepředu" na straně 26).
  - Toto řešení potíží nemusí být v závislosti na modelu nebo volitelných doplňcích dostupné (viz "Funkce modelů" na straně 11).

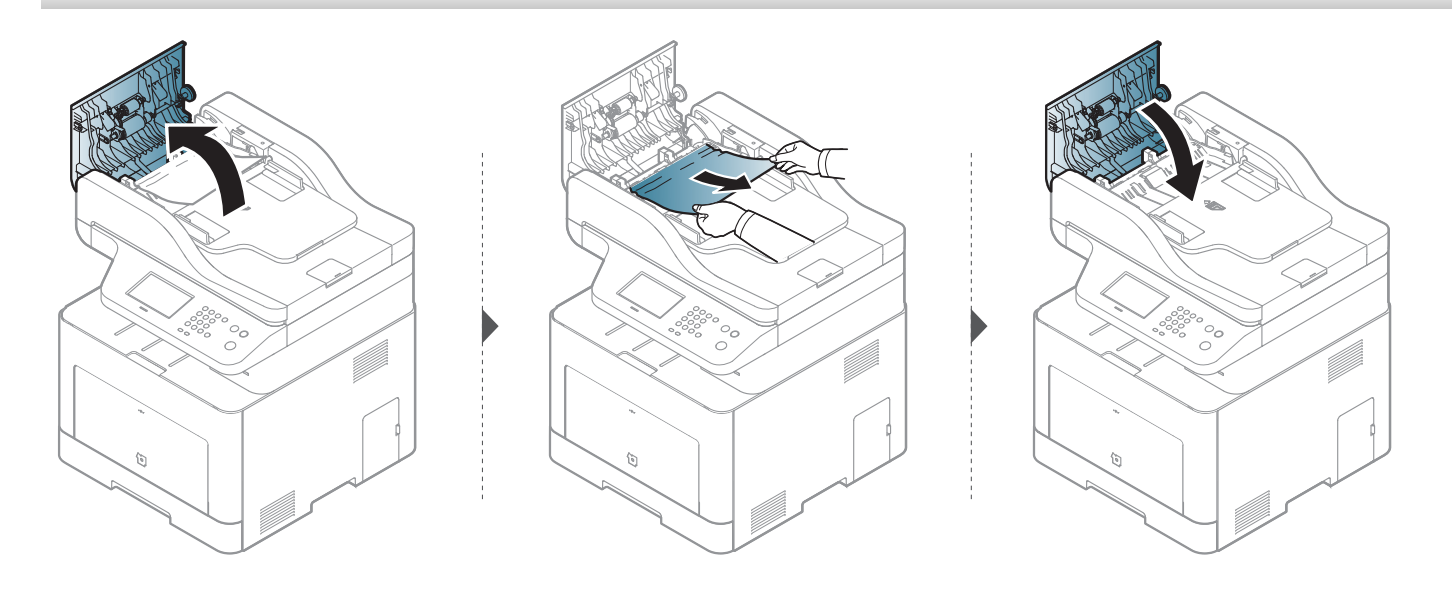

#### Uvíznutí predlohy uvnitr dráhy duplexu skeneru

- Ilustrace v této uživatelské příručce se mohou od vaší tiskárny lišit v závislosti na doplňcích a modelu. Zkontrolujte typ svého zařízení (viz "Pohled zepředu" na straně 26).
  - Toto řešení potíží nemusí být v závislosti na modelu nebo volitelných doplňcích dostupné (viz "Funkce modelů" na straně 11).

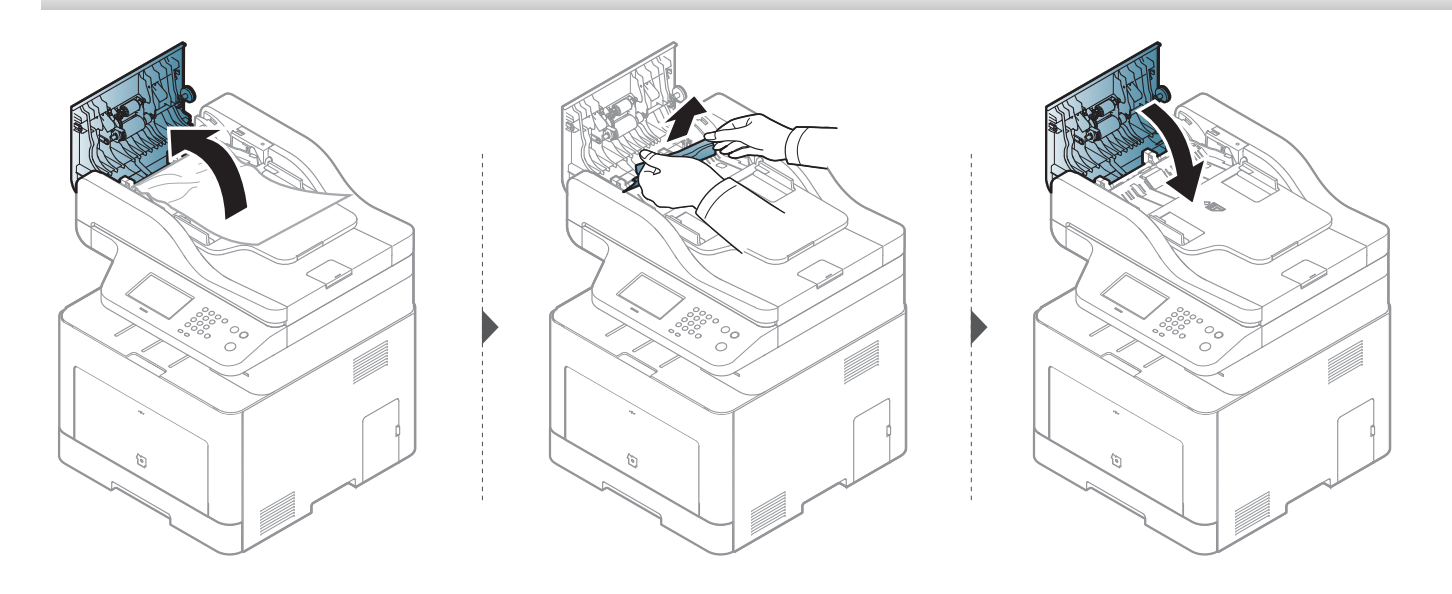

#### Uvíznutí předlohy v oblasti výstupu skeneru

- Ilustrace v této uživatelské příručce se mohou od vaší tiskárny lišit v závislosti na doplňcích a modelu. Zkontrolujte typ svého zařízení (viz "Pohled zepředu" na straně 26).
  - Toto řešení potíží nemusí být v závislosti na modelu nebo volitelných doplňcích dostupné (viz "Pohled zepředu" na straně 26).
- 1 Vyjměte zbývající dokumenty z podavače dokumentů.
- 2 Opatrně vyjměte zaseknutý papír z podavače dokumentů.

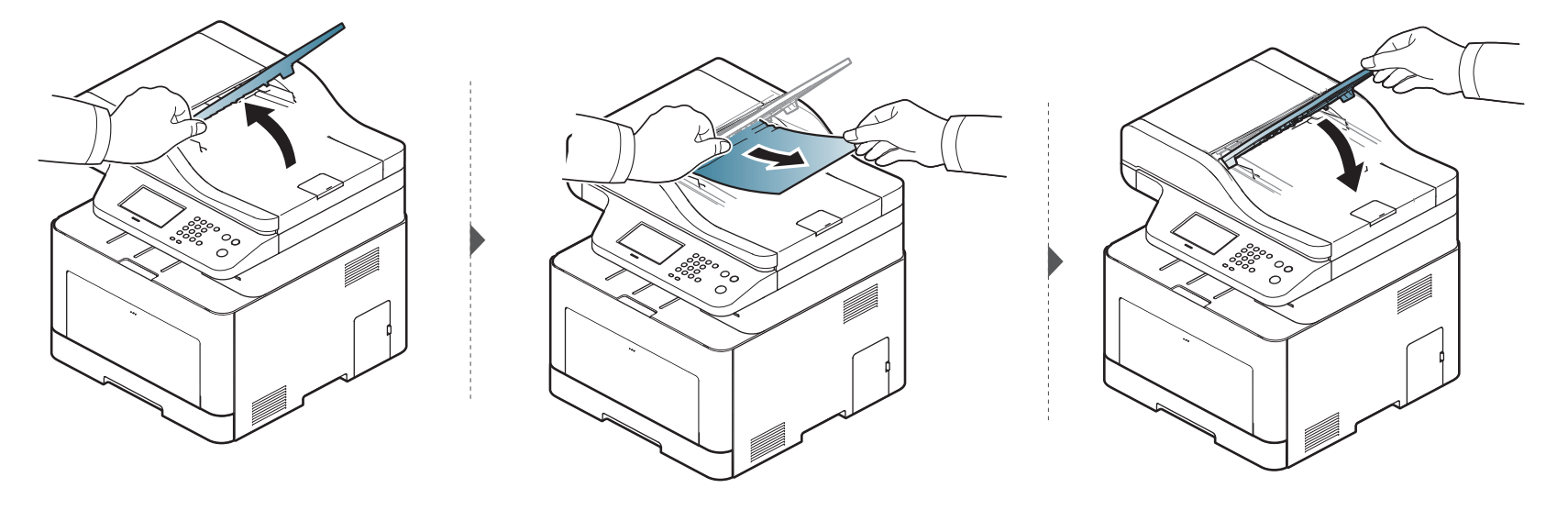

#### Uvíznutí předlohy v dráze duplexu ve skeneru

- Pouze CLX-626xFR/CLX-626xFW.
- Ilustrace v této uživatelské příručce se mohou od vaší tiskárny lišit v závislosti na doplňcích a modelu. Zkontrolujte typ svého zařízení (viz "Pohled zepředu" na straně 26).
- Toto řešení potíží nemusí být v závislosti na modelu nebo volitelných doplňcích dostupné (viz "Pohled zepředu" na straně 26).

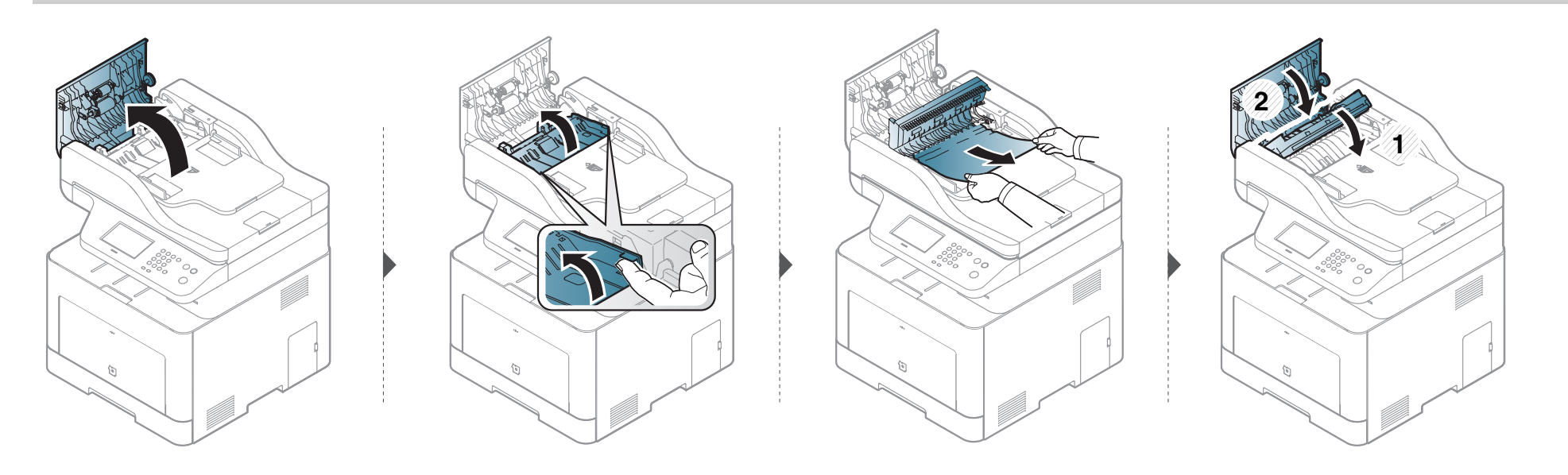

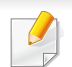

Uvíznutý papír vytahujte ze zařízení pomalu a opatrně, abyste jej neroztrhli.

#### V zásobníku 1

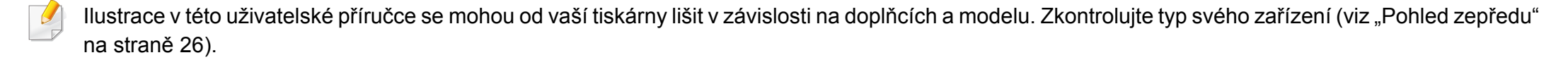

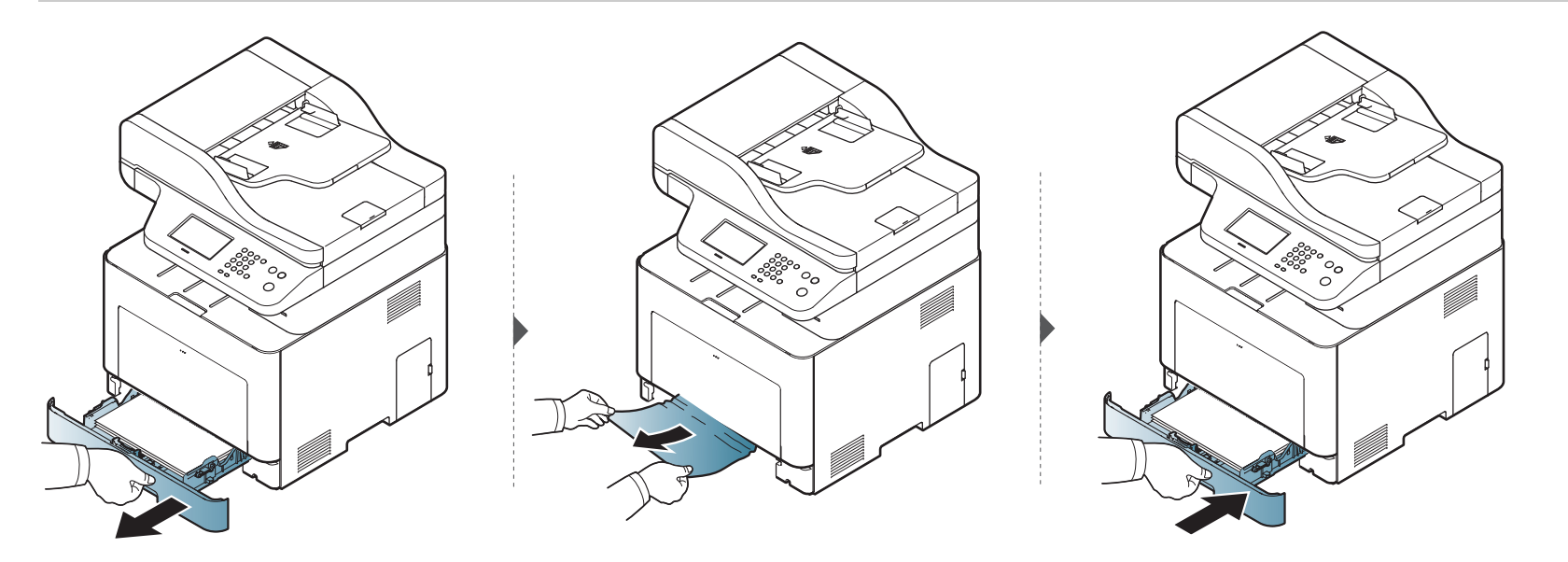

#### V přídavném zásobníku

Pouze CLX-626x series.

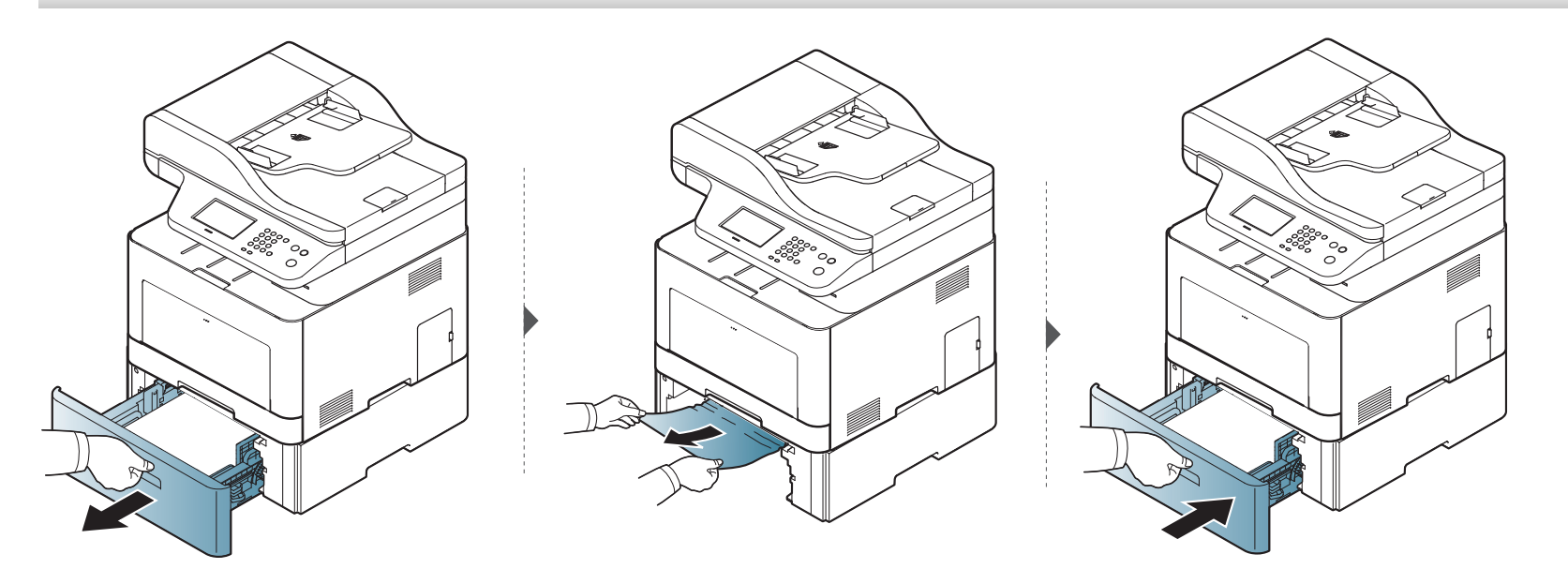

Pokud papír v této oblasti nevidíte, nepokračujte a přejděte k dalšímu kroku:

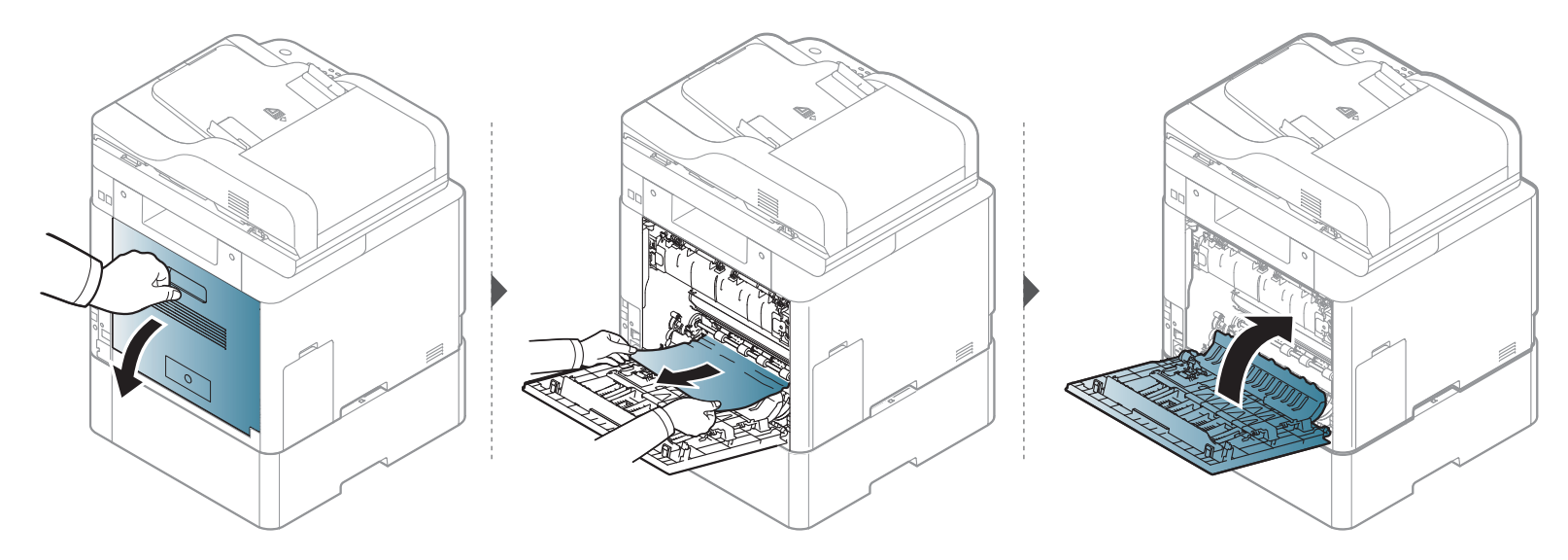

#### V ručním podavači / víceúčelovém zásobníku

#### CLX-419x series//C186x series

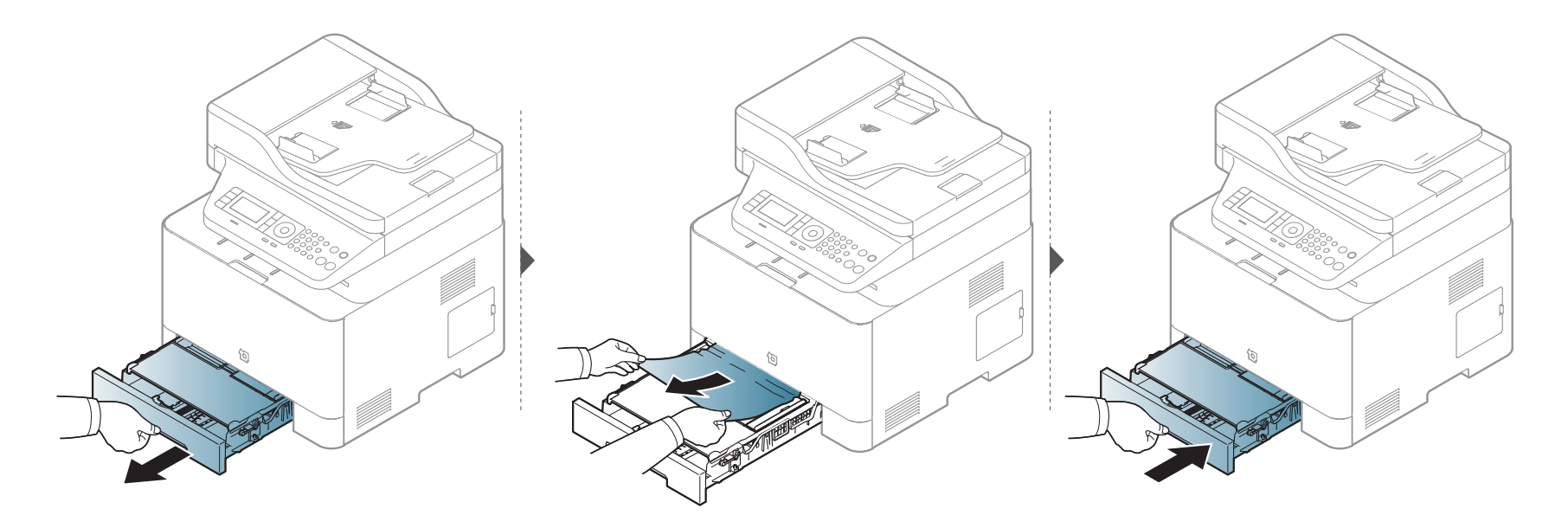

#### CLX-626x series

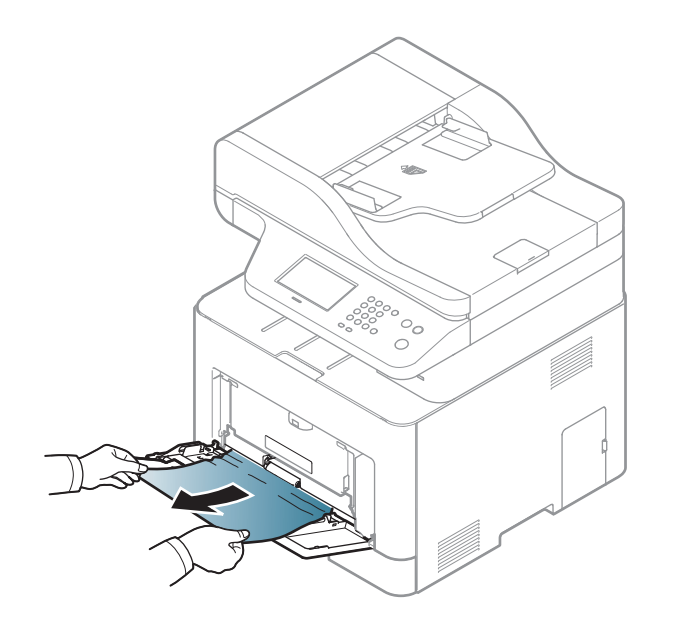

Pokud papír v této oblasti nevidíte, nepokračujte a přejděte k dalšímu kroku:

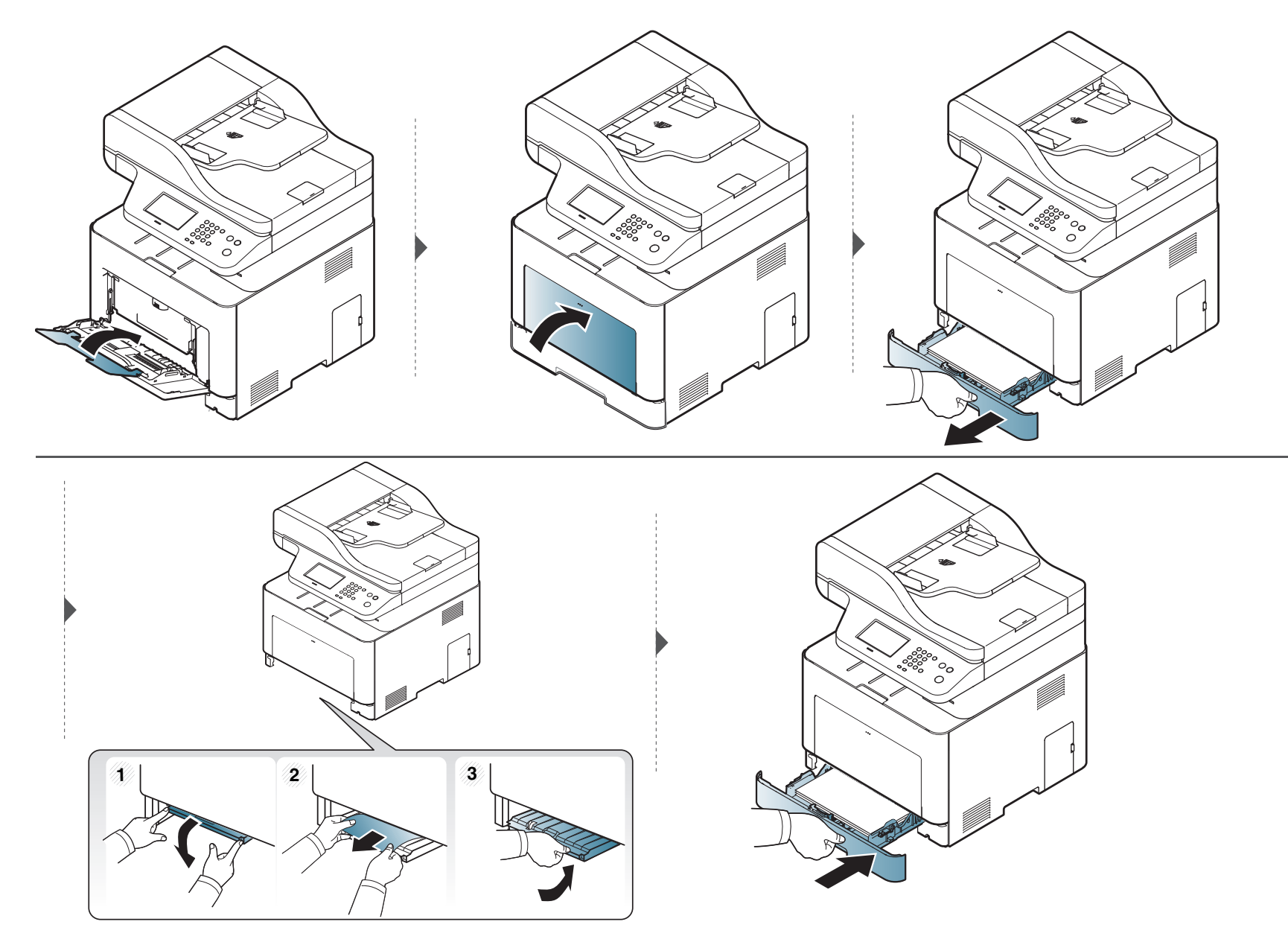

#### Uvnitř zařízení

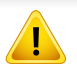

Oblast fixace je horká. Při vytahování papíru ze zařízení buďte opatrní.

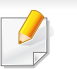

Ilustrace v této uživatelské příručce se mohou od vaší tiskárny lišit v závislosti na doplňcích a modelu. Zkontrolujte typ svého zařízení (viz "Pohled zepředu" na straně 26).

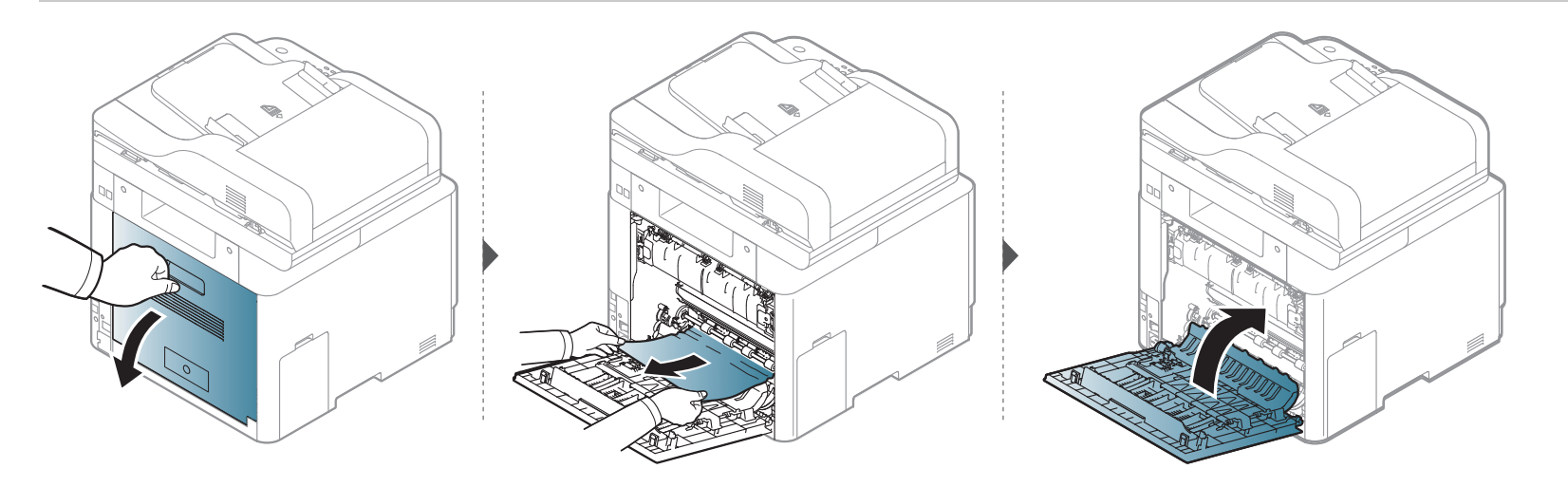

#### V oblasti výstupu

#### CLX-419x series/C186x series

Oblast fixace je horká. Při vytahování papíru ze zařízení buďte opatrní.

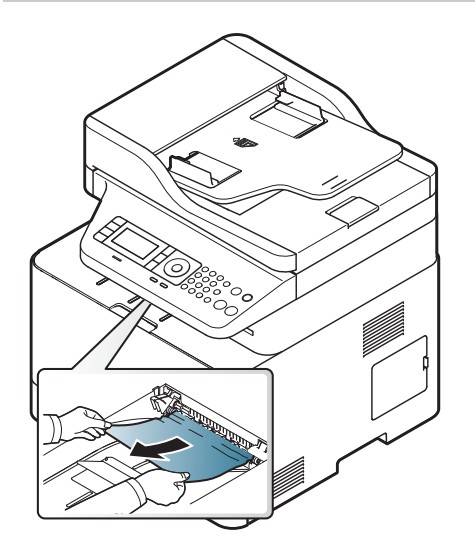

Pokud papír v této oblasti nevidíte, nepokračujte a přejděte k dalšímu kroku:

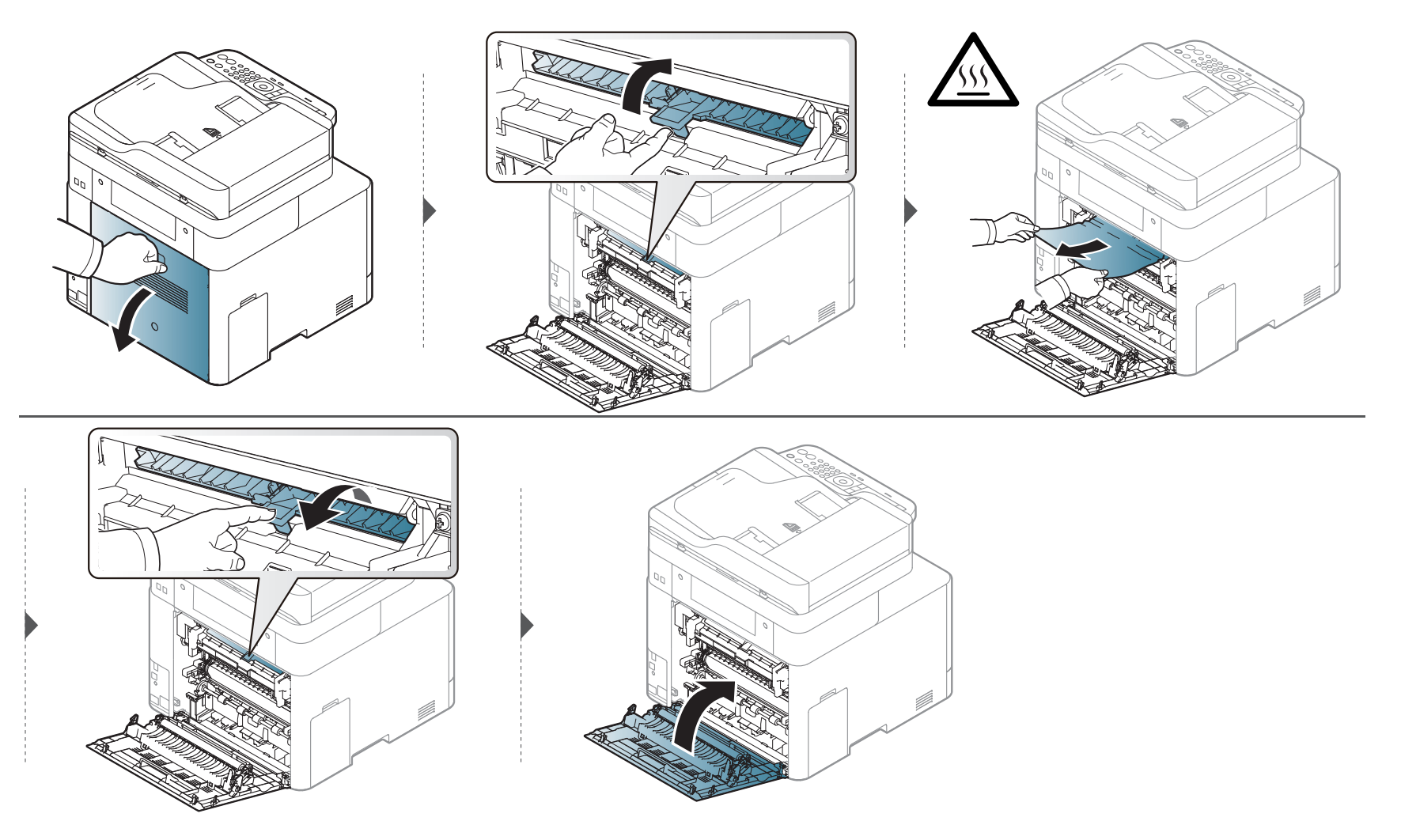

#### CLX-626x series

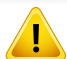

Oblast fixace je horká. Při vytahování papíru ze zařízení buďte opatrní.

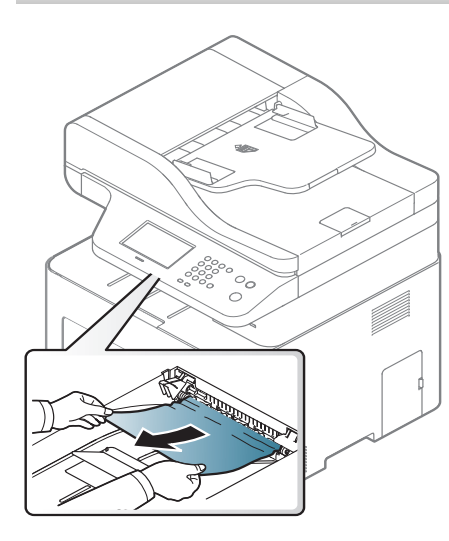
## Odstranění uvíznutého papíru

Pokud papír v této oblasti nevidíte, nepokračujte a přejděte k dalšímu kroku:

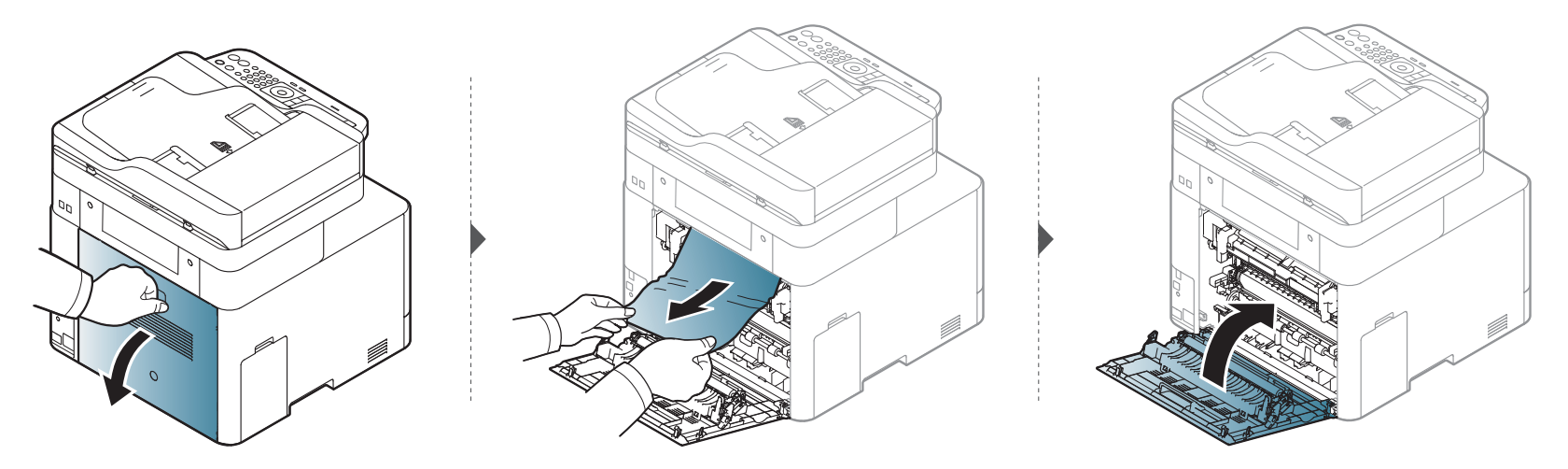

### Odstranění uvíznutého papíru

#### V oblasti duplexní jednotky

Pouze CLX-626x series.

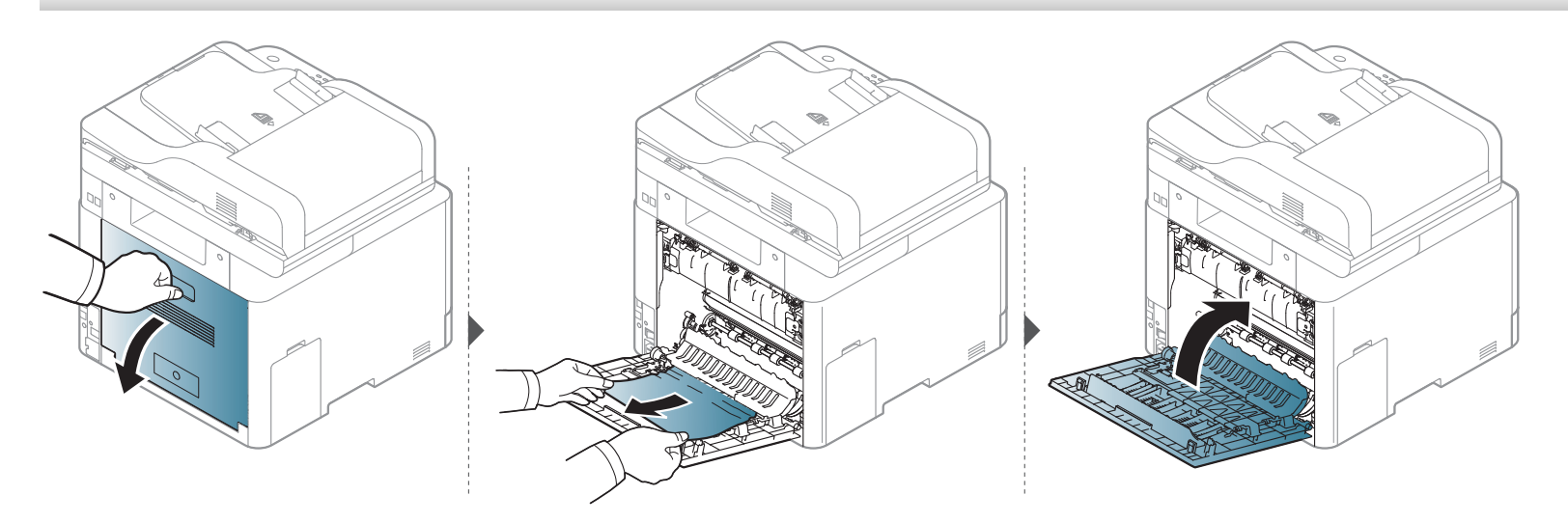

## Význam stavové kontrolky

Barva kontrolky oznamuje aktuální stav zařízení.

- Některé kontrolky nemusí být u některých modelů nebo v některých zemích dostupné (viz "Celkový pohled na ovládací panel" na straně 31).
  - Abyste chybu vyřešili, podívejte se na chybovou zprávu a příslušné pokyny v části o odstraňování potíží (viz "Vysvětlení zobrazených zpráv" na straně 150).
  - Chybu lze rovněž vyřešit pomocí pokynů uvedených v počítači v okně programu Stav tisku Samsung (viz "Používání aplikace Stav tiskárny Samsung" na straně 373).
  - Pokud potíže přetrvávají, zavolejte servisního zástupce.

## Význam stavové kontrolky

| Kontrolka             | ka Stav |       | Popis                                                                                                    |  |  |  |
|-----------------------|---------|-------|----------------------------------------------------------------------------------------------------|--|--|--|
|                       | ,       | Vур   | Zařízení je ve stavu offline.                                                                                                    |  |  |  |
|                       | Zelené  | Bliká | Když kontrolka bliká, tiskárna přijímá nebo tiskne data.                                                                                                    |  |  |  |
|                       | Zelena  | Zap.  | Zařízení je ve stavu online a lze jej použít.                                                                                                    |  |  |  |
|                       |         |       | <ul> <li>Došlo k méně závažné chybě a zařízení čeká na její odstranění. Zkontrolujte zprávu na displeji. Po odstranění problému zařízení obnoví tisk.</li> </ul>                                                                                                    |  |  |  |
| Status                |         | Bliká | <ul> <li>V kazetě zbývá pouze malé množství toneru. Odhadovaná životnost toneru<sup>a</sup> se blíží ke konci. Připravte si novou<br/>náhradní kazetu. Kvalitu tisku můžete dočasně zlepšit opětovným rozprostřením toneru (viz "Rozprostření toneru" na<br/>straně 108).<sup>b</sup></li> </ul> |  |  |  |
|                       | Červená |       | <ul> <li>Kazeta s tonerem téměř dosáhla své odhadované životnosti<sup>a</sup>. Doporučujeme kazetu s tonerem vyměnit (viz "Výměna kazety s tonerem" na straně 110).</li> </ul>                                                                                                    |  |  |  |
|                       |         |       | Kryt je otevřený. Zavřete kryt.                                                                                                    |  |  |  |
|                       |         | Zap.  | V zásobníku není papír. Vložte papír do zásobníku.                                                                                                    |  |  |  |
|                       |         |       | <ul> <li>Zařízení přerušilo činnost v důsledku vážné poruchy. Zkontrolujte zprávu na displeji (viz "Vysvětlení zobrazených<br/>zpráv" na straně 150).</li> </ul>                                                                                                    |  |  |  |
|                       |         |       | <ul> <li>Došlo k uvíznutí papíru (viz "Odstranění uvíznutého papíru" na straně 135).</li> </ul>                                                                                                    |  |  |  |
|                       |         | Bliká | Zařízení se připojuje k bezdrátové síti.                                                                                                    |  |  |  |
| Wireless <sup>b</sup> | Modrá   | Zap.  | Zařízení je připojeno k bezdrátové síti (viz "Nastavení bezdrátové sítě" na straně 213).                                                                                                    |  |  |  |
|                       |         | Vур   | Zařízení je odpojeno od bezdrátové sítě.                                                                                                    |  |  |  |
| ( <sup>(1)</sup> )    |         | Zap.  | Zařízení je v režimu úspory energie.                                                                                                    |  |  |  |
| Power/<br>WakeUp      | Modrá   | Vур   | Zařízení je v pohotovostním režimu nebo je vypnuté.                                                                                                    |  |  |  |

### Význam stavové kontrolky

| Kontrolka | n Stav |      | Popis                                                                |
|-----------|--------|------|----------------------------------------------------------------------|
| Eco       | Zelená | Zap. | Režim Eco je zapnutý (viz "Tisk v ekologickém režimu" na straně 78). |
|           |        | Vур  | Režim Eco je vypnutý.                                                |

a. Odhadovaná životnost kazety znamená očekávanou nebo odhadovanou životnost kazety s tonerem, která udává průměrnou kapacitu počtu výtisků vycházející z ISO/IEC 19798. Počet stránek může ovlivňovat provozní prostředí, procento obrazové plochy, frekvence tisku, grafika a typ a formát média. V kazetě může zbývat určité množství toneru, i když kontrolka svítí červeně a tiskárna přestane tisknout.

b. Některé kontrolky nemusí být u některých modelů nebo v některých zemích dostupné (viz "Celkový pohled na ovládací panel" na straně 31).

Zprávy zobrazené na ovládacím panelu oznamují stav zařízení nebo závady. V následující tabulce je uveden význam jednotlivých zpráv a navrhovaná řešení pro odstranění případného problému.

- Chybu lze vyřešit pomocí pokynů uvedených v počítači v okně programu Stav tisku (viz "Používání aplikace Stav tiskárny Samsung" na straně 373).
  - Není-li zpráva uvedena v tabulce, vypněte a zapněte napájení a zopakujte tiskovou úlohu. Pokud potíže přetrvávají, zavolejte servisního zástupce.
- Když požadujete servis, oznamte servisnímu pracovníkovi obsah zobrazené zprávy.
- V závislosti na možnostech a modelech se některé zprávy nemusejí na displeji zobrazovat.
- [číslo chyby] udává číslo chyby.
- [typ zásobníku] udává číslo zásobníku.
- [typ média] udává typ média.
- [formát média] udává formát média.
- [barva] udává barvu toneru.
- [typ jednotky] udává typ jednotky.

#### Zprávy související s uvíznutím papíru

|   | Zpráva                                                     | Význam                                                 | Navrhovaná řešení                                                                                   |
|---|------------------------------------------------------------|--------------------------------------------------------|----------------------------------------------------------------------------------------------------|
| • | Uvíznutí předl.ve<br>skeneru. Odstraňte<br>uv. Papír       | Vložený originál se<br>zasekl v podavači<br>dokumentů. | Odstraňte uvíznutý papír (viz<br>"Odstraňování zaseknutých<br>originálů dokumentů" na               |
| • | Uviz. or. pap. v<br>pred. casti sken.<br>Vyjmete zas. pap. |                                                        | strane 130).                                                                                        |
| • | Uviz. pap.<br>v zas. 1                                     | V zásobníku uvízl<br>papír.                            | Odstraňte uvíznutý papír (viz<br>"V zásobníku 1" na straně<br>135).                                 |
| • | Uviz. pap.<br>v zas. 2                                     | Ve přídavném<br>zásobníku uvízl<br>papír.              | Odstraňte uvíznutý papír (viz<br>"V přídavném zásobníku" na<br>straně 136).                         |
| • | Uviz. pap.<br>ve viceuc. zas.                              | Uvízlý papír ve<br>víceúčelovém<br>zásobníku.          | Odstraňte uvíznutý papír (viz<br>"V ručním podavači /<br>víceúčelovém zásobníku" na<br>straně 138). |
| • | Uviz. pap.u uvnitr<br>zarizeni                             | Došlo k uvíznutí<br>papíru uvnitř<br>zařízení.         | Odstraňte uvíznutý papír (viz<br>"Uvnitř zařízení" na straně<br>141).                               |

|   | Zpráva                         | Význam                                                     | Navrhovaná řešení                                                                 |  |
|---|--------------------------------|------------------------------------------------------------|-----------------------------------------------------------------------------------|--|
| • | Uviz. papiru uvnitr<br>duplexu | Došlo k uvíznutí<br>papíru v oblasti<br>duplexní jednotky. | Odstraňte uvíznutý papír (viz<br>"V oblasti duplexní jednotky"<br>na straně 146). |  |
| • | Uviz. pap. v oblasti<br>vyst.  | Došlo k zaseknutí<br>papíru v oblasti<br>výstupu papíru.   | Odstraňte uvíznutý papír (viz<br>"V oblasti výstupu" na straně<br>142).           |  |

#### Zprávy související s tonerem

| Z                                              | práva                                                                                                    | Význam                                           | Navrhovaná řešení                                                                                                    |
|------------------------------------------------|----------------------------------------------------------------------------------------------------|--------------------------------------------------|----------------------------------------------------------------------------------------------------|
| <ul> <li>Chy<br/>chyl</li> <li>Sell</li> </ul> | <b>/ba</b> [číslo<br>oy]<br><b>nání</b>                                                                                                    | Kazeta s tonerem<br>není<br>nainstalována.       | Znovu nainstalujte kazetu<br>s tonerem.                                                                                                    |
| tone<br>chyl<br>Nair<br>[bar<br>zno<br>• [ba   | toneru: [číslo<br>chyby] [barva]<br>Nainstalujte<br>[barva] toner<br>znovu<br>[barva] Toner<br>není<br>nainstalován<br>Nain. [barva]<br>se zl. ton. | Kazeta s tonerem<br>nebyla<br>rozpoznána         | Znovu kazetu s tonerem dvakrát<br>nebo třikrát nainstalujte, aby byla<br>řádně usazená. Pokud problém<br>přetrvává, obraťte se na zástupce<br>autorizovaného servisu. |
| nen<br>nair<br>Nair<br>se z                    |                                                                                                    | Z toneru nebyla<br>odstraněna<br>ochranná fólie. | Odstraňte z kazety s tonerem<br>ochrannou fólii. Viz Stručná<br>instalační příručka dodaná se<br>zařízením.                                                           |

| Zpráva                                                                                                    | Význam                                                                                                    | Navrhovaná řešení                                                                                                    |
|----------------------------------------------------------------------------------------------------|----------------------------------------------------------------------------------------------------|----------------------------------------------------------------------------------------------------|
| <ul> <li>[barva]Toner<br/>není<br/>kompatibilní</li> <li>[barva]Tonero<br/>vá kazeta<br/>není<br/>kompatibilní.</li> <li>Zkontrolujte<br/>prírucku</li> </ul> | Uvedená kazeta<br>s tonerem není<br>vhodná pro vaše<br>zařízení.                                              | Nainstalujte odpovídající originální<br>kazetu s tonerem Samsung (viz<br>"Výměna kazety s tonerem" na<br>straně 110).                                          |
| <ul> <li>Pripravte<br/>novou [barva]<br/>kazetu</li> <li>Připravte<br/>novou [barva]<br/>kazetu s<br/>tonerem</li> </ul>                                      | V uvedené kazetě<br>zbývá malé<br>množství toneru.<br>Předpokládaná<br>životnost kazety<br>se blíží ke konci. | Připravte si novou náhradní kazetu.<br>Kvalitu tisku můžete dočasně<br>zlepšit opětovným rozprostřením<br>toneru (viz "Rozprostření toneru" na<br>straně 108). |

| Zpráva                                                                            | Význam                                                                                                  | Navrhovaná řešení                                                                                                    |  |  |
|-----------------------------------------------------------------------------------|----------------------------------------------------------------------------------------------------|----------------------------------------------------------------------------------------------------|--|--|
| Vložte nov.<br>[barva] ton.<br>Vymente za<br>novou [barva]<br>kazetu s<br>tonerem | Uvedená kazeta<br>s tonerem téměř<br>dosáhla konce<br>své<br>předpokládané<br>životnosti <sup>a</sup> . | <ul> <li>Můžete vybrat možnost Stop<br/>nebo Pokračovat, jak je<br/>uvedeno na ovládacím panelu.<br/>Vyberete-li možnost Stop,<br/>tiskárna přestane tisknout.<br/>Vyberete-li možnost<br/>Pokračovat, tiskárna bude<br/>pokračovat v tisku, ale bez<br/>záruky kvality tisku.</li> <li>Kdvž so zobrazí tato zpráva</li> </ul> |  |  |
|                                                                                   |                                                                                                    | <ul> <li>Když se zobrazi tato zprava,<br/>vyměňte kazetu s tonerem, aby<br/>kvalita tisku byla co nejlepší.<br/>Další použití kazety může<br/>způsobit problémy s kvalitou<br/>tisku (viz "Výměna kazety<br/>s tonerem" na straně 110).</li> </ul>                                                                             |  |  |
|                                                                                   | Uvedená kazeta<br>s tonerem<br>dosáhla konce<br>své<br>předpokládané<br>životnosti <sup>a</sup> .       | Vyměňte kazetu s tonerem (viz<br>"Výměna kazety s tonerem" na<br>straně 110).                                                                                                    |  |  |

a. Odhadovaná životnost kazety znamená předpokládanou nebo odhadovanou životnost kazety s tonerem, která označuje průměrnou kapacitu výtisků a je navržena podle ISO/ IEC 19798 (viz "Dostupný spotřební materiál" na straně 102). Počet stránek může ovlivňovat provozní prostředí, procento obrazové plochy, frekvence tisku, typ média, procento obrazové plochy a formát média. V kazetě může zbývat určité množství toneru, i když se objeví výzva k výměně kazety za novou a zařízení přestane tisknout.

Společnost Samsung nedoporučuje používat kazety s tonerem od jiných společností než Samsung, jako jsou například opakovaně plněné nebo přepracované kazety. Společnost Samsung nemůže zaručit kvalitu neoriginální kazety s tonerem. Záruka na toto zařízení se nevztahuje na servisní údržbu ani opravu poškození vyvolaného použitím jiné kazety s tonerem, než je kazeta od společnosti Samsung.

#### Zprávy související se zásobníkem

| Zpráva                                                                                                    | Význam                        | Navrhovaná řešení                                                                      |  |
|----------------------------------------------------------------------------------------------------|-------------------------------|----------------------------------------------------------------------------------------|--|
| <ul> <li>Plný výstupní<br/>zásobník</li> <li>Výstupní zásobník je<br/>plný. Vyjmete</li> <li>vytistený papír</li> </ul> | Výstupní zásobník je<br>plný. | Po vyjmutí papíru<br>z výstupního<br>zásobníku bude<br>tiskárna pokračovat<br>v tisku. |  |

| Zpráva |                                                                                                 | Význam                                                                                       | Navrhovaná řešení                                                                                                    |  |
|--------|-------------------------------------------------------------------------------------------------|----------------------------------------------------------------------------------------------|----------------------------------------------------------------------------------------------------|--|
| •      | V zásobníku uvízl<br>nebo<br>došel papír                                                        | <ul> <li>Papír uvízl v<br/>podávací oblasti.</li> <li>V zásobníku není<br/>papír.</li> </ul> | <ul> <li>Odstraňte uvíznutý papír (viz "CLX-<br/>419x series//C186x series" na straně<br/>138).</li> <li>Vložte papír do zásobníku (viz "Víceúčelový zásobník (nebo ruční podavač)" na straně 62).</li> </ul> |  |
| •      | Dosel papír v<br>zásobníku 1.<br>Dosel papír v zás. 1<br>Vlozte papír.                          | V zásobníku 1 není<br>papír.                                                                 | Vložte papír do<br>zásobníku 1 (viz<br>"Zásobník 1 / přídavný<br>zásobník" na straně<br>59).                                                                                                    |  |
| •      | Dosel papír v<br>zásobníku 2<br>Dosel papír v zás. 2<br>Vlozte papír.                           | V zásobníku 2 není<br>papír.                                                                 | Vložte papír do<br>zásobníku 2 (viz<br>"Zásobník 1 / přídavný<br>zásobník" na straně<br>59).                                                                                                    |  |
| •      | Dosel papír ve<br>víceúcelovém<br>zásobníku.<br>Dosel papír ve víceúc.<br>zás.<br>Vlozte papír. | Ve víceúčelovém<br>zásobníku není papír.                                                     | Vložte papír<br>do víceúčelového<br>zásobníku (viz<br>"Víceúčelový zásobník<br>(nebo ruční podavač)"<br>na straně 62).                                                                                        |  |

#### Zprávy související se sítí

| Zpráva                                                                                             | Význam                                                    | Navrhovaná řešení                                                                                    |  |
|----------------------------------------------------------------------------------------------------|-----------------------------------------------------------|----------------------------------------------------------------------------------------------------|--|
| <ul> <li>Konflikt IP</li> <li>Tato IP adresa<br/>koliduje s adresou<br/>jiného systému.</li> </ul> | Nastavenou síťovou<br>adresu IP používá jiný<br>uživatel. | Zkontrolujte adresu IP<br>a v případě potřeby ji<br>znovu nastavte (viz<br>Rozšířená příručka).      |  |
| <ul> <li>Chyba sítě 802.1x</li> <li>Chyba síte 802.1x</li> <li>Obraťte se na admin.</li> </ul>     | Chyba ověření.                                            | Zkontrolujte<br>ověřovací protokol<br>sítě. Pokud problém<br>přetrvává, kontaktujte<br>správce sítě. |  |

#### Různé zprávy

| Zpráva |                                | Význam                                           | Navrhovaná řešení          |  |
|--------|--------------------------------|--------------------------------------------------|----------------------------|--|
| •      | Nastaveni barev<br>Registrace  | Zařízení upravuje<br>registraci barev.           | Počkejte několik<br>minut. |  |
| •      | Kalibrace hust-<br>oty obrazku | Zařízení provádí<br>kalibraci hustoty<br>obrazu. | Počkejte několik<br>minut. |  |

|   | Zpráva                                                                                      | Význam                                             | Navrhovaná řešení                                                                                                    |                                                           | Zpráva                                                                       | Význam                                                      | Navrhovaná řešení                                                                                               |
|---|---------------------------------------------------------------------------------------------|----------------------------------------------------|----------------------------------------------------------------------------------------------------|-----------------------------------------------------------|------------------------------------------------------------------------------|-------------------------------------------------------------|----------------------------------------------------------------------------------------------------|
| • | Kryt otevren.<br>Zavřete jej                                                                | Přední nebo zadní kryt<br>není zajištěn zástrčkou. | Zavřete kryt, až<br>zaklapne na své<br>místo.                                                                                 | •                                                         | Nevhodna tepl. mist.<br>Nevhodna teplota<br>mistnosti.                       | Zařízení se nachází v<br>místnosti s nevhodnou<br>teplotou. | Přemístěte zařízení<br>do místnosti s<br>vhodnou teplotou (viz<br>"Technické<br>specifikace" na straně<br>158). |
| • | Otevrený kryt skeneru<br>Kryt skeneru je<br>otevrený.                                       | Kryt podavače<br>dokumentů není pevně<br>zavřený.  | Zavřete kryt, až<br>zaklapne na své<br>místo.                                                                                 |                                                           | Zmente tepl. mist.                                                           |                                                             |                                                                                                    |
|   | Zavrete kryt.                                                                               |                                                    |                                                                                                    | •                                                         | Pripr. prenosový pás                                                         | Životnost přenosového                                       | Připravte nový                                                                                                  |
| • | Chyba: [číslo chyby]<br>Selhání pohonu [typ<br>jednotky] : [číslo chyby]<br>Kontakt, servis | Zařízení nelze ovládat.                            | Vypněte a znovu<br>zapněte a zkuste<br>tiskovou úlohu znovu.<br>Pokud potíže<br>přetrvávají, obraťte<br>se na odborný servis. | Pripravte novou<br>jednotku<br>prenosového pásu<br>obrazu | pásu již brzy vyprší.                                                        | přenosový pás.                                              |                                                                                                    |
| • | Chyba: [číslo chyby]<br>[typ jednotky] Selhání:<br>[číslo chyby] Vyp. a<br>zap. zar.        |                                                    |                                                                                                    | •                                                         | Vymente pren. val.<br>Vlozte novou<br>jednotku<br>prenosového pásu<br>obrazu | Životnost přenosového<br>pásu vypršela.                     | Vyměňte přenosový<br>pás za nový. Obraťte<br>se na zástupce<br>servisu.                                         |
| • | Chyba: [číslo chyby]<br>[typ jednotky] Sel. jed.:<br>[číslo chyby] Vyp. a<br>zap. zar.      |                                                    |                                                                                                    | •                                                         | Vymente fix. jed.<br>Vym. za novou fix. jed.                                 | Životnost fixační<br>jednotky vypršela.                     | Vyměňte fixační<br>jednotku za novou.<br>Obraťte se na                                                          |
| • | [typ jednotky] <b>Sel. jed.:</b>                                                            |                                                    |                                                                                                    | _                                                         |                                                                              |                                                             | zástupce servisu.                                                                                               |
|   | [cisio chyby] <b>vypnete a</b><br>zapněte                                                   |                                                    |                                                                                                    | •                                                         | Nainst. jed. pr. pasu<br>Nainstalujte jednotku<br>prenosoveho pasu<br>obrazu | Přenosový pás není<br>nainstalován.                         | Nainstalujte originální<br>přenosový pás<br>Samsung. Obraťte se                                                 |

|   | Zpráva                                                                            | Význam                                                                                                    | Navrhovaná řešení                                                                                                    |   | Zpráva                                                                                                    | Význam                                                                    | Navrhovaná řešení                                                                                     |
|---|-----------------------------------------------------------------------------------|----------------------------------------------------------------------------------------------------|----------------------------------------------------------------------------------------------------|---|----------------------------------------------------------------------------------------------------|---------------------------------------------------------------------------|----------------------------------------------------------------------------------------------------|
| • | Pren. pás není komp.<br>Jedn.prenos.pásu<br>obrazu nekomp.<br>Nahléd.do prírucky. | Přenosový pás v<br>zařízení není pro vaše<br>zařízení určen.                                                                                      | Nainstalujte originální<br>díl Samsung určený<br>pro vaše zařízení<br>Obraťte se na<br>zástupce servisu.                                                                                               | • | <b>Vym.Přítl. válec<br/>Konec ziv., vymente<br/>za novy Přítl. válec</b><br>[typ zásobníku]                                  | Životnost oddělovacího<br>válce zásobníku 1 nebo<br>zásobníku 2 vypršela. | Vyměňte oddělovací<br>válec příslušného<br>zásobníku za nový.<br>Obraťte se na<br>zástupce servisu.   |
| • | Odpadní toner je plný<br>Nád. na odp. toner je<br>témer plná.<br>Vym. ji za novou | Životnost zásobníku<br>použitého toneru<br>vypršela a tiskárna<br>nebude tisknout, dokud<br>nenainstalujete nový<br>zásobník použitého<br>toneru. | Vyměňte zásobník<br>použitého toneru za<br>originální zásobník<br>použitého toneru<br>společnosti<br>Samsung.                                                                                          |   | Pamet je plná<br>Pamet faxu je témer<br>zaplnená.<br>Vytisknete nebo<br>odstrante prijatou<br>faxovou úlohu<br>Pamet je plná | Paměť je zaplněna.<br>Nelze přijímat další<br>faxová data.                | Vytiskněte nebo<br>vymažte data<br>přijatých faxů z<br>paměti.                                        |
| • | Odp. nád. není nains.<br>Zásobník použitého<br>toneru není<br>nainstalován.       | Není nainstalován<br>zásobník použitého<br>toneru.                                                                                                | Nainstalujte zásobník<br>použitého toneru. Je-<br>li již nainstalovaný,<br>zkuste zásobník<br>použitého toneru<br>nainstalovat znovu.<br>Pokud potíže<br>přetrvávají, obraťte<br>se na odborný servis. |   | Pamet faxu je plná.<br>Vytisknete nebo<br>zruste prijaté faxové<br>úlohy                                                     |                                                                           |                                                                                                    |
|   | Nainstalujte ho.                                                                  |                                                                                                    |                                                                                                    | • | Blokovaný skener<br>Blok. spínač sken. je<br>zabl.<br>Uvolněte jej                                                           | Skener je zablokovaný.                                                    | Vypněte a znovu<br>zapněte zařízení.<br>Pokud potíže<br>přetrvávají, obraťte<br>se na odborný servis. |
| • | VymentePickup<br>Roller<br>Vymente za novy<br>Pickup Roller [typ<br>zásobníku]    | Životnost podávacího<br>válce zásobníku 1,<br>zásobníku 2 nebo<br>víceúčelového<br>zásobníku brzy vyprší.                                         | Vyměňte podávací<br>válec příslušného<br>zásobníku za nový.<br>Obraťte se na<br>zástupce servisu.                                                                                                    |   |                                                                                                    | 1                                                                         | 1                                                                                                    |

|   | Zpráva                                                                                          | Význam                                 | Navrhovaná řešení                                                                                                    |
|---|-------------------------------------------------------------------------------------------------|----------------------------------------|----------------------------------------------------------------------------------------------------|
| • | Chyba: [číslo chyby]<br>Selhani fax. syst.:<br>[číslo chyby] Nain.<br>znovu mod. kartu<br>faxu. | Vyskytl se problém<br>v systému faxu.  | Nainstalujte faxovou<br>kartu. Je-li již<br>nainstalovaná, zkuste<br>faxovou kartu<br>nainstalovat znovu.<br>Pokud potíže<br>přetrvávají, obraťte<br>se na odborný servis. |
| • | Chyba: [číslo chyby]<br>UI Chyba systému:<br>[číslo chyby] Volejte<br>servis                    | Vyskytl se problém<br>v systému UI.    | Odpojte a znovu<br>připojte napájecí<br>šňůru. Pokud potíže<br>přetrvají, obraťte se<br>na odborný servis.                                                                 |
| • | Chyba: [číslo chyby]<br>Selhání pohon. sys.:<br>[číslo chyby] Obraťte<br>se na servis           | Vyskytl se problém<br>v systému jádra. | Odpojte a znovu<br>připojte napájecí<br>šňůru. Pokud potíže<br>přetrvají, obraťte se<br>na odborný servis.                                                                 |

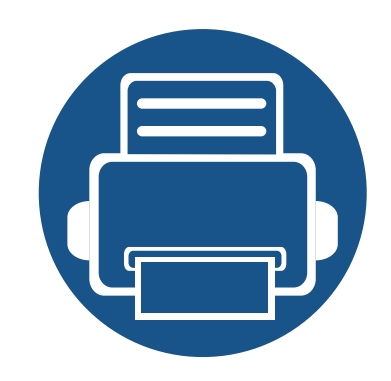

# 5. Příloha

Tato kapitola obsahuje specifikace výrobku a informace týkající se platných předpisů.

| • | Technické specifikace |
|---|-----------------------|
| • | Právní předpisy       |

Copyright

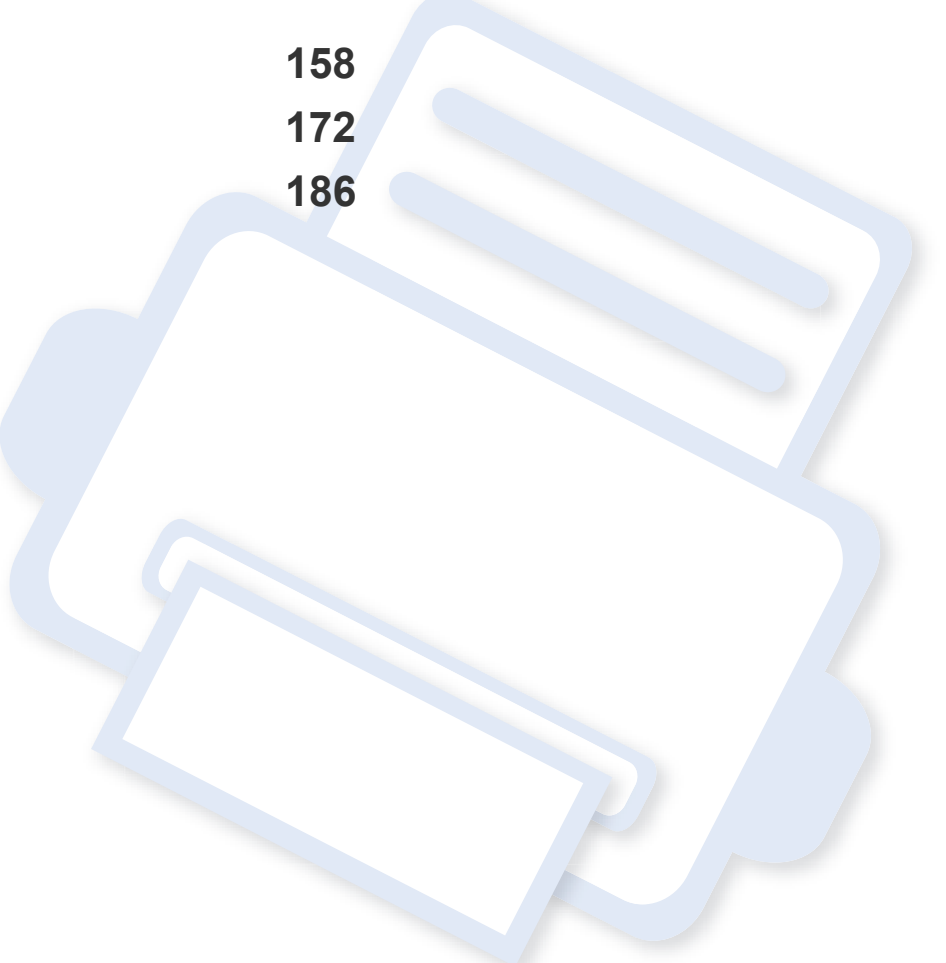

#### Všeobecné specifikace

Níže uvedené technické údaje se mohou změnit bez předchozího upozornění. Případné změny v informacích naleznete na webových stránkách www.samsung.com.

|                                                         | Položky               | Popis                                                             |
|---------------------------------------------------------|-----------------------|-------------------------------------------------------------------|
| Rozměry <sup>a</sup>                                    | Šířka x délka x výška | • CLX-419x series/C186x series: 448 x 417 x 423 mm                |
|                                                         |                       | <ul> <li>CLX-626xND/CLX-626xFD: 420 x 452,5 x 476,8 mm</li> </ul> |
|                                                         |                       | <ul> <li>CLX-626xFR/CLX-626xFW: 469 x 452,5 x 504,3 mm</li> </ul> |
| Hmotnost <sup>a</sup> Zařízení se spotřebními materiály |                       | CLX-419x series/C186x series: 21,44 kg                            |
|                                                         |                       | CLX-626xND/CLX-626xFD: 24,8 kg                                    |
|                                                         |                       | • CLX-626xFR/CLX-626xFW: 26,7 kg                                  |

| Položky                     |                       |                           | Popis                                                                                                    |
|-----------------------------|-----------------------|---------------------------|----------------------------------------------------------------------------------------------------|
| Hladina hluku <sup>bc</sup> | Pohotovostn           | í režim                   | Méně než 32 dB(A)                                                                                                    |
|                             | Režim tisku           |                           | <ul> <li>CLX-419x series/C186x series: Méně než 50 dB(A)</li> <li>CLX-626x series: Méně než 52 dB(A)</li> </ul>                                                         |
|                             | Režim<br>kopírování   | Skleněná deska<br>skeneru | <ul> <li>CLX-419x series/C186x series: Méně než 52 dB(A)</li> <li>CLX-626x series: Méně než 54 dB(A)</li> </ul>                                                         |
|                             |                       | Podavač<br>dokumentů      | <ul> <li>CLX-419x series/C186x series: Méně než 52 dB(A)</li> <li>CLX-626xND/CLX-626xFD: Méně než 54 dB(A)</li> <li>CLX-626xFR/CLX-626xFW: Méně než 54 dB(A)</li> </ul> |
|                             | Režim<br>skenování    | Skleněná deska<br>skeneru | <ul> <li>CLX-419x series/C186x series: Méně než 52 dB(A)</li> <li>CLX-626x series: Méně než 54 dB(A)</li> </ul>                                                         |
|                             |                       | Podavač<br>dokumentů      | <ul> <li>CLX-419x series/C186x series: Méně než 52 dB(A)</li> <li>CLX-626xND/CLX-626xFD: Méně než 54 dB(A)</li> <li>CLX-626xFR/CLX-626xFW: Méně než 54 dB(A)</li> </ul> |
| Teplota                     | Provoz                |                           | 10 až 30 °C                                                                                                    |
|                             | Skladování (v balení) |                           | -20 až 40 °C                                                                                                    |
| Vlhkost                     | Provoz                |                           | 20 až 80 % RV                                                                                                    |
|                             | Skladování (v         | v balení)                 | 10 až 90 % RV                                                                                                    |
| Napájení <sup>d</sup>       | 110voltové m          | odely                     | Střídavý proud 110-127 V                                                                                                    |
|                             | 220voltové modely     |                           | Střídavý proud 220-240 V                                                                                                    |

|                         | Položky                    | Popis                                                                                         |
|-------------------------|----------------------------|-----------------------------------------------------------------------------------------------|
| Příkon                  | Průměrný provozní režim    | CLX-419x series/C186x series: Méně než 380 W                                                  |
|                         |                            | CLX-626x series: Méně než 450 W                                                               |
|                         | Pohotovostní režim         | CLX-419x series/C186x series: Méně než 50 W                                                   |
|                         |                            | CLX-626xND/CLX-626xFD/CLX-626xFR: Méně než 16 W                                               |
|                         |                            | CLX-626xFW: Méně než 18 W                                                                     |
|                         | Úsporný režim <sup>e</sup> | CLX-419xN/CLX-419xFN : Méně než 1,0 W                                                         |
|                         |                            | <ul> <li>CLX-419xFW/C186xFW: Méně než 3,6 W (Wi-Fi Direct vypnuto: méně než 2,4 W)</li> </ul> |
|                         |                            | <ul> <li>CLX-626xND/CLX-626xFD/CLX-626xFR: Méně než 1,0 W</li> </ul>                          |
|                         |                            | CLX-626xFW: Méně než 2,4 W                                                                    |
|                         | Režim vypnutí <sup>f</sup> | Méně než 0,1 W                                                                                |
| Bezdrátový <sup>g</sup> | Modul                      | SPW-B4319U                                                                                    |

a. Rozměry a hmotnost jsou udávány bez sluchátek.

b. Hladina akustického tlaku, ISO 7779. Testovaná konfigurace: základní instalace zařízení, papír formátu A4, jednostranný tisk.

c. Pouze pro Čínu Pokud je hlučnost zařízení vyšší než 63 dB (A), mělo by být zařízení umístěno v relativně nezávislé oblasti.

d. Správné napětí (V), frekvenci (Hz) a proud (A) pro toto zařízení naleznete na typovém štítku.

e. Spotřebu energie v úsporném režimu může ovlivňovat stav zařízení, podmínky nastavení, provozní prostředí.

f. Spotřebu energie lze zcela vyloučit, pouze pokud není připojen napájecí kabel.

g. Pouze bezdrátové modely (viz "Funkce podle modelů" na straně 8).

#### Specifikace tiskových médií

|                | Formát    |              | Hmotnost/kapacita <sup>a</sup>                   |                           |                                                                                                    |                           |  |  |
|----------------|-----------|--------------|--------------------------------------------------|---------------------------|----------------------------------------------------------------------------------------------------|---------------------------|--|--|
| Тур            |           | Rozměry      | CLX-419x series                                  | /C186x series             | CLX-626x series                                                                                        |                           |  |  |
|                |           |              | Zásobník 1                                       | Ruční podavač             | Zásobník 1 / přídavný<br>zásobník                                                                      | Víceúčelový<br>zásobník   |  |  |
| Obyčejný papír | Letter    | 216 x 279 mm | 70 až 89 g/m <sup>2</sup>                        | 70 až 89 g/m <sup>2</sup> | 70 až 90 g/m <sup>2</sup>                                                                              | 70 až 90 g/m <sup>2</sup> |  |  |
| DC             | Legal     | 216 x 356 mm | • 250 listů 80 g/m <sup>2</sup>                  | • 1 list                  | • Zásobník 1: 250 listů                                                                                | • 50 listů                |  |  |
|                | US Folio  | 216 x 330 mm |                                                  |                           | 80 g/m <sup>2</sup>                                                                                    |                           |  |  |
|                | A4        | 210 x 297 mm |                                                  |                           | 520 listů 80 g/m <sup>2</sup>                                                                          |                           |  |  |
|                | Oficio    | 216 x 343 mm |                                                  |                           |                                                                                                    |                           |  |  |
|                | JIS B5    | 182 x 257 mm |                                                  |                           |                                                                                                    |                           |  |  |
|                | ISO B5    | 176 x 250 mm | _                                                |                           |                                                                                                    |                           |  |  |
|                | Executive | 184 x 267 mm | _                                                |                           |                                                                                                    |                           |  |  |
|                | Statement | 140 x 216 mm | _                                                |                           |                                                                                                    |                           |  |  |
|                | A5        | 148 x 210 mm | _                                                |                           |                                                                                                    |                           |  |  |
|                |           | 105 x 148 mm | 70 až 89 g/m <sup>2</sup>                        | -                         | 70 až 90 g/m <sup>2</sup>                                                                              |                           |  |  |
|                | A6        |              | <ul> <li>150 listů 80 g/m<sup>2</sup></li> </ul> |                           | <ul> <li>150 listů 80 g/m<sup>2</sup></li> <li>Není k dispozici u<br/>přídavného zásobníku.</li> </ul> |                           |  |  |

|                              |                               |                         | Hmotnost/kapacita <sup>a</sup>                                 |                                         |                                                                                                    |                                           |  |  |
|------------------------------|-------------------------------|-------------------------|----------------------------------------------------------------|-----------------------------------------|----------------------------------------------------------------------------------------------------|-------------------------------------------|--|--|
| Тур                          | Formát                        | Rozměry                 | CLX-419x serie                                                 | s/C186x series                          | CLX-626x series                                                                                                    |                                           |  |  |
|                              |                               |                         | Zásobník 1                                                     | Ruční podavač                           | Zásobník 1 / přídavný<br>zásobník                                                                                                    | Víceúčelový<br>zásobník                   |  |  |
| Obálka                       | Obálka<br>Monarch             | 98 x 191 mm             | 75 až 90 g/m <sup>2</sup><br>• 20 listů                        | 75 až 90 g/m <sup>2</sup><br>• 1 list   | 75 až 90 g/m <sup>2</sup><br>• 20 listů                                                                                                | 75 až 90 g/m <sup>2</sup><br>• 5 listů    |  |  |
|                              | Obálka č.<br>10               | 105 x 241 mm            |                                                                |                                         | Není k dispozici u<br>přídavného zásobníku.                                                                                            |                                           |  |  |
|                              | Obálka č. 9                   | 98 x 225 mm             |                                                                |                                         |                                                                                                    |                                           |  |  |
|                              | Obálka DL                     | 110 x 220 mm            |                                                                |                                         |                                                                                                    |                                           |  |  |
|                              | Obálka C5                     | 162 x 229 mm            |                                                                |                                         |                                                                                                    |                                           |  |  |
|                              | Obálka C6                     | 114 x 162 mm            |                                                                |                                         |                                                                                                    |                                           |  |  |
| Silný papír <sup>bc</sup>    | Viz část<br>Obyčejný<br>papír | Viz část Obyčejný papír | 90 až 104 g/m <sup>2</sup><br>• 50 listů 105 g/m <sup>2</sup>  | 90 až 104 g/m <sup>2</sup><br>• 1 list  | 91 až 105 g/m <sup>2</sup><br>• 50 listů 105 g/m <sup>2</sup>                                                                          | 91 až 105 g/m <sup>2</sup><br>• 10 listů  |  |  |
| Silnější papír <sup>bc</sup> | Viz část<br>Obyčejný<br>papír | Viz část Obyčejný papír | 164 až 220 g/m <sup>2</sup><br>• 50 listů 220 g/m <sup>2</sup> | 164 až 220 g/m <sup>2</sup><br>• 1 list | <ul> <li>164 až 220 g/m<sup>2</sup></li> <li>50 listů 220 g/m<sup>2</sup></li> <li>Není k dispozici u přídavného zásobníku.</li> </ul> | 164 až 220 g/m <sup>2</sup><br>• 10 listů |  |  |
| Slabý papír                  | Viz část<br>Obyčejný<br>papír | Viz část Obyčejný papír | 60 až 69 g/m <sup>2</sup><br>• 250 listů 70 g/m <sup>2</sup>   | 60 až 69 g/m <sup>2</sup><br>• 1 list   | 60 až 70 g/m <sup>2</sup><br>• 250 listů 70 g/m <sup>2</sup>                                                                           | 60 až 70 g/m <sup>2</sup><br>• 50 listů   |  |  |

|                                      |                                                                              | Rozměry                 | Hmotnost/kapacita <sup>a</sup>                               |                                         |                                                                                                    |                                           |  |  |
|--------------------------------------|------------------------------------------------------------------------------|-------------------------|--------------------------------------------------------------|-----------------------------------------|----------------------------------------------------------------------------------------------------|-------------------------------------------|--|--|
| Тур                                  | Formát                                                                       |                         | CLX-419x series                                              | /C186x series                           | CLX-626x series                                                                                                    |                                           |  |  |
|                                      |                                                                              |                         | Zásobník 1                                                   | Ruční podavač                           | Zásobník 1 / přídavný<br>zásobník                                                                                  | Víceúčelový<br>zásobník                   |  |  |
| Bavlněný,<br>Barevný,<br>Předtištěný | Viz část<br>Obyčejný<br>papír                                                | Viz část Obyčejný papír | 75 až 90 g/m <sup>2</sup><br>• 250 listů 80 g/m <sup>2</sup> | 75 až 90 g/m <sup>2</sup><br>• 1 list   | 75 až 90 g/m <sup>2</sup><br>• 250 listů 80 g/m <sup>2</sup><br>Není k dispozici u<br>přídavného zásobníku.        | 75 až 90 g/m <sup>2</sup><br>• 50 listů   |  |  |
| Recyklovaný                          | Viz část<br>Obyčejný<br>papír                                                | Viz část Obyčejný papír | 70 až 90 g/m <sup>2</sup><br>• 250 listů 80 g/m <sup>2</sup> | 70 až 90 g/m <sup>2</sup><br>• 1 list   | 70 až 90 g/m <sup>2</sup><br>• 250 listů 80 g/m <sup>2</sup>                                                       | 70 až 90 g/m <sup>2</sup><br>• 50 listů   |  |  |
| Transparentní<br>fólie               | Letter,<br>Legal, A4                                                         | Viz část Obyčejný papír | 138 až 146 g/m <sup>2</sup><br>• 50 listů                    | 138 až 146 g/m <sup>2</sup><br>• 1 list | 138 až 146 g/m <sup>2</sup><br>• 50 listů<br>Není k dispozici u<br>přídavného zásobníku.                           | 138 až 146 g/m <sup>2</sup><br>• 10 listů |  |  |
| Štítky <sup>d</sup>                  | Letter,<br>Legal, US<br>Folio, A4,<br>JIS B5, ISO<br>B5,<br>Executive,<br>A5 | Viz část Obyčejný papír | 120 až 150 g/m <sup>2</sup><br>• 50 listů                    | 120 až 150 g/m <sup>2</sup><br>• 1 list | <ul> <li>120 až 150 g/m<sup>2</sup></li> <li>50 listů</li> <li>Není k dispozici u přídavného zásobníku.</li> </ul> | 120 až 150 g/m <sup>2</sup><br>• 10 listů |  |  |

|                                               |                                                                              | nát Rozměry             | Hmotnost/kapacita <sup>a</sup>            |                                         |                                           |                                           |  |  |
|-----------------------------------------------|------------------------------------------------------------------------------|-------------------------|-------------------------------------------|-----------------------------------------|-------------------------------------------|-------------------------------------------|--|--|
| Тур                                           | Formát                                                                       |                         | CLX-419x series                           | s/C186x series                          | CLX-626x series                           |                                           |  |  |
|                                               |                                                                              |                         | Zásobník 1                                | Ruční podavač                           | Zásobník 1 / přídavný<br>zásobník         | Víceúčelový<br>zásobník                   |  |  |
| Karty <sup>bc</sup>                           | Letter,<br>Legal, US<br>Folio, A4,<br>JIS B5, ISO<br>B5,<br>Executive,<br>A5 | Viz část Obyčejný papír | 121 až 163 g/m <sup>2</sup><br>• 50 listů | 121 až 163 g/m <sup>2</sup><br>• 1 list | 121 až 163 g/m <sup>2</sup><br>• 50 listů | 121 až 163 g/m <sup>2</sup><br>• 10 listů |  |  |
| Kancelářský<br>papír                          | Viz část<br>Obyčejný<br>papír                                                | Viz část Obyčejný papír | 105 až 120 g/m <sup>2</sup><br>• 50 listů | 105 až 120 g/m <sup>2</sup><br>• 1 list | 105 až 120 g/m <sup>2</sup><br>• 50 listů | 105 až 120 g/m <sup>2</sup><br>• 10 listů |  |  |
| Archivní, Papír<br>s děrováním,<br>Hlavičkový | Viz část<br>Obyčejný<br>papír                                                | Viz část Obyčejný papír | • 250 listů                               | • 1 list                                | • 250 listů                               | • 50 listů                                |  |  |

|                                     |                                  | Rozměry                 | Hmotnost/kapacita <sup>a</sup>            |                                         |                                                                                                    |                                          |  |  |
|-------------------------------------|----------------------------------|-------------------------|-------------------------------------------|-----------------------------------------|----------------------------------------------------------------------------------------------------|------------------------------------------|--|--|
| Тур                                 | Formát                           |                         | CLX-419x seri                             | CLX-419x series/C186x series            |                                                                                                    | x series                                 |  |  |
|                                     |                                  |                         | Zásobník 1                                | Ruční podavač                           | Zásobník 1 / přídavný<br>zásobník                                                                                                    | Víceúčelový<br>zásobník                  |  |  |
| Lesklý<br>fotografický <sup>b</sup> | Letter, A4,<br>Pohlednice<br>4x6 | Viz část Obyčejný papír | 111 až 130 g/m <sup>2</sup><br>• 30 listů | 111 až 130 g/m <sup>2</sup><br>• 1 list | <ul> <li>111 až 130 g/m<sup>2</sup> pro<br/>zásobník 1</li> <li>Zásobník 1: 30 listů</li> <li>Přídavný zásobník:<br/>50 listů</li> </ul> | 111 až 130 g/m <sup>2</sup><br>• 5 listů |  |  |
|                                     |                                  | Viz část Obyčejný papír | 131 až 175 g/m <sup>2</sup><br>• 30 listů | 131 až 175 g/m <sup>2</sup><br>• 1 list | <ul> <li>131 až 175 g/m<sup>2</sup></li> <li>Zásobník 1: 30 listů</li> <li>Přídavný zásobník:<br/>50 listů</li> </ul>                    | 131 až 175 g/m <sup>2</sup><br>• 5 listů |  |  |
|                                     |                                  | Viz část Obyčejný papír | 176 až 220 g/m <sup>2</sup><br>• 30 listů | 176 až 220 g/m <sup>2</sup><br>• 1 list | <ul> <li>176 až 220 g/m<sup>2</sup></li> <li>Zásobník 1: 30 listů</li> <li>Přídavný zásobník:<br/>50 listů</li> </ul>                    | 176 až 220 g/m <sup>2</sup><br>• 5 listů |  |  |

|                 |              | Rozměry                                                                                                    | Hmotnost/kapacita <sup>a</sup> |                            |                                                                                                    |                            |  |
|-----------------|--------------|----------------------------------------------------------------------------------------------------|--------------------------------|----------------------------|----------------------------------------------------------------------------------------------------|----------------------------|--|
| Тур             | Formát       |                                                                                                    | CLX-419x series/C186x series   |                            | CLX-626x series                                                                                                    |                            |  |
|                 |              |                                                                                                    | Zásobník 1                     | Ruční podavač              | Zásobník 1 / přídavný<br>zásobník                                                                                      | Víceúčelový<br>zásobník    |  |
| Minimální rozmě | r (vlastní)  | <ul> <li>Zásobník 1: 98 x 127 mm</li> <li>Přídavný zásobník: 148,5 x 210 mm</li> <li>Víceúčelový zásobník / Ruční podavač: 76 x 127 mm</li> </ul> | 60 až 220 g/m <sup>2</sup>     | 60 až 220 g/m <sup>2</sup> | <ul> <li>60 až 220 g/m<sup>2</sup> pro zásobník 1</li> <li>60 až 163 g/m<sup>2</sup> pro přídavný zásobník.</li> </ul> | 60 až 220 g/m <sup>2</sup> |  |
| Maximální rozmě | er (vlastní) | 216 x 356 mm                                                                                                    |                                |                            |                                                                                                    |                            |  |

a. Maximální kapacita závisí na gramáži tiskového média, jeho tloušťce a na podmínkách okolního prostředí.

b. Pohlednice 4 x 6 je podporována pro zásobník 1, ruční podavač nebo víceúčelový zásobník.

c. Kartotéční lístky (3x5) jsou podporovány pro ruční podavač a víceúčelový zásobník.

d. Hladkost štítků používaných v tomto zařízení je 100 až 250 (Sheffield). Jedná se o číselnou úroveň hladkosti.

#### Požadavky na systém

#### Microsoft<sup>®</sup> Windows<sup>®</sup>

|                                     | Požadavek (doporučeno)                                                                                                    |                                                                                       |                                |  |
|-------------------------------------|----------------------------------------------------------------------------------------------------|---------------------------------------------------------------------------------------|--------------------------------|--|
| Operační systém                     | CPU                                                                                                    | RAM                                                                                   | Volné místo na<br>pevném disku |  |
| Windows <sup>®</sup> XP             | Intel <sup>®</sup> Pentium <sup>®</sup> III 933 MHz (Pentium IV 1 GHz)                                                                      | 128 MB (256 MB)                                                                       | 1,5 GB                         |  |
| Windows Server <sup>®</sup> 2003    | Intel <sup>®</sup> Pentium <sup>®</sup> III 933 MHz (Pentium IV 1 GHz)                                                                      | ntel <sup>®</sup> Pentium <sup>®</sup> III 933 MHz (Pentium IV 1 GHz) 128 MB (512 MB) |                                |  |
| Windows Server <sup>®</sup> 2008    | Intel <sup>®</sup> Pentium <sup>®</sup> IV 1 GHz (Pentium IV 2 GHz) 512 MB (2 GB) 10                                                        |                                                                                       | 10 GB                          |  |
| Windows Vista <sup>®</sup>          | Intel <sup>®</sup> Pentium <sup>®</sup> IV 3 GHz                                                                                            | 512 MB (1 GB)                                                                         | 15 GB                          |  |
| Windows <sup>®</sup> 7              | Intel <sup>®</sup> Pentium <sup>®</sup> IV 1 GHz 32bitový nebo 64bitový procesor nebo vyšší                                                 | 1 GB (2 GB)                                                                           | 16 GB                          |  |
|                                     | <ul> <li>Podpora grafického rozhraní DirectX<sup>®</sup> 9 s pamětí 128 MB (pro povolení tématu Aero).</li> <li>Jednotka DVD-R/W</li> </ul> |                                                                                       |                                |  |
| Windows Server <sup>®</sup> 2008 R2 | Procesory Intel <sup>®</sup> Pentium <sup>®</sup> IV 1,4 GHz (x64) (2 GHz či rychlejší)                                                     | 512 MB (2 GB)                                                                         | 10 GB                          |  |
| Windows <sup>®</sup> 8              | Intel <sup>®</sup> Pentium <sup>®</sup> IV 1 GHz 32bitový nebo 64bitový procesor nebo vyšší                                                 | 2 GB (2 GB)                                                                           | 20 GB                          |  |
| Windows <sup>®</sup> 8.1            | <ul> <li>Podpora grafického rozhraní DirectX<sup>®</sup> 9 s pamětí 128 MB (pro povolení tématu Aero).</li> <li>Jednotka DVD-R/W</li> </ul> |                                                                                       |                                |  |

|                                                                         | Požadavek (doporučeno)                                                                  |               |                                |
|-------------------------------------------------------------------------|-----------------------------------------------------------------------------------------|---------------|--------------------------------|
| Operační systém                                                         | CPU                                                                                     | RAM           | Volné místo na<br>pevném disku |
| Windows Server <sup>®</sup> 2012<br>Windows Server <sup>®</sup> 2012 R2 | Procesory Intel <sup>®</sup> Pentium <sup>®</sup> IV 1,4 GHz (x64) (2 GHz či rychlejší) | 512 MB (2 GB) | 32GB                           |

- Minimálním požadavkem pro všechny operační systémy Windows je aplikace Internet Explorer 6.0 nebo novější.
- Software mohou instalovat uživatelé s oprávněním správce.
- Služba Windows Terminal Services je kompatibilní se zařízením.

#### Mac

|                 | Požadavek (doporučeno)                                                                         |                                                                                                    |                                |
|-----------------|------------------------------------------------------------------------------------------------|----------------------------------------------------------------------------------------------------|--------------------------------|
| Operační systém | CPU                                                                                            | RAM                                                                                                    | Volné místo na<br>pevném disku |
| Mac OS X 10.4   | <ul> <li>Procesory Intel<sup>®</sup></li> <li>PowerPC G4 / G5</li> </ul>                       | <ul> <li>128 MB pro počítače Mac s procesorem PowerPC<br/>(512 MB)</li> <li>512 MB pro počítače Mac s procesorem Intel (1 GB)</li> </ul> | 1 GB                           |
| Mac OS X 10.5   | <ul> <li>Procesory Intel<sup>®</sup></li> <li>867 MHz nebo rychlejší Power PC G4/G5</li> </ul> | 512 MB (1 GB)                                                                                                    | 1 GB                           |

|                    | Požadavek (doporučeno)       |             |                                |
|--------------------|------------------------------|-------------|--------------------------------|
| Operační systém    | CPU                          | RAM         | Volné místo na<br>pevném disku |
| Mac OS X 10.6      | Procesory Intel <sup>®</sup> | 1 GB (2 GB) | 1 GB                           |
| Mac os x 10.7-10.9 | Procesory Intel <sup>®</sup> | 2 GB        | 4 GB                           |

#### Linux

| Polozky                     | Požadavky                                               |  |
|-----------------------------|---------------------------------------------------------|--|
|                             | Red Hat Enterprise Linux 5, 6                           |  |
|                             | Fedora 11, 12, 13, 14, 15, 16, 17, 18, 19               |  |
|                             | OpenSUSE 11.0, 11.1, 11.2, 11.3, 11.4, 12.1, 12.2, 12.3 |  |
| Operační systém             | Ubuntu 10.04, 10.10, 11.04, 11.10, 12.04, 12.10, 13.04  |  |
|                             | SUSE Linux Enterprise Desktop 10, 11                    |  |
|                             | Debian 5.0, 6.0, 7.0, 7.1                               |  |
|                             | Mint 13, 14, 15                                         |  |
| CPU                         | Pentium IV 2,4 GHz (Intel Core™2)                       |  |
| RAM                         | 512 MB (1 GB)                                           |  |
| Volné místo na pevném disku | 1 GB (2 GB)                                             |  |

#### Unix

| Polozky                     | Požadavky                                             |
|-----------------------------|-------------------------------------------------------|
|                             | Sun Solaris 9, 10, 11 (x86, SPARC)                    |
| Operační systém             | HP-UX 11.0, 11i v1, 11i v2, 11i v3 (PA-RISC, Itanium) |
|                             | IBM AIX 5.1, 5.2, 5.3, 5.4, 6.1, 7.1 (PowerPC)        |
| Volné místo na pevném disku | Až 100 MB                                             |

#### Síťové prostředí

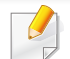

Pouze síťové a bezdrátové modely (viz "Funkce podle modelů" na straně 8).

Chcete-li zařízení používat jako síťové zařízení, bude nutné nastavit síťové protokoly. Následující tabulka obsahuje síťová prostředí podporovaná zařízením.

| Polozky                     | Technické specifikace                                                                                                    |
|-----------------------------|----------------------------------------------------------------------------------------------------|
| Síťové rozhraní             | Ethernet 10/100/1000 Base-TX Wired Lan                                                                                                    |
|                             | 802.11b/g/n bezdrátová LAN                                                                                                    |
| Síťový operační systém      | <ul> <li>Windows<sup>®</sup> XP, Windows Server<sup>®</sup> 2003, Windows Vista<sup>®</sup>, Windows<sup>®</sup> 7, Windows Server<sup>®</sup> 2008 R2</li> </ul> |
|                             | Různé operační systémy Linux                                                                                                    |
|                             | <ul> <li>Mac OS X 10.4 -10.9 (Mac OS X 10.4:Pouze CLX-419x series/CLX-626x series)</li> </ul>                                                                     |
|                             | UNIX OS                                                                                                    |
| Síťové protokoly            | TCP/IPv4                                                                                                    |
|                             | DHCP, BOOTP                                                                                                    |
|                             | DNS, WINS, Bonjour, SLP, UPnP                                                                                                    |
|                             | Standardní tisk TCP/IP (RAW), LPR, IPP, WSD                                                                                                    |
|                             | SNMPv 1/2/3, HTTP, IPSec                                                                                                    |
|                             | <ul> <li>TCP/IPv6 (DHCP, DNS, RAW, LPR, SNMPv 1/2/3, HTTP, IPSec)</li> </ul>                                                                                      |
| Zabezpečení bezdrátové sítě | Ověřování: Otevřený systém, sdílený klíč, WPA Personal, WPA2 Personal (PSK)                                                                                       |
|                             | Šifrování: WEP64, WEP128, TKIP, AES                                                                                                    |

Toto zařízení je vyvinuto pro běžné pracovní prostředí a bylo mu uděleno několik zákonných certifikátů.

#### Prohlášení o bezpečnosti laserového zařízení

Tiskárna vyhovuje americkému nařízení DHHS 21 CFR, podle kapitoly 1 odstavce J pro laserová zařízení třídy I (1). Jinde ve světě má osvědčení pro laserová zařízení třídy I a vyhovuje požadavkům normy IEC 60825-1:2007.

Laserová zařízení třídy l nejsou považována za nebezpečná. Laserový systém a tiskárna jsou navrženy tak, aby v průběhu používání zařízení, při jeho údržbě nebo servisních pracích nebyl nikdo vystaven laserovému záření nad úrovní třídy l.

#### Varování

Je-li ochranný kryt jednotky laseru a skeneru sejmutý, nikdy zařízení nepoužívejte ani neprovádějte jeho opravy. Odražený paprsek, přestože není viditelný, vám může poškodit zrak. Při používání zařízení je třeba vždy dbát následujících bezpečnostních pokynů, čímž snížíte nebezpečí vzniku požáru, úrazu elektrickým proudem či jiného úrazu.

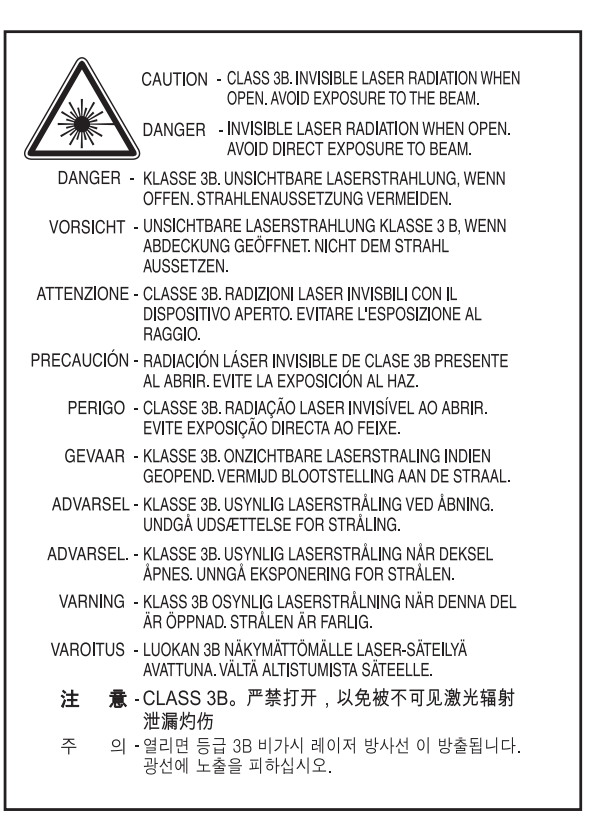

#### Bezpečnostní informace týkající se ozónu

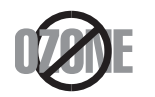

Intenzita emisí ozónu u tohoto produktu je nižší než 0,1 ppm. Vzhledem k tomu, že ozón je těžší než vzduch, umístěte produkt na dobře větrané místo.

#### Bezpečnost – rtuť

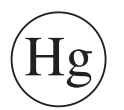

Obsahuje rtuť, expozice v souladu s místními, státními a federálními předpisy. (pouze pro USA)

#### Úspora elektrické energie

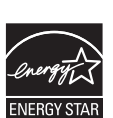

Zařízení je vybaveno zdokonaleným systémem úspory elektrické energie, který snižuje spotřebu zařízení v době, kdy se nepoužívá.

Když tiskárna delší dobu nepřijímá data, spotřeba energie se automaticky sníží.

ENERGY STAR a značka ENERGY STAR jsou registrované známky v USA.

Více informací o programu ENERGY STAR naleznete na stránkách http://www.energystar.gov

V případě modelů s certifikací ENERGY STAR bude na zařízení etiketa ENERGY STAR. Zkontrolujte, zda má vaše zařízení certifikaci ENERGY STAR.

#### Recyklace

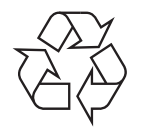

Obal tohoto zařízení likvidujte způsobem šetrným k životnímu prostředí nebo jej recyklujte.

#### Pouze pro Čínu

#### 回收和再循环

为了保护环境,我公司已经为废弃的产品建立了回收和再循环系统。 我们会为您无偿提供回收同类废旧产品的服务。

当您要废弃您正在使用的产品时,请您及时与授权耗材更换中心取得联系,我们会及时为您提供服务。

Webová stránka: http://www.samsung.com/cn/support/location/ supportServiceLocation.do?page=SERVICE.LOCATION

中国能效标识

| 型号                               | 能效等级 | 典型能耗 (kW·h) |
|----------------------------------|------|-------------|
| CLX-4195FW                       | 1    | 1.84        |
| CLX-4195FN                       | 1    | 1.62        |
| CLX-4195N/C1860FW                | 1    | 1.59        |
| CLX-6260ND                       | 1    | 1.60        |
| CLX-6260FW/CLX-6260FD/CLX-6260FR | 1    | 1.78        |

依据国家标准 GB 25956-2010

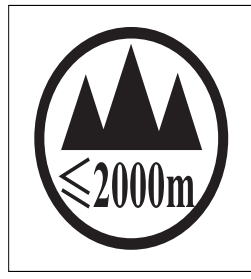

仅适用于海拔2000m以下地区安全使用。 《2000m ᠠ ᠭ ᡂᡂᡢ ᡅᠺᢌᠳᡘ ᠳ ᡎᠳᡘ ᡂ ᠳ ᡎᠣᡟᠺ ᠬᡊᡥᠬ ᠳ ᠠ ᡎᠥᡝᠺ ᠳ ᠠ ᠬ "ᠳॖॖऺॺॾॕदॆॕॺॱॷॺॱॺॾॕॾ॔ॖॱᢓॖ2000ॺड़ॱऄॖॖॖ ॺॱख़ॖॖॖॷऻॕॱड़ॖॺॱढ़ॖॷऻॕऀॱड़ॖॖॖॖॺॱढ़ॖॷ "ᠳॖॖॖॖऺॺॾॕदॆॕॺॱॷॺॱॺॾॕॾ॔ॖॱᢓॖ2000ॺड़ॱऄॖॖॖ ॺॱख़ॖॖॷऻॕॱड़ॖॺॱढ़ॖॷ دېڭىز يۈزىدىن 2000 مېتر تۆۋەن رايونلاردىلا بىخەتەر ئىشلەتكىلى بولىدۇ Dan hab yungh youq gij digih haijbaz 2000 m doxroengz haenx ancienz sawjyungh. Správná likvidace tohoto výrobku (odpadní elektrická a elektronická zařízení)

## (Platí v zemích se samostatnými systémy sběru odpadu)

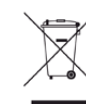

Toto označení na výrobku, jeho příslušenství nebo dokumentaci znamená, že výrobek a jeho elektronické příslušenství (například nabíječku, náhlavní sadu, kabel USB) je po skončení životnosti zakázáno likvidovat jako běžný komunální odpad. Možným negativním dopadům na životní prostředí nebo lidské zdraví způsobeným nekontrolovanou likvidací zabráníte oddělením zmíněných produktů od ostatních typů odpadu a jejich zodpovědnou recyklací za účelem udržitelného využívání druhotných surovin.

Uživatelé z řad domácností by si měli od prodejce, u něhož produkt zakoupili, nebo u příslušného městského úřadu vyžádat informace, kde a jak mohou tyto výrobky odevzdat k bezpečné ekologické recyklaci.

Firemní uživatelé by se měli obrátit na svého dodavatele a zkontrolovat podmínky své kupní smlouvy. Tento výrobek a jeho elektronické příslušenství nesmí být likvidovány spolu s ostatním průmyslovým odpadem.

#### (Pouze pro USA)

Nepotřebnou elektroniku odevzdejte do schváleného recyklačního střediska. Chcete-li najít nejbližší recyklační středisko, navštivte naše webové stránky: www.samsung.com/recyclingdirect Nebo zavolejte na číslo (877) 278 - 0799

#### Varování týkající se Návrhu 65 ve státě Kalifornia (pouze pro US)

The California Safe Drinking Water and Toxic Enforcement Act requires the Governor of California to publish a list of chemicals known to the State of California to cause cancer or reproductive toxicity and requires businesses to warn of potential exposure to such chemicals.

WARNING: This product contains chemicals known to the State of California to cause cancer, birth defects or other reproductive harm.

This appliance can cause low-level exposure to the chemicals,

which can be minimized by operating the appliance in a well ventilated area.

#### Pouze pro Tchaj-wan

#### 警告

本電池如果更換不正確會有爆炸的危險 請依製造商說明書處理用過之電池

#### Vyzařování rádiových vln

#### Informace komise FCC pro uživatele

Toto zařízení vyhovuje Části 15 směrnice FCC. Jeho provoz se řídí následujícími dvěma podmínkami:

- toto zařízení nesmí způsobovat škodlivé rušení a
- toto zařízení musí být schopné přijímat jakékoli rušení, včetně takového, které může způsobovat jeho nežádoucí provoz.

Toto zařízení bylo podrobeno testům a vyhovuje omezením pro digitální zařízení třídy B podle části 15 směrnice komise FCC. Tato omezení zajišťují přiměřenou ochranu proti škodlivému rušení vyskytujícímu se při instalaci v obytném prostředí. Zařízení vytváří, využívá a může vyzařovat vysokofrekvenční kmitočty. Při nedodržení pokynů pro instalaci a používání může způsobit rušení rádiového spojení. Nelze však zaručit, že k rušení přesto nedojde. Pokud zařízení způsobuje rušení příjmu rozhlasu nebo televize, což lze zjistit jeho zapnutím a vypnutím, doporučuje se uživatelům eliminovat rušení jedním nebo více z následujících opatření:

- Přesměrujte nebo přemístěte anténu pro příjem.
- Zvětšete vzdálenost mezi zařízením a přijímačem.
- Připojte zařízení do zásuvky v jiném obvodu, než do kterého je zapojen přijímač.
- Požádejte o pomoc prodejce nebo zkušeného rádiového nebo televizního technika.

Změny nebo úpravy, které nejsou výslovně schváleny výrobcem odpovědným za splnění podmínek provozu, by mohly zrušit platnost oprávnění uživatele k provozu tohoto zařízení.

#### Směrnice o rušení rádiových vln pro Kanadu

Toto zařízení nepřekračuje omezení třídy B pro vyzařování rádiových vln digitálním zařízením, jak je uvedeno v normě pro zařízení způsobující rušení vln s názvem Digital Apparatus, ICES-003 vydané organizací Industry and Science Canada.

Cet appareil numérique respecte les limites de bruits radioélectriques applicables aux appareils numériques de Classe B prescrites dans la norme sur le matériel brouilleur: « Appareils Numériques », ICES-003 édictée par l'Industrie et Sciences Canada.

#### Spojené státy americké

#### Federální komise pro komunikace (FCC)

#### Záměrně vysílající zařízení dle Části 15 FCC

V této tiskárně může být přítomno (vestavěno) nízkovýkonné rádiové zařízení typu LAN (bezdrátové radiofrekvenční – RF – komunikační zařízení), pracující ve vlnovém pásmu 2,4 GHz / 5 GHz. Tato část je relevantní pouze tehdy, jsou-li tato zařízení k dispozici. Přítomnost bezdrátových zařízení zjistíte na štítku systému.

Bezdrátová zařízení, která mohou být nainstalována v systému, jsou určena pouze k použití ve Spojených státech amerických, pokud je na štítku systému uvedeno identifikační číslo FCC.

Pro použití bezdrátového zařízení blízko těla (toto nezahrnuje končetiny) stanovil úřad FCC obecný odstup bezdrátového zařízení a těla na vzdálenost 20 cm. Pokud jsou bezdrátová zařízení zapnutá, mělo by být toto zařízení používáno více než 20 cm od těla. Výkon bezdrátového zařízení nebo bezdrátových zařízení, která mohou být zabudována v tiskárně, je dostatečně pod aktuálními hodnotami vystavení vysokofrekvenční energii, které stanovuje úřad FCC.

Tento vysílač nesmí být společně umístěn nebo provozován ve spojení s žádnou jinou anténou nebo vysílačem.

Provoz tohoto zařízení se řídí následujícími dvěma podmínkami: (1) Toto zařízení nesmí způsobovat škodlivé rušení a (2) toto zařízení musí být schopné přijímat jakékoli rušení, včetně takového, které může způsobovat jeho nežádoucí provoz.

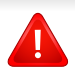

Údržba bezdrátových zařízení nesmí být prováděna uživatelem. Zařízení nijak neupravujte. Při úpravě bezdrátového zařízení může zaniknout oprávnění k jeho dalšímu provozování. Pro servisní služby kontaktujte výrobce.

#### Vyjádření FCC k použití bezdrátových sítí LAN

Při instalaci a provozování této kombinace vysílače a antény může být v blízkosti nainstalované antény překročen povolený expoziční limit 1 mW/cm2 pro vysokofrekvenční záření. Proto musí uživatel vždy udržovat minimální vzdálenost 20 cm od antény. Toto zařízení nelze umístit společně s jiným vysílačem a vysílací anténou.

#### Pouze pro Rusko

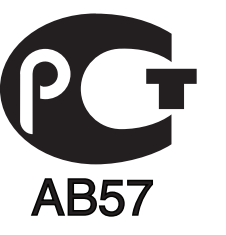

#### Pouze pro Německo

Das Gerät ist nicht für die Benutzung am Bildschirmarbeitsplatz gemäß BildscharbV vorgesehen.

#### Pouze pro Turecko

RoHS

EEE Yönetmeliğine Uygundur. This EEE is compliant with RoHS.

• Bu ürünün ortalama yaşam süresi 7 yıl, garanti suresi 2 yildir.

#### Pouze pro Thajsko

Toto telekomunikační zařízení splňuje technické požadavky NTC.

#### Pouze pro Kanadu

Tento výrobek splňuje platné technické specifikace komise Industry Canada. / Le present materiel est conforme aux specifications techniques applicables d'Industrie Canada.

Číslo REN (Ringer Equivalence Number) označuje maximální počet zařízení, které lze připojit k telefonickému rozhraní. Koncové připojení na rozhraní se může skládat z libovolné kombinace zařízení za předpokladu, že součet čísel REN všech zařízení nepřekročí hodnotu 5. / L'indice d'equivalence de la sonnerie (IES) sert a indiquer le nombre maximal de terminaux qui peuvent etre raccordes a une interface telephonique. La terminaison d'une interface peut consister en une combinaison quelconque de dispositifs, a la seule condition que la somme d'indices d'equivalence de la sonnerie de tous les dispositifs n'excede pas cinq.

#### Označení faxu

Nařízení Telephone Consumer Protection Act z roku 1991 označuje za protiprávní, aby kdokoli používal počítač či jiné elektronické zařízení k odesílání faxových zpráv, které na horním či dolním okraji každé stránky nebo na první stránce přenosu neobsahují následující informace:

- 1 datum a čas přenosu,
- 2 identifikaci podniku, právnické či fyzické osoby odesílající zprávu,
- 3 telefonní číslo odesílajícího zařízení, podniku či osoby.

Společnost poskytující telekomunikační služby může změnit své komunikační vybavení, způsob nebo postup jeho používání, je-li tato změna nutná pro poskytování jejích služeb, a není-li v rozporu s částí 68 požadavků a směrnic komise FCC. Pokud lze důvodně předpokládat, že takové změny způsobí nekompatibilitu některých koncových zařízení zákazníka s komunikačním zařízením telekomunikační společnosti, nebo že bude třeba na koncovém zařízení provést dodatečné úpravy, nebo změna jinak materiálně ovlivní používání nebo výkon koncového zařízení, zákazník by měl obdržet písemnou zprávu, která mu umožní zachovat nepřetržité fungování odebíraných služeb

#### Číslo Ringer Equivalence Number

Číslo Ringer Equivalence Number a registrační číslo FCC tohoto zařízení jsou uvedeny na nálepce umístěné na dolní či zadní stěně zařízení. V některých případech může telefonní společnost tato čísla požadovat.

Číslo Ringer Equivalence Number (REN) je měřítkem zatížení telefonní linky a slouží k určení, zda jste linku nepřetížili. Instalace několika typů zařízení na jednu telefonní linku může způsobit potíže při volání a přijímání hovorů, zvláště mohou nastat potíže se zvoněním při příchozích hovorech. Součet čísel REN všech zařízení připojených k jedné telefonní lince by měl být menší než 5, aby bylo možné požadovat kvalitní fungování služeb telefonní společnosti. Pro některé telefonní linky může být i součet 5 příliš vysoký. Pokud nějaké telefonní zařízení nefunguje správně, ihned jej odpojte od telefonní sítě, aby nepoškodilo telefonní linku.

Toto zařízení je v souladu s částí 68 požadavků a směrnic komise FCC a požadavky přijatými radou ACTA. V zadní části tohoto zařízení je umístěn štítek obsahující kromě jiných informací identifikační číslo výrobku ve formátu US:AAAEQ##TXXXX. Na vyžádání je třeba toto číslo poskytnout telekomunikační společnosti.

- Požadavky komise FCC obsahují ustanovení, že změny tohoto zařízení, které nejsou explicitně povoleny výrobcem zařízení, mohou vést k zániku platnosti oprávnění, aby uživatel zařízení dále používal. V případě, že koncové zařízení způsobí poškození telefonní sítě, měla by telekomunikační společnost upozornit zákazníka, že poskytování služeb může být ukončeno. V případech, kdy předběžné upozornění nelze provést, může společnost poskytování služeb dočasně přerušit, jsou-li splněny následující podmínky:
  - a urychleně informuje zákazníka
  - **b** dá zákazníkovi příležitost k nápravě potíží se zařízením.
  - c informuje zákazníka o jeho právu podat stížnost ke komisi Federal Communication Commission podle postupu popsaného v části 68, odstavci E požadavků a směrnic komise FCC.

### Měli byste si být vědomi i následujících skutečností:

- Zařízení není určeno k připojení k systému digitální pobočkové ústředny.
- Chcete-li na stejné lince se zařízením používat počítačový nebo faxový modem, mohou u všech připojených zařízení nastat potíže s přenosem a přijímáním faxů. Doporučujeme, aby na jedné telefonní lince se zařízením nebylo používáno žádné jiné zařízení, kromě běžného telefonního přístroje.

- Žijete-li v oblasti, kde je zvýšený výskyt blesků nebo nárazů elektrického proudu, doporučujeme instalaci přepěťové ochrany na přívod elektrického proudu i na telefonní linku. Přepěťovou ochranu zakoupíte u prodejce zařízení nebo ve specializovaném obchodě s telekomunikační technikou.
- Před programováním a testováním volání na nouzová čísla použijte číslo dispečera pohotovostních služeb a oznamte mu, že se chystáte čísla testovat. Dispečer vám poskytne další informace o správném testování pohotovostních čísel.
- Používání zařízení nelze platit mincemi. Zařízení nemůže být použito na společné přípojce.
- Zařízení je vybaveno magnetickým připojením pro naslouchadla pro neslyšící.

Zařízení lze bezpečně připojit k telefonní síti pomocí standardní modulární zástrčky USOC RJ-11C.

### Výměna originální zástrčky (pouze pro Velkou Británii)

#### Důležité

Přívod elektrického proudu tohoto zařízení je opatřen standardní zástrčkou (BS 1363) pro 13 A a má pojistku na 13 A. Pojistku je při výměně nutno nahradit správnou pojistkou 13 A. Potom vraťte zpět kryt pojistky. Ztratíte-li kryt pojistky, nepoužívejte zástrčku, dříve než získáte nový kryt.

Obraťte se na prodejce, od něhož jste zařízení zakoupili.

Zástrčka 13 A je nejpoužívanější zástrčkou ve Velké Británii, měla by proto vyhovovat. V některých – zvláště starších – budovách ovšem nejsou běžné zásuvky na 13 A. Musíte zakoupit vhodný adaptér. Připojenou zástrčku nikdy neodstraňujte.

Pokud odříznete zalisovanou zástrčku, urychleně se jí zbavte. Takovou zástrčku nelze znovu napojit. Pokud se ji pokusíte zapojit do zásuvky, můžete si způsobit úraz elektrickým proudem.
### Důležité varování

(Ţ

Zařízení musí být uzemněno.

Vodiče v elektrické přípojce jsou označeny následujícími barvami:

- Zelená a žlutá: zemnící vodič
- Modrá: nulový vodič
- Hnědá: fázový vodič

Pokud barvy vodiče hlavního přívodu neodpovídají barvám zástrčky, postupujte takto:

Žlutozelený vodič připojte ke kolíku označenému písmenem E nebo bezpečnostním symbolem zemnění nebo ke kolíku označenému žlutou a zelenou barvou nebo pouze zeleně.

Modrý vodič připojte ke kolíku označenému písmenem N nebo černou barvou.

Hnědý vodič připojte ke kolíku označenému písmenem L nebo červenou barvou.

V zásuvce, adaptéru či na rozvodné desce musí být pojistka 13 A.

### Prohlášení o shodě (evropské země)

### Osvědčení a certifikáty

Tímto společnost Samsung Electronics prohlašuje, že tento produkt [CLX-419xN/CLX-626xND] vyhovuje základním požadavkům a dalším relevantním ustanovením Směrnice o nízkonapěťových zařízení (2006/95/ES), Směrnice o elektromagnetické kompatibilitě (2004/108/ES).

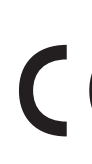

Tímto společnost Samsung Electronics prohlašuje, že tento produkt [CLX-419xFN/CLX-419xFW/C186xFW/CLX-626xFD/ CLX-626xFR/CLX-626xFW] vyhovuje základním požadavkům a dalším relevantním ustanovením směrnice R&TTE 1999/5/ ES.

Prohlášení o shodě si můžete prohlédnout na adrese **www.samsung.com**, přejděte na odkaz Podpora > Stažení softwaru a zadejte název své tiskárny (MFP), abyste mohli procházet dokumenty EUDoC.

**1. ledna 1995:** Směrnice Rady 2006/95/EC o harmonizaci zákonů členských států týkajících se elektrických zařízení nízkého napětí.

**1. ledna 1996:** Směrnice Rady 2004/108/EC o harmonizaci zákonů členských států týkajících se elektromagnetické kompatibility.

**9. března 1999:** Směrnice Rady 1999/5/EC o rádiových zařízeních a telekomunikačních koncových zařízeních a vzájemném uznávání jejich shody. Plné znění s definicí odpovídajících směrnic a uvedených norem získáte od místního zástupce společnosti Samsung Electronics Co., Ltd.

### Certifikáty EC

Certifikát podle směrnice 1999/5/EC o rádiových zařízeních a telekomunikačních terminálových zařízeních (FAX)

Tento výrobek společnosti Samsung je opatřen vlastním certifikátem Samsung pro celoevropské připojení samostatného terminálu k analogové veřejné telefonní síti (PSTN) v souladu se směrnicí 1999/5/EC. Výrobek je určen pro připojení k národním veřejným telefonním sítím a ke kompatibilním pobočkovým ústřednám v evropských zemích.

V případě potíží nejprve kontaktujte laboratoř Euro QA Lab společnosti Samsung Electronics Co., Ltd.

Výrobek vyhovuje standardům TBR21. Institut European Telecommunication Standards Institute (ETSI) vydal pro usnadnění používání koncových zařízení, které vyhovují tomuto standardu, dokument EG 201 121 obsahující další požadavky zajišťující kompatibilitu koncových zařízení TBR21 v síti. Výrobek je vyroben v souladu se všemi relevantními předpisy tohoto dokumentu a plně mu vyhovuje.

### Evropské osvědčení pro rádiová zařízení (pro výrobky vybavené rádiovými zařízeními schválenými v EU)

V této tiskárně může být přítomno (vestavěno) nízkovýkonné rádiové zařízení typu LAN (bezdrátové radiofrekvenční – RF – komunikační zařízení), pracující ve vlnovém pásmu 2,4 / 5 GHz. Toto zařízení je určeno pro použití v domácnosti nebo kancelářích. Tato část je relevantní pouze tehdy, jsou-li tato zařízení k dispozici. Přítomnost bezdrátových zařízení zjistíte na štítku systému.

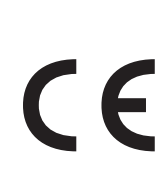

Bezdrátová zařízení, která mohou být přítomna ve vašem systému, jsou způsobilá pro použití v zemích Evropské unie nebo přidružených oblastech pouze tehdy, jsou-li opatřena značkou CE s registračním číslem autorizované osoby a výstražným symbolem na štítku systému.

Dodávaný výkon bezdrátového zařízení nebo bezdrátových zařízení, které mohou být zabudovány ve vaší tiskárně, je pod mezními hodnotami vystavení RF dle stanovení Evropskou komisí ve směrnici R&TTE.

#### Evropské státy, které splňují bezdrátové limity: Země EU

#### Evropské státy s omezeným použitím:

EU

Ve Francii se toto zařízení smí používat pouze v budovách.

Země EEA/EFTA

V současnosti neexistují žádná omezení

#### Pouze pro Izrael

מס' אישור אלחוטי של משרד התקשורת הוא 51-30319 אסור להחליף את האנטנה המקורית של המכשיר, ולא לעשות בו כל שינוי טכני אחר.

#### Prohlášení o shodě

#### Směrnice o bezdrátových zařízeních

V této tiskárně může být přítomno (vestavěno) nízkovýkonné rádiové zařízení typu LAN (bezdrátové radiofrekvenční – RF – komunikační zařízení), pracující ve vlnovém pásmu 2,4 GHz / 5 GHz. Následující část je obecný přehled bodů, které je nutné zohlednit při provozování bezdrátových zařízení.

Dodatečná omezení, upozornění a záležitosti pro určité země jsou uvedeny v částech věnovaných dané zemi (nebo v částech pro skupiny zemí). Bezdrátová zařízení ve vašem systému mohou být použita pouze v zemích určených dle označení schválení pro rádiová zařízení na jmenovitém štítku zařízení. Jestliže země, ve které budete bezdrátové zařízení používat, není v seznamu uvedena, kontaktujte pro požadavky svou místní agenturu pro schvalování rádiových zařízení. Bezdrátová zařízení jsou přísně regulována a použití nemusí být povoleno. Výkon vašeho bezdrátového zařízení nebo bezdrátových zařízení, která mohou být zabudována ve vaší tiskárně, je pod aktuálně známými hodnotami vystavení RF. Vzhledem k tomu, že bezdrátová zařízení (která mohou být zabudována ve vaší tiskárně) vydávají méně energie, než je povoleno v bezpečnostních normách a doporučeních rádiové frekvence, výrobce se domnívá, že použití těchto zařízení je bezpečné. Bez ohledu na úrovně výkonu je třeba během běžného provozu dbát na minimalizaci kontaktu s lidmi.

Pro použití bezdrátového zařízení blízko těla (toto nezahrnuje končetiny) je obvyklé oddělení bezdrátového zařízení a těla na vzdálenost 20 cm. Jestliže jsou bezdrátová zařízení zapnuta a probíhá přenášení, mělo by být toto zařízení používáno více než 20 cm od těla.

Tento vysílač nesmí být společně umístěn nebo provozován ve spojení s žádnou jinou anténou nebo vysílačem.

Některé poměry vyžadují omezení pro bezdrátová zařízení. Příklady běžných omezení jsou uvedeny níže:

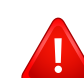

Vysokofrekvenční bezdrátová komunikace může kolidovat s vybavením komerčních letadel. Aktuální letecké předpisy vyžadují vypnutí bezdrátových zařízení během cestování letadlem. IEEE 802.11 (známé také jako bezdrátový Ethernet) a komunikační zařízení Bluetooth jsou příklady zařízení, která poskytují bezdrátovou komunikaci.

V prostředích, kde je riziko rušení jiných zařízení nebo služeb škodlivé nebo je vnímáno jako škodlivé, může být možnost použít bezdrátové zařízení omezena nebo zakázána. Letiště, nemocnice a atmosféry obsahující kyslík či hořlavé plyny jsou některými z příkladů, kdy může být použití bezdrátových zařízení omezeno nebo zakázáno. Pokud se nacházíte v prostředí, kde si nejste jisti povolením použití bezdrátových zařízení, požádejte před použitím nebo zapnutím bezdrátového zařízení o povolení příslušný úřad.

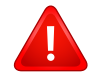

Každá země má jiná omezení použití bezdrátových zařízení. Vzhledem k tomu, že je váš systém vybaven bezdrátovým zařízením, zeptejte se při cestování mezi zeměmi před cestou nebo přesunem místních úřadů na předpisy upravující použití bezdrátového zařízení v cílové zemi.

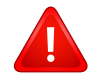

Pokud jste svůj systém obdrželi vybavený interně vestavěným bezdrátovým zařízením, nepoužívejte toto bezdrátové zařízení, dokud nejsou všechny kryty a stínění na svém místě a dokud není systém plně smontován.

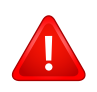

Údržba bezdrátových zařízení nesmí být prováděna uživatelem. Zařízení nijak neupravujte. Při úpravě bezdrátového zařízení může zaniknout oprávnění k jeho dalšímu provozování. Pro servisní služby kontaktujte výrobce.

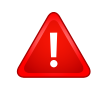

Používejte pouze ovladače schválené pro zemi, ve které budete zařízení používat. Další informace získáte v sadě pro obnovu nebo kontaktujte technickou podporu výrobce.

### Pouze pro Čínu

#### 产品中有毒有害物质或元素的名称及含量

|                   | 有毒有害物质或元素 |           |           |                            |               |                 |
|-------------------|-----------|-----------|-----------|----------------------------|---------------|-----------------|
| 部件名称              | 铅<br>(Pb) | 汞<br>(Hg) | 镉<br>(Cd) | 六价铬<br>(Cr <sup>6+</sup> ) | 多溴联苯<br>(PBB) | 多溴联苯醚<br>(PBDE) |
| 塑料                | 0         | 0         | 0         | 0                          | 0             | 0               |
| 金属(机箱)            | х         | 0         | 0         | 0                          | 0             | 0               |
| 印刷电路部件 (PCA)      | х         | 0         | 0         | 0                          | 0             | 0               |
| 电缆/连接器            | х         | 0         | 0         | 0                          | 0             | 0               |
| 电源设备              | х         | 0         | 0         | 0                          | 0             | 0               |
| 电源线               | х         | 0         | 0         | 0                          | 0             | 0               |
| 机械部件              | х         | 0         | 0         | 0                          | 0             | 0               |
| 卡盒部件              | х         | 0         | 0         | 0                          | 0             | 0               |
| 定影部件              | х         | 0         | 0         | 0                          | 0             | 0               |
| 扫描仪部件 - CCD (如果有) | х         | х         | 0         | 0                          | 0             | 0               |
| 扫描仪部件-其它(如果有)     | х         | 0         | 0         | 0                          | 0             | 0               |
| 印刷电路板部件 (PBA)     | х         | 0         | 0         | 0                          | 0             | 0               |
| 墨粉                | 0         | 0         | 0         | 0                          | 0             | 0               |
| 滚筒                | 0         | 0         | 0         | 0                          | 0             | 0               |

O:表示该有毒有害物质在该部件所有均质材料中的含量均在 SJ/T 11363-2006 标准规定的限量要求以下。

×: 表示该有毒有害物质至少在该部件的某一均质材料中的含量超出 SJ/T 11363-2006 标准规定的限量要求。

以上表为目前本产品含有有毒有害物质的信息。本信息由本公司的配套厂家提供,经本公司审核后而做成,本产品的部分部件含有有毒有害物质,这些部件是在现有科学技术水平下暂时无可替代物质,但三星电子将会一直为满足 SJ/T 11363-2006 标准而做不懈的努力。

# Copyright

© 2012 Samsung Electronics Co., Ltd. Všechna práva vyhrazena.

Tato uživatelská příručka je poskytována pouze pro informativní účely. Veškeré v ní obsažené informace mohou být změněny bez předchozího upozornění.

Společnost Samsung Electronics nenese odpovědnost za žádné škody, přímé či nepřímé, vyplývající z použití této uživatelské příručky, nebo s ní související.

- Samsung a logo Samsung jsou ochranné známky společnosti Samsung Electronics Co., Ltd.
- Microsoft, Windows, Windows Vista, Windows 7, Windows 8 a Windows Server 2008 R2 jsou registrované ochranné známky nebo ochranné známky společnosti Microsoft Corporation.
- Microsoft, Internet Explorer, Excel, Word, PowerPoint a Outlook jsou registrované ochranné známky nebo ochranné známky společnosti Microsoft Corporation a USA a dalších zemích.
- Google, Picasa, Google Cloud Print, Google Docs, Android a Gmail jsou buď registrované ochranné známky, nebo ochranné známky společnosti Google Inc.
- iPad, iPhone, iPod touch, Mac a Mac OS jsou ochranné známky společnosti Apple Inc. registrované v USA a dalších zemích.
- AirPrint a logo AirPrint jsou ochranné známky společnosti Apple Inc.
- Všechny ostatní značky nebo názvy produktů jsou ochrannými známkami příslušných společností nebo organizací.

Informace o licenci otevřeného softwaru (Open Source) naleznete v souboru "LICENSE.txt" na dodaném disku CD-ROM.

REV. 3.00